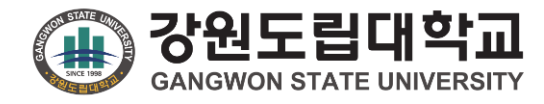

# 강원도립대학교 통합역량관리시스템 학생 매뉴얼

메뉴구조도

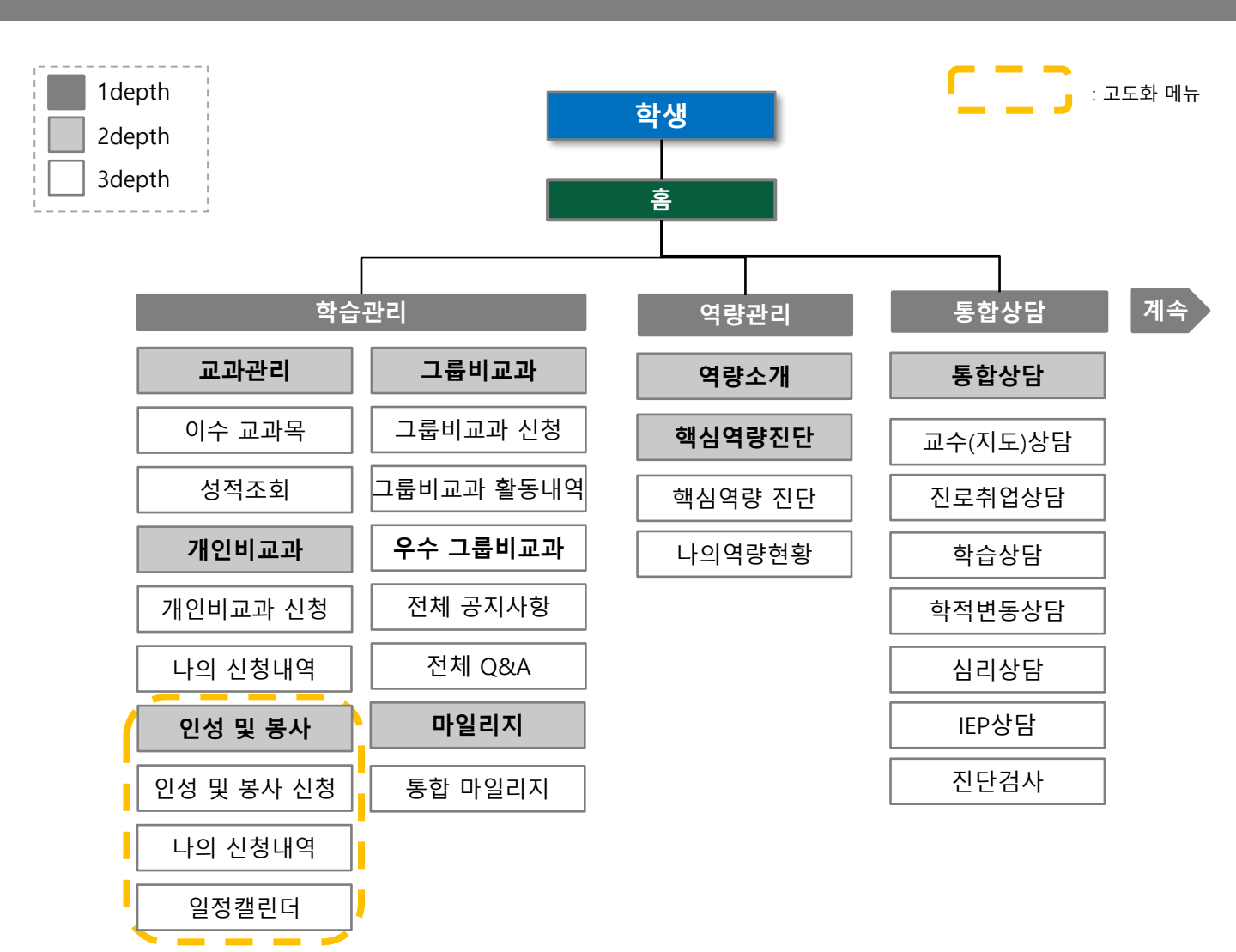

## 메뉴구조도 (2/2)

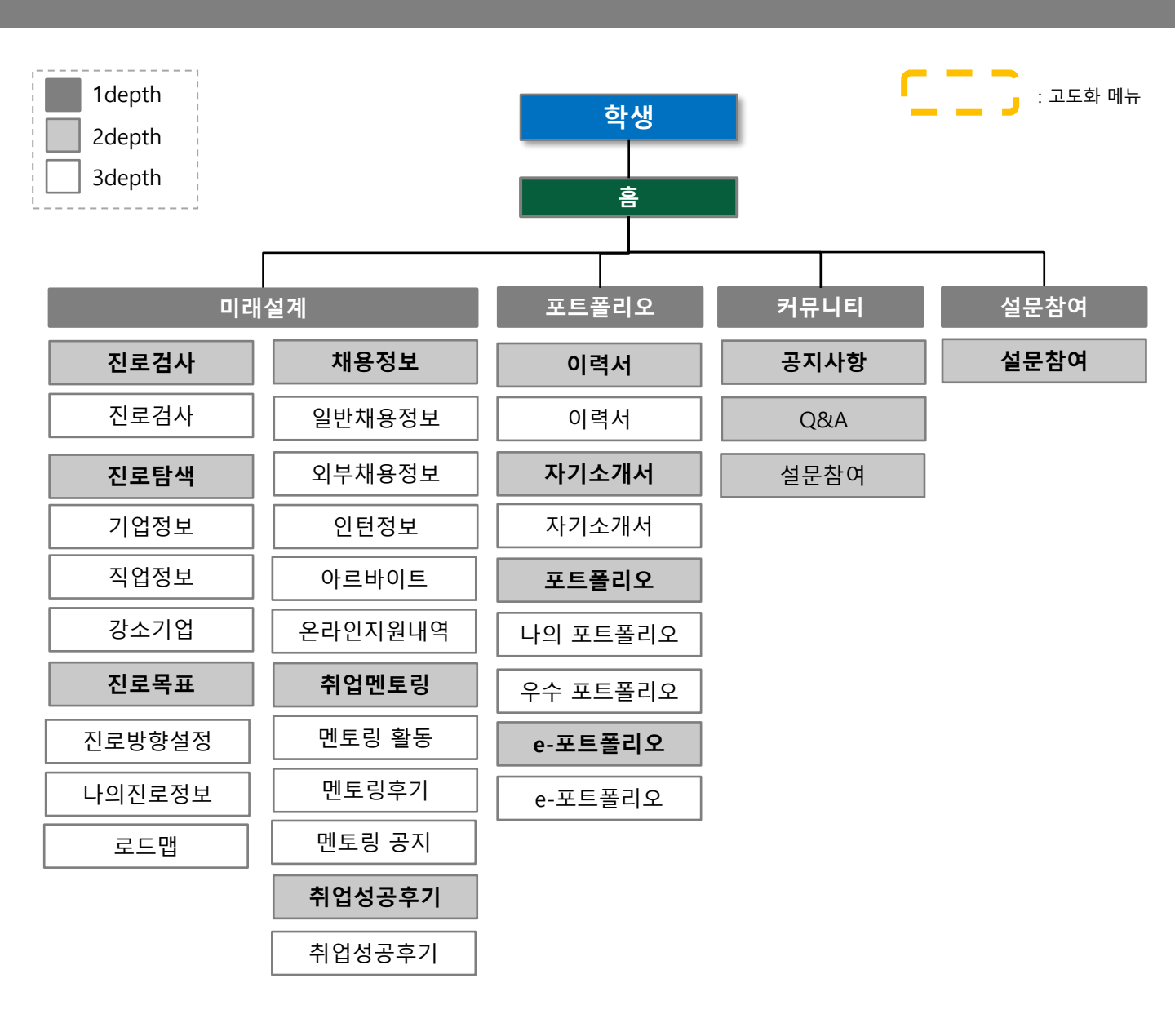

# 1. 학습관리

1. 학습관리

#### 학습관리 > 교과관리 > 이수교과목

[이수교과목]

- 현재까지 이수한 교과목 내역을 확인하는 화면입니다.

① 이수한 교과목을 검색합니다.

② 이수한 교과목이 표출됩니다.

- 수강학기, 구분, 과목명, 학점, 담당 교수님, 역량이 표출됩니다.

학습관리 역량관리 통합상담 미래설계 포트폴리오 커뮤니티

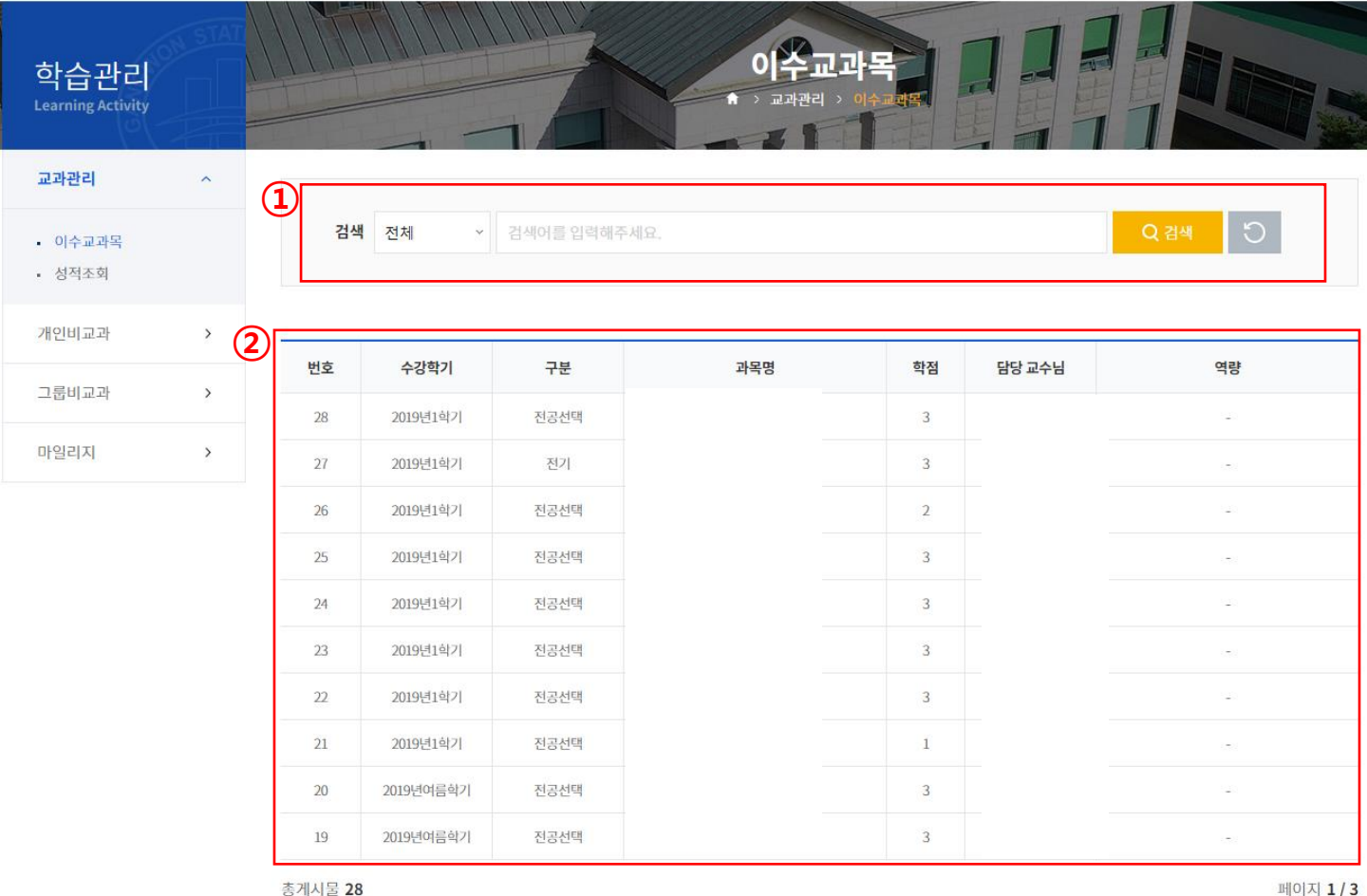

총게시물 28

« < 1 2 3 > »

5

1. 학습관리

#### 학습관리 > 교과관리 > 성적조회

보기

보기

보기

[성적조회]

- 성적을 조회하는 화면입니다.
- ① 성적이 그래프로 표출됩니다.

2019학년도

2020학년도

2020학년도

여름학기

1학기

여름학기

- ② 각 학기별 신청학점, 취득학점, 총평점이 표출됩니다.
- 상세보기를 통해 해당 학기의 이수과목을 상세조회 할 수 있습니다..
   (다음 페이지 참조.)

|                                        | 통합역량관리시스템         |          |                  | 학습관리           | 역량관리 통협                 | <b>맓상담 미래설계</b> | 포트폴리오 커뮤니티 |
|----------------------------------------|-------------------|----------|------------------|----------------|-------------------------|-----------------|------------|
| 학습관리<br>Learning Activity              |                   |          |                  | 성적<br>* > 교과관· | <b>조회</b><br>대 - 성제 - 해 |                 |            |
| 교과관리 ^                                 |                   |          |                  |                |                         |                 |            |
| <ul><li> 이수교과목</li><li> 성적조회</li></ul> | 4.5               |          |                  |                |                         |                 |            |
| 개인비교과 >                                | 3.5               |          |                  |                |                         |                 | 2 13       |
| 그룹비교과 >                                | 3.0               |          |                  | 2.93           | 2.52                    | 2.71            | 0.10       |
| 마일리지 >                                 | 2.5               | 2.1      |                  |                |                         |                 |            |
|                                        | 1.5<br>1.0<br>0.5 |          |                  |                |                         |                 |            |
|                                        | 2016년도1학기         | 2016년도여를 | · 2019<br>- 2019 | 년도1학기          | 2019년도여름학기<br>성적        | 2020년도1학기       | 2020년도여름학기 |
|                                        |                   |          |                  |                |                         |                 |            |
| (2                                     | 학년도               | 학기       | 신청학점             | 취득학점           | 총 평점<br>(4.5만점 기준       | 총 평점<br>(백분율)   | 상세보기       |
|                                        | 2016학년도           | 1학기      | 19               | 19             | 2.71                    | 80.1            | 보기         |
|                                        | 2016학년도           | 여름학기     | 21               | 21             | 2.1                     | 72.5            | 보기         |
|                                        | 2019학년도           | 1학기      | 21               | 21             | 2.93                    | 80.9            | 보기         |

21

17

12

21

17

12

2.52

2.71

3.13

78.3

78.7

83.3

## 1. 학습관리

#### 학습관리 > 교과관리 > 성적조회

/1

#### 학기별 상세조회 버튼을 클릭하여 접근하는 화면입니다. (1/1)

- 학기 별 성적을 상세 조회하는 화면입니다.

| 순번 | 학년도  | 학기 | 구분 | 과목코드 | 교과목명 | 과목학점 | 성적 | 교수명 |
|----|------|----|----|------|------|------|----|-----|
| 1  | 2020 |    |    |      |      | 2    | B0 |     |
| 2  | 2020 |    |    |      |      | 1    | В0 |     |
| 3  | 2020 |    |    |      |      | 3    | C+ |     |
| 4  | 2020 |    |    |      |      | 3    | B+ |     |
| 5  | 2020 |    |    |      |      | 3    | B+ |     |

등록 수 **5** 

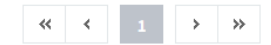

1. 학습관리

#### 학습관리 > 개인비교과 > 개인비교과 신청

[교내비교과 신청]

- 교내비교과를 조회 및 신청하는 화면입니다.
- ① 프로그램명이나 유형을 선택하여 검색합니다.
- ② 제목과 모집중 버튼을 클릭해 상세내역 조회 및 신청합니다. (이후 참조)
- ③ 프로그램에 포함되어 있는 역량이 표출됩니다.
- ④ 프로그램의 세부내용이 표출됩니다.

|                                               | NIVERSITY 통 | 합역량관리시스템                                                                   | 학습관리                                               | 역량관리            | 통합상담           | 미래실계    | 포트졸리오            | 커뮤니티                          |
|-----------------------------------------------|-------------|----------------------------------------------------------------------------|----------------------------------------------------|-----------------|----------------|---------|------------------|-------------------------------|
| 학습관리<br>Learning Activity                     | STAT        |                                                                            | 개인비교<br>* 개인비교과                                    | 고과 신청           |                |         |                  |                               |
| 교과관리                                          | >           |                                                                            |                                                    |                 |                |         |                  |                               |
| 개인비교과                                         | ^           | 부서 대학/학과                                                                   | 프로그램유형 🗌 학습역량 🗌                                    | 창업 🗌 국자         | 비화 🗌 취업        | 🗌 진로,심리 | 니 🗌 봉사 🗌         | ] 기타                          |
| <ul> <li>개인비교과 신청</li> <li>나의 신청내역</li> </ul> |             | <b>검색</b> 프로그램명을 입력해주세요.                                                   |                                                    |                 |                | Q 검색    | 상세검 <sup>4</sup> | 색열기 🗸                         |
| 그룹비교과                                         | >           | ✓ <u>최신 등록순</u> 신청 마감순 과정명순                                                |                                                    |                 |                |         |                  |                               |
| 마일리지                                          | >           | 2                                                                          | 진로,심리                                              |                 |                |         | 2                | 모집중                           |
|                                               |             | 보내미고의<br>통합적 사고<br>메인에서 교내                                                 | 현장이혜 3<br>배비교과 리스트를 확인할 수 있습니다.                    |                 |                |         | 신추<br>모집<br>대7   | 경자 : 0<br>김정원 : 10<br>기자 : 0  |
|                                               | 4           | • 신청대상 : 싸이대학교 학교법인싸이학원 • 신청<br>• 신청기간 : 2020.07.14 00:00~2021.08.06 00:00 | 조건 : 전체 / 전체<br>•교육기간 : 2020.07.14 00:00 ~ 2021.07 | 7.07 00:00 • 신청 | <b>학년 :</b> 전체 |         | 마일               | 실리지 : -                       |
|                                               |             | 싸이대학교                                                                      | 학습역량                                               |                 |                |         |                  |                               |
|                                               |             | 통합역량관                                                                      | 리 시스템                                              |                 |                |         | 417              | 모집중                           |
|                                               |             | 현장이혜<br>강원도립대희                                                             | <sup>1</sup> 교 통합역량관리 시스템 입니다.                     |                 |                |         | 신호<br>모집<br>대7   | 3사 : 1<br>일정원 : 100<br>기자 : 0 |
|                                               |             | • 신청대상 : 싸이대학교 • 신청조건 : /<br>• 신청기간 : 2020.05.01 00:00 ~ 2021.05.12 00:00  | • 교육기간 : 2020.05.01 00:00 ~ 2021.12                | 2.23 00:00 • 신청 | 학년 :           |         | 마일               | 빌리지 : -                       |

1. 학습관리

#### 학습관리 > 개인비교과 > 개인비교과 신청

#### 교내비교과 목록조회 화면에서 제목과 모집중을 클릭하여 접근하는 화면입니다. (1/1)

- 교내비교과 상세 정보를 조회하는 화면입니다.

① 신청버튼을 클릭해 교내비교과를 신청합니다.

|                           | <b>바학교</b><br>UNIVERSITY | 통합역량관리시스템  | 학습                                  | 관리 역량관 | 리 통합상담 | 미래설계 | 포트폴리오 | 커뮤니티 |
|---------------------------|--------------------------|------------|-------------------------------------|--------|--------|------|-------|------|
| 학습관리<br>Learning Activity | STAT                     |            | 7 <b>11</b> 21<br>* • • 742         | 비교과 신  | 청      |      |       |      |
| 교과관리                      | >                        |            |                                     |        |        |      |       |      |
| 개인비교과                     | ^                        | 교내미교과 입니다. |                                     |        |        |      |       |      |
| • 개인비교과 신청                |                          | 운영조직       |                                     |        |        |      |       |      |
| • 나의 신청내역                 |                          | 프로그램 대분류   | 진로,심리                               |        |        |      |       |      |
| 그룹비교과                     | >                        | 신청기간       | 2020.07.14 00:00 ~ 2021.08.06 00:00 |        | 선정방법   | 직접선발 |       |      |
| 마일리지                      | >                        | 신청대상       |                                     |        |        |      |       |      |
|                           |                          | 정원/대기자     | 정원 10명 / 대기자 0명                     |        |        |      |       |      |
|                           |                          | 첨부파일       |                                     |        |        |      |       |      |
|                           |                          | 수료 인증서     | Х                                   |        | 마일리지   | -    |       |      |
|                           |                          | 핵심역량비중도    | 통합적 사고 <b>50</b> % 현장이해 <b>50</b> % |        |        |      |       |      |
|                           |                          | 프로그램 주요내용  | 에산 테스트                              |        |        |      |       |      |

강좌 정보

| 운영  | 년도 및 학기 | 2020/1핵기                            |
|-----|---------|-------------------------------------|
| 4   | 출석관리    | Ν                                   |
| L.  | 진행속성    | 18                                  |
|     | 교육기간    | 2020.07.14 00:00 ~ 2021.07.07 00:00 |
|     | 교육장소/강사 |                                     |
| 1회차 | 강좌명     |                                     |
|     | 첨부파일    |                                     |
|     | 과제제출    | 미제출                                 |
|     |         |                                     |

신청

목록

1. 학습관리

#### 학습관리 > 개인비교과 > 나의 신청내역

[나의 신청 내역]

- 신청한 교내비교과를 조회하는 화면입니다.
- ① 신청한 교내 비교과 내역이 표출됩니다.

| GANGWON STATE UNIVERSIT                     | · 통합역량관리시스템     | 학습관리                   | 역량관리 통합상담 | 남 미래설계 | 포트폴리오 카 | <del> 뮤니티</del> |
|---------------------------------------------|-----------------|------------------------|-----------|--------|---------|-----------------|
| 학습관리<br>Learning Activity                   |                 | <b>나의 소</b><br>* 기안비교고 | 성내역       |        |         |                 |
| 교과관리 >                                      | $(\widehat{1})$ |                        |           |        |         |                 |
| 개인비교과 ^                                     | 프로그램명 상태        | 수강취소                   | 출석 과제     | 신청일    | 설문참여    | 수료증             |
| <ul><li> 개인비교과 신청</li><li>나의 신청내역</li></ul> |                 |                        |           |        |         |                 |
| 그룹비교과 >                                     |                 |                        |           |        |         |                 |
| 마일리지 >                                      |                 |                        |           |        |         |                 |
|                                             |                 | * *                    | 1 > »     |        |         |                 |

1. 학습관리

#### 학습관리 > 인성 및 봉사 > 인성 및 봉사 신청

[인성 및 봉사 신청]

- 개설된 인성 및 봉사 프로그램을 조회, 신청할 수 있는 화면입니다.
- ① 검색설정을 통해 인성 및 봉사 프로그램을 검색할 수 있습니다.
- ② 제목과 (모집중) 버튼을 클릭하여 해당 인성 및 봉사의 상세 정보 조회와 신청할 수 있습니다. (다음 페이지 참조)

| () 강원도립대<br>GANGWON STATE L                                    | 개학교<br>INIVERSITY 통합 | 역량관리시스템                        | 학습관리                                | 역량관리               | 통합상담                  | 미래설계                 | 님 환영합니다<br>포트폴리오 | 러 로그아웃<br>커뮤니티 |
|----------------------------------------------------------------|----------------------|--------------------------------|-------------------------------------|--------------------|-----------------------|----------------------|------------------|----------------|
| 학습관리<br>Learning Activity                                      | C STAT               |                                | 01<br>1 · · 2                       | 성및봉사<br>I성및봉사 > 엔사 | ┝ 신청<br>▲ 및 출자 A A    |                      |                  |                |
| 교과관리                                                           | , 1                  |                                |                                     |                    |                       |                      |                  |                |
| 개인비교과                                                          | >                    | 운영년도 전체 ~                      | 운영학기 전체 🗸                           |                    |                       |                      |                  |                |
| 인성 및 봉사                                                        | ^                    | 부서 대학/학과                       |                                     |                    |                       |                      |                  |                |
| <ul> <li>인성 및 봉사 신청</li> <li>나의 신청내역</li> <li>일정캘린더</li> </ul> |                      | <b>검색</b> 프로그램명을 입력해주세         | <u>Ω</u> .                          |                    |                       | Q 검색                 | же III С         | 비검색열기          |
| 그룹비교과                                                          | >                    | 1 <b>신 등복순</b>   신성 마감순   과정명준 |                                     |                    |                       |                      |                  |                |
| 외부비교과                                                          | >                    | Page 1                         | 모집중<br>인성 및 봉사 테스트                  | 2)                 |                       |                      | 신                | l청 정원 대기       |
| 마일리지                                                           | >                    | MOS                            | 한줄 소개<br>신청기간 2024.02.26 00:00 ~ 20 | 124.03.24 00:00 교  | <b>육기간 2</b> 024.03.2 | 3 00:00 ~ 2024.03.24 | .00:00           | <i>2</i> 4     |
|                                                                |                      |                                | 협업 소통                               |                    |                       |                      |                  | 모집중            |
|                                                                |                      | A 신청대상                         |                                     |                    |                       |                      | 강원               | 원도립대학교         |
|                                                                |                      | 🖪 신청조건                         | 전체 主 신청학년                           | 1                  | 전체                    | ᅠ 마일리ㅈ               | 1                | 2              |
|                                                                |                      |                                | «                                   | < <u>1</u>         | > »                   |                      |                  |                |

1. 학습관리

#### 학습관리 > 인성 및 봉사 > 인성 및 봉사 신청

[인성 및 봉사 신청]

인성 및 봉사 목록 조회 화면에서 제목과 (모집중)버튼을 클릭하여 접근하는 화면입니다.

- ① 해당 인성 및 봉사 상세 내용이 표출됩니다.
- ② 프로그램의 운영일시 별로 분반이 구분되어 있어 분반정보를 확인하고 (신청) 클릭하여 신청합니다.

님 환영합니다 🕒 로그아웃 장원도립대학교 통합역량관리시스템 학습관리 역량관리 통합상담 미래설계 포트폴리오 커뮤니티 인성 및 봉사 신청 학습관리 교과관리 > 1 인성 및 봉사 테스트 개인비교과 > 자율참여 프로그램 유형 인성 및 봉사 신청기간 2024.02.26 00:00 ~ 2024.02.28 00:00 선정방법 선착순선발 인성 및 봉사 신청 학적: 🔽 재학 🗹 휴학 🔽 제적 🗹 졸업 • 나의 신청내역 학년 : 🔽 1학년 🔽 2학년 🔽 3학년 신청대상 • 일정캘린더 최소등록학기: 제한없음 그룹비교과 정원/대기자 정원 20명 / 대기자 20명 외부비교과 1 첨부파일 마일리지 > 프로그램 주의사항 주의사항 핵심역량 비중도 [GSU핵심역량] 협업100% [핵심덕목] 협력50% 책임50% [인성인증] 자기관리100% 주요내용 프로그램 주요내용 분반정보 대기신청인 번호

분반명 참여일시 교육장소 강사 모집정원 대기정원 신청인원 신청 원 2024.03.23 00:00~2024.03.23 00:00 교육장소] 강사1 10 10 1 2 2 2024.03.24 00:00~2024.03.24 00:00 교육장소2 강사2 10 10 0

목록

1. 학습관리

#### 학습관리 > 인성 및 봉사 > 나의 신청내역

[나의 신청내역]

- 인성 및 봉사에서 신청한 내역을 조회할 수 있는 화면입니다.
- ① 공통참여(관리자가 이수관리)와 자율참여 이수현황(H)이 조회됩니다.
- ② 설정한 공통, 자율참여 시간을 모두 이수한 경우 이수로 표시됩니다.
- ③ 프로그램명 클릭 시 프로그램 상세 조회화면으로 이동합니다.
- ④ 수료한 프로그램의 경우, '수료' 상태로 변경되며 이수시간은 설정된 참여 시간으로 카운트 됩니다.
- ⑤ 온라인 프로그램의 경우, LMS강의실 버튼이 활성 됩니다.

|                                                                |           |        |      |           |            |      |                 |        |     |        |                        | 님 환영합니다 | 음 로그아웅 | 2      |
|----------------------------------------------------------------|-----------|--------|------|-----------|------------|------|-----------------|--------|-----|--------|------------------------|---------|--------|--------|
|                                                                | NIVERSITY | 통합역량관례 | 리시스템 |           |            | 학습관리 | 역량관리            | 의 통    | 합상담 | 미래     | 설계 :                   | 포트폴리오   | 커뮤니    | E      |
| 학습관리<br>Learning Activity                                      | STA       |        |      |           | Ż          |      | 나의 신<br>인성 및 봉사 | 청내역    |     |        |                        |         |        |        |
| 교과관리                                                           | >         |        |      |           |            |      |                 |        |     |        |                        |         |        |        |
| 개인비교과                                                          | >         | 1      |      |           |            | 2    | 2024년           | 1학기    | I   | (2     |                        |         |        |        |
| 인성 및 봉사                                                        | ^         |        | 공통   | 참여 이수현황   | (H)        |      | 자율참여            | 이수현황(H | H)  |        |                        | 공통참여    | 자율참    | ल      |
| <ul> <li>인성 및 봉사 신청</li> <li>나의 신청내역</li> <li>의저캘리더</li> </ul> |           |        | 0/   | 6         |            |      | 0/9             |        |     |        | ţ                      | 미이수     | 0 0    | 수      |
| · 20204                                                        |           | 번호     | 분류   | <b>a</b>  | 프로그램명      |      | 상태              | 수강취소   | 출석  | LMS강의실 | 출석률<br>(LMS)           | 과제      | 이수시간   | 신청     |
| 그룹비교과                                                          | >         | 1      | 자율참여 | 인성 및 봉사 티 | <u>비스트</u> | (    | 대기              | 8      | 없음  | 바로가기   | 미 <mark>이</mark> 수(0%) | ~       | 0      | 2024.0 |
| 외부비교과                                                          | >         | 4      |      |           |            |      |                 |        | _   |        |                        |         |        | Þ      |
| 마일리지                                                           | >         |        |      |           |            |      |                 |        |     |        |                        |         |        |        |

1. 학습관리

### 학습관리 > 인성 및 봉사 > 일정캘린더

출력

[일정캘린더]

- 인성 및 봉사에서 신청한 내역 및 일정을 확인할 수 있는 화면입니다.
- 관리자가 설정한 기간을 기준으로 캘린더가 표출됩니다.
- ① 신청한 프로그램의 정보가 표시됩니다.
- ② 출력버튼 클릭 시 화면에 표출되는 일정 캘린더를 출력할 수 있습니다.

| Ł                                       | - 1               |          | 1 1 4 6 1                        | 파르피니    | 0 _     |                                 |            |          |               | A 27019    |
|-----------------------------------------|-------------------|----------|----------------------------------|---------|---------|---------------------------------|------------|----------|---------------|------------|
| () 강원도립C<br>GANGWON STATE U             | 위학교<br>INIVERSITY | 통합역량관례   | 리시스템                             |         | 학습관리    | 역량관리                            | 통합상담       | 미래설계     | 포트폴리오         | 커뮤니티       |
| 학습관리<br>Learning Activity               | STAT              |          |                                  |         | -       | 일정캘린<br><sup>인성 및 봉사 &gt;</sup> | E<br>28#TE |          |               |            |
| 교과관리                                    | >                 |          |                                  |         | 인성및     | 봉사 일정                           | 5 캨리더      |          | 202           | 311111 홍길동 |
| 개인비교과                                   | >                 |          |                                  |         |         | OTEC                            | , EL-1     |          |               |            |
| 인성 및 봉사                                 | ^                 | 시간       | 03.25(월)                         | 03.26(호 | 타)      | 03.27(수)                        |            | 03.28(목) | (             | )3.29(금)   |
| • 인성 및 봉사 신청                            |                   | 09:00    |                                  |         |         |                                 |            |          |               |            |
| <ul><li>나의 신청내역</li><li>일정캘린더</li></ul> |                   | 13:00    | [자율참여]<br>인성 및 봉사 테스트<br>[교육장소1] |         |         |                                 |            |          |               |            |
| 그룹비교과                                   | >                 | 13:30    | [자율참여]<br>인성 및 봉사 테스트<br>[교육장소1] |         |         |                                 |            |          |               |            |
| 외부비교과                                   | >                 |          | [자율참여]                           |         |         |                                 |            |          |               |            |
| 마일리지                                    | >                 | 14:00    | 인성 및 봉사 테스트<br>[교육장소1]           |         |         |                                 |            |          |               |            |
|                                         |                   | 14:30    | [자율참여]<br>인성 및 봉사 테스트<br>[교육장소1] |         |         |                                 |            |          |               |            |
|                                         |                   | 17:30    |                                  |         |         |                                 |            |          |               |            |
|                                         |                   | 1        |                                  |         |         |                                 |            |          |               |            |
|                                         |                   | 시즈       | 일 종료일                            | 유형      | 프로그램    | 뱀명                              | 장소         |          | 주의사항          |            |
|                                         |                   | 2024.03. | 25 13:00 2024.03.25 15:00        | 자율참여    | 인성 및 봉사 | 비스트                             | 교육장소1      | 12:40분   | 부터 10분 단위로 스쿨 | 버스 운행예정    |
|                                         |                   |          |                                  |         |         |                                 |            |          |               | 2          |

1. 학습관리

#### 학습관리 > 그룹비교과 > 그룹비교과 신청

[그룹비교과 신청]

- 개설된 그룹비교과를 조회, 신청할 수 있는 화면입니다.
- ① 검색설정을 통해 그룹비교과를 검색할 수 있습니다.
- ② 제목과 (진행) 버튼을 클릭하여 해당 그룹비교과의 상세 정보 조회와 신청 할 수 있습니다. (다음 페이지 참조.)

| GANGWON STATE UNI                                                                                       | <b>학교</b><br>IVERSITY | 통합역량관리시스템                                                                            | 학습관리              | 역량관리                 | 통합상담            | 미래설계        | 포트폴리오 | 커뮤니티    |
|----------------------------------------------------------------------------------------------------|-----------------------|--------------------------------------------------------------------------------------|-------------------|----------------------|-----------------|-------------|-------|---------|
| 학습관리<br>Learning Activity                                                                               | STAT                  |                                                                                      |                   | 고과 신청                |                 |             |       |         |
| 교과관리                                                                                                    | >                     | 1                                                                                    |                   |                      |                 |             |       |         |
| 개인비교과                                                                                                   | >                     | 프로그램유형 전체 ~ 운영년도 건                                                                   | 현체 ~              | 운영학기 전               | 현체 ~            |             |       |         |
| 그룹비교과                                                                                                   | ^                     | <b>검색</b> 검색어를 입력해주세요. (제목, 내용)                                                      |                   |                      |                 |             | Q 검색  | 5       |
| <ul> <li>그룹비교과 신청</li> <li>그룹비교과 활동내역</li> <li>우수 그룹비교과</li> <li>전체 공지사항</li> <li>전체 Q&amp;A</li> </ul> |                       | (2) 강원도립대학교 교과목기반스터<br>교과목 기반스터디 그룹<br>교과목 기반스터디 그룹<br>- 명정기간 2021 02 01 00:00 - 202 | 다.                | <b>92121</b> 2021 02 | 01.00:00 ~ 2021 | 02.01.00:00 | 2     | 진형      |
| 마일리지                                                                                                    | >                     |                                                                                      | 1.02.20 00.00 - E | 8/12 10/1.02.        | 0100.00 2021    |             |       |         |
|                                                                                                    |                       | 총게시물 1                                                                               |                   |                      |                 |             |       | 페이지 1/1 |
|                                                                                                    |                       |                                                                                      | « «               | . > »                |                 |             |       |         |

1. 학습관리

#### 학습관리 > 그룹비교과 > 그룹비교과 신청

[그룹비교과 신청]

교내비교과 목록조회 화면에서 제목과 (진행)을 클릭하여 접근하는 화면입니다. (1/1)

① 해당 그룹비교과의 상세 내용이 표출됩니다.

② (신청하기) 버튼을 통해 해당 그룹비교과을 신청합니다. (다음 페이지 참조.)

|                                                  | NIVERSITY | 통합역량관리시스템 |                                   | 학습관리 | 역량관리  | 통합상담 | 미래설계      | 포트폴리오 | 커뮤니티       |
|--------------------------------------------------|-----------|-----------|-----------------------------------|------|-------|------|-----------|-------|------------|
| 학습관리<br>Learning Activity                        | STAT      |           |                                   |      | 고과 신청 |      |           |       |            |
| 교과관리                                             | >         |           |                                   |      |       |      |           |       |            |
| 개인비교과                                            | >         | 모집공고 1    |                                   |      |       |      |           |       |            |
| 그룹비교과                                            | ^         | 학습공동체 유형  | 교과목기반 스터디                         |      |       |      |           |       |            |
| • 그룹비교과 신청                                       |           | 운영년도      | 2021                              |      | 운영학기  | 1 1  | 학기        |       |            |
| <ul> <li>그룹비교과 활동내역</li> <li>우수 그룹비교과</li> </ul> |           | 프로그램명     | 교과목 기반 스터디 그룹                     |      |       |      |           |       |            |
| <ul> <li>전체 공지사항</li> <li>전체 Q&amp;A</li> </ul>  |           | 신청기간      | 2021.02.01 00:00 ~ 2021.02.28 00: | 00   | 모집상태  | H T  | 민행        |       |            |
| 마일리지                                             | >         | 운영부서      | 강원도립대학교                           |      |       |      |           |       |            |
|                                                  |           | 구성인원수     | 3명 이상 ~ 5명 이하                     |      |       |      |           |       |            |
|                                                  |           | 첨부파일      | 등록된 첨부파일이 없습니다.                   |      |       |      |           |       |            |
|                                                  |           | 내용        | 교과목 기반 스터디 그룹                     |      |       |      |           |       |            |
|                                                  |           | 등록자       |                                   |      | 등록일   | 2    | 021.02.08 |       |            |
|                                                  |           | 목록        |                                   |      |       |      |           | (     | 2)<br>신청하기 |

1. 학습관리

#### 학습관리 > 그룹비교과 > 그룹비교과 신청

✓ 동의합니다

(3

[그룹비교과 신청]

교내비교과 상세 정보 조회화면에서 (신청하기)버튼을 클릭하여 접근하는 화면입니다. (1/1)

- ① (학생검색) 버튼을 통해 그룹비교과 구성원을 추가할 수 있습니다.
- ② 해당 구성원의 구분을 설정합니다.
- ③ 작성한 내용을 저장하여 그룹비교과를 신청합니다.

| ·····································                                                                   | <b>학교</b><br>IVERSITY | 통합역량관리시스템           |                                                 | 학습관리             | 역량관리 통        | 합상담 미래설계     | 포트폴리오 | 커뮤니티                    |
|----------------------------------------------------------------------------------------------------|-----------------------|---------------------|-------------------------------------------------|------------------|---------------|--------------|-------|-------------------------|
| 학습관리<br>Learning Activity                                                                               |                       |                     |                                                 |                  | 고과 신청         |              |       |                         |
| 교과관리                                                                                                    | >                     |                     |                                                 |                  |               |              |       |                         |
| 개인비교과                                                                                                   | >                     | 신청서 등록              |                                                 |                  |               |              |       |                         |
| 그룹비교과                                                                                                   | ^                     | * Elœ               | 이거우 티며                                          |                  | 사태            | 미제추          |       |                         |
| <ul> <li>그룹비교과 신청</li> <li>그룹비교과 활동내역</li> <li>우수 그룹비교과</li> <li>전체 공지사항</li> <li>전체 Q&amp;A</li> </ul> |                       | 구성원 정보              |                                                 |                  | 6-1           |              |       | <b>1</b><br>इस्रयय्     |
| 마일리지                                                                                                    | >                     | 번호                  | 구분                                              | 이름               | 학번/사번         | 소            | \$    | 삭제                      |
|                                                                                                    |                       | 1<br>2<br>위의 내용으로 그 | 튜티     >       튜티     >       테고과 프로그램에 참가를 신청하 | 하며 활동 규정을 준수하여 밑 | t은 바 책임을 다해 활 | 동할 것을 서약합니다. |       | 삭제<br>삭제<br>총원 2명 학생 1명 |

1. 학습관리

#### 학습관리 > 그룹비교과 > 그룹비교과 활동내역

[그룹비교과 활동내역]

- 그룹비교과 활동내역을 조회할 수 있는 화면입니다.
- ① 활동문서를 등록합니다.
- ② 지출내역을 등록합니다
- ③ 만족도설문에 참여합니다.
- ④ 팀 구성원을 조회합니다.
- ⑤ 자료실 글을 등록 또는 조회합니다.
- ⑥ 수료한 프로그램의 경우, 수료 마크가 표기됩니다.
- ⑦ 우수 그룹비교과로 선정되었을 경우, 우수 그룹비교과 마크가 표기됩니다.

#### 그룹비교과 활동내역

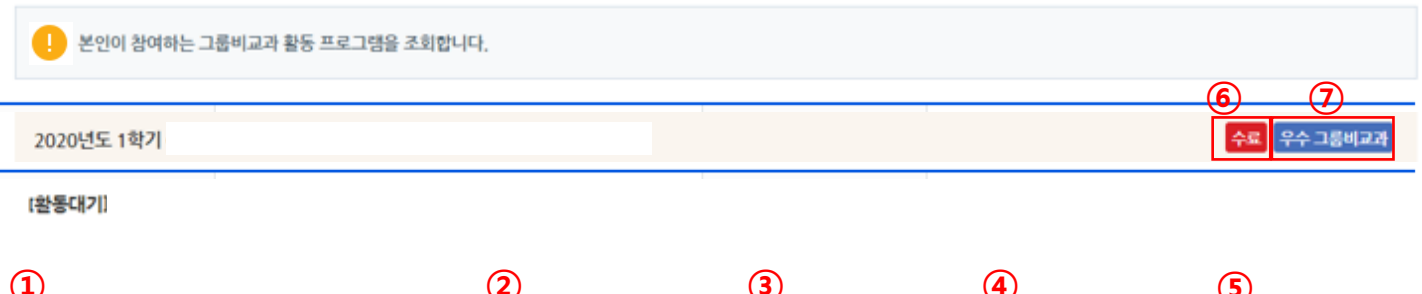

| Ū             |               |               | 3                                       | 4                | 5                              |
|---------------|---------------|---------------|-----------------------------------------|------------------|--------------------------------|
| 수행계획서         | 제출문서          | 지출내역서         | 만족도설문                                   | 구성원              | 커뮤니티                           |
| (작성) / 2 (전체) | (작성) / 1 (전체) | (승인 1 / 반려 0) | ()<br>참여완료<br>2020.06.23~<br>2020.06.30 | <b>এ</b><br>4দ্ব | • 팀 공지사항<br>• 팀 Q&A<br>• 팀 자료실 |

1. 학습관리

#### 학습관리 > 그룹비교과 > 그룹비교과 활동내역

#### 그룹비교과 활동내역에서 활동문서를 등록하는 화면입니다.

| •행계획시<br>① ~~~~~ | <b>너 - 척척박사팀</b><br>~입니다.<br>~입니다.    |      |           |                                          |                         |                                          |                 |                        |            |                     |
|------------------|---------------------------------------|------|-----------|------------------------------------------|-------------------------|------------------------------------------|-----------------|------------------------|------------|---------------------|
| 회차               | 문서등록 가능기간                             | 문서상태 | 제목        | 작성자                                      | 제출일                     | 실 승인자                                    | 승인일             | 우수 여부                  |            |                     |
| 1                | 2020.06.15 00:00<br>~2020.06.19 00:00 | 승인대기 | 1회차 수행계획서 | 01-                                      | 2020-06                 | i-15 -                                   | -               | N                      |            |                     |
| 2                | 2020.06.15 00:00<br>~2020.06.19 00:00 | 미제출  | 2회차 수행계획서 | 2;비고<br>수행계획서                            | 고과 활동니<br><sub>수정</sub> | 내역                                       |                 |                        | 활동문서 등록    | <b>투</b> 화면         |
|                  |                                       |      |           | 보고서                                      | 상태 반경                   | 4                                        |                 | 회차                     | 1          |                     |
|                  |                                       |      |           | 팀명                                       | 척추                      | (박사팀                                     |                 | 제출일                    | 2020.06.15 |                     |
|                  |                                       |      |           | - 과제 수행의<br>필요?                          | 과<br>1 목적 및<br>9        | 제 수행의 목적 및 필요성                           |                 |                        |            |                     |
|                  |                                       |      |           | • 과제 개요 (<br>와 비교하여 X<br>가술              | 전행 연구<br>별와 내용          | 제 개요 (선령 연구와 비교하여 차별)                    | 와 내용 기술)        |                        |            |                     |
|                  |                                       |      |           |                                          |                         | B I <u>U</u> S I <sub>x</sub> <u>A</u> - | <b>0-</b> = - = | 1 - <b>1</b> = = = = = |            | <b>=</b> = <b>%</b> |
|                  |                                       |      |           |                                          |                         |                                          | /               | <u> </u>               |            |                     |
|                  |                                       |      |           | TO TO TO TO TO TO TO TO TO TO TO TO TO T | -                       |                                          |                 |                        |            | 21040               |
|                  |                                       |      |           | 78878                                    |                         |                                          |                 | 101.3                  |            | 800                 |
|                  |                                       |      |           | 팀장                                       |                         |                                          | 0               | [경제                    |            | 2                   |
|                  |                                       |      |           | 6149                                     |                         |                                          | 0               | 1건무                    |            |                     |
|                  |                                       |      |           |                                          | h 승인하기 전하지              | 등록기간 내에서는 언제든지 수정하여 책                    | 출발 수 있습니다.      |                        |            |                     |
|                  |                                       |      |           |                                          |                         |                                          |                 |                        |            | _                   |

- ① 회차별 문서등록 가능기간에만 문서 작성이 가능합니다.
- ② 활동문서를 작성한 후 저장버튼을 클릭합니다.

#### <추가 설명>

관리자가 승인하기 전까지 등록 가능 기간에는 언제든지 문서 내용을 수정할 수 있습니다. 문서가 반려되었을 경우에도 등록기간 내에서는 수정 가능합니다.

1. 학습관리

### 학습관리 > 그룹비교과 > 그룹비교과 활동내역

#### 그룹비교과 활동내역에서 지출내역서를 등록하는 화면입니다.

| ; | 지출내역 | 력 목록 수경  | 정 - 척척박 | 사팀          |        |       |              | 1                         | 지출내역추가         |
|---|------|----------|---------|-------------|--------|-------|--------------|---------------------------|----------------|
|   | 번호   | 사용       | 일자      | 사용내역        | 가격(원)  | 수량(개) | 금액(원)        | 승인상태                      | 삭제             |
|   | 1    | 2020.06. | 24 🔛    | 다과비         | 8,000  | 1     | 8,000        | 승인                        | × -            |
|   | 2    | 2020.06. | 24 🔛    | 책구매         | 25,000 | 1     | 25,000       | 승인대기                      | 2<br>4M        |
| B | 승인지  | 시출총액     | 8,000 원 |             |        |       |              |                           |                |
|   |      |          | 파일첨부    | <u>±</u>    |        |       | Max Size: 30 | 0.00 MB Limit Size: 153.5 | i1 KB/30.00 MB |
|   | 영수   | 증첨부      |         | 열수증.png<br> |        |       |              | _                         | 삭제 🕇           |
|   | 목록   |          | •       |             |        |       |              | 5                         | 수정             |

- ① 지출내역을 건별로 추가할 수 있습니다.
- ② 관리자가 승인하지 않은 지출내역은 언제든지 수정, 삭제할 수 있습니다.
- ③ 승인된 지출의 총액을 확인합니다.
- ④ 영수증을 첨부합니다.
- ⑤ 입력한 내용을 저장(수정) 합니다.

1. 학습관리

#### 학습관리 > 그룹비교과 > 그룹비교과 활동내역

#### 그룹비교과 활동내역에서 만족도 설문을 진행하는 화면입니다.

| 2020년도 1                                                                                     | (개별신청 후 팀배정/교수참여) |
|----------------------------------------------------------------------------------------------|-------------------|
| 설문년도                                                                                         | 2020              |
|                                                                                              |                   |
| 1<br><u></u>                                                                                 | 뱀 활동에 만족합니까?      |
| <ul> <li>전혀 그렇지 않다</li> <li>그렇지 않다.</li> <li>보통이다.</li> <li>그렇다.</li> <li>매우 그렇다.</li> </ul> |                   |
|                                                                                              | 닫기 제출             |

- ① 문항별 답변을 체크합니다.
- ② 제출버튼을 클릭하여 제출합니다.

1. 학습관리

## 학습관리 > 그룹비교과 > 그룹비교과 활동내역

그룹비교과 활동내역에서 구성원 목록을 조회하는 화면입니다.

| コ  | 룹비교고                   | <b>}</b> 활성 | 동내역        |          |              |     |        |      |          |
|----|------------------------|-------------|------------|----------|--------------|-----|--------|------|----------|
| 학  | 습공동체 정                 | 보           |            |          |              |     |        |      |          |
|    | !) 수료 <del>증을</del> 발급 | 급하는 프       | 로그램일 경우, 수 | 료한 팀은 수료 | 증을 출력할 수 있습니 | 니다. |        |      |          |
| _  | de Au                  |             |            | -1       | c I PI       |     |        |      | 77       |
|    | 년도/악기                  |             | π          | ·영       | 팀명           |     | 수료여부   | Ť    | 도당       |
|    | 2020/1학기               | I           | KL         | IPT      | 척척박사         | 팀   | 미수료    |      | -        |
| 구성 | 성원 목록                  |             |            |          |              |     |        |      |          |
| U  | 번호                     |             | 이름         | 학번/      | 사번           | 소속  | 구성원 구분 | 7    | ·입/탈퇴    |
|    | 1                      |             |            |          |              |     | 지도교수   |      | 가입       |
|    | 2                      |             |            |          |              |     | 팀장     |      | 가입       |
|    | 3                      |             |            |          |              |     | 팀원     |      | 가입       |
|    |                        |             |            |          |              |     |        | 총원 3 | 명 구성원 3명 |
|    | 목록                     |             |            |          |              |     |        |      |          |

① 팀의 구성원 명단을 조회합니다.

1. 학습관리

### 학습관리 > 그룹비교과 > 그룹비교과 활동내역

그룹비교과 활동내역에서 팀 자료실을 조회하는 화면입니다.

| 그룹비교과 활동내역                                   |     |            |                  |
|----------------------------------------------|-----|------------|------------------|
| 자료실 - A팀                                     |     |            |                  |
| 검색 제목 + 내용 ✓ 검색어 입력                          |     | ♀ 검색 ♥) 초기 | 기화               |
| 번호 제목                                        | 작성자 | 작성일        | 조회수              |
| 2 <u>자료</u>                                  | 이경재 | 2020.07.01 | 0                |
|                                              | 이미나 | 2020.06.29 | 3                |
| 총게시물 2<br>목록 이정제<br>자료<br>이정제<br>자료          |     |            | 2020.07.01 18:57 |
| () 참부파일 등 등 편 첨부파일이 없습니다.<br>목록 삭제<br>전체 댓글0 |     |            | 수정<br>등록         |

- ① 팀의 구성원 명단을 조회합니다.
- ② 게시글 제목을 클릭하여 상세 내용을 조회합니다.
- ③ 구성원이 등록한 자료 게시글에 상호 댓글을 등록할 수 있습니다.

1. 학습활동

#### 학습관리 > 마일리지 > 통합 마일리지

[마일리지 내역조회]

- 마일리지 획득/ 사용내역을 조회하는 화면입니다.

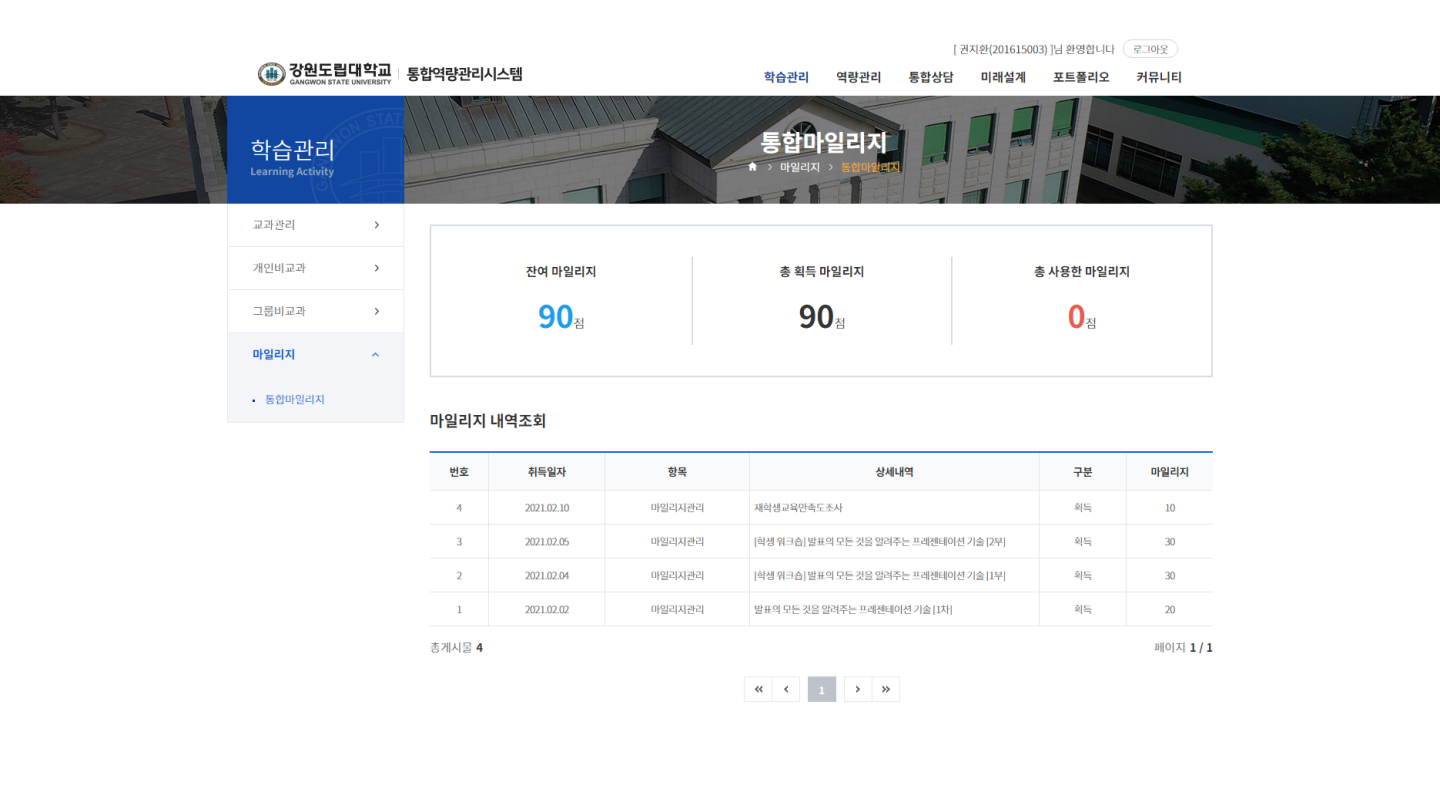

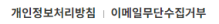

25425 강원도 강릉시 주문진읍 연주로 270 (교향리) Tel. 033-660-8000 Fax. 033-660-8214 Copyright @ Gangwon State University. All Rights reserved. 관련 사이트 🔺

# 2. 역량관리

2. 역량관리

#### 역량관리 > 핵심역량진단 > 핵심역량진단

[핵심역량진단]

- ① 진행중인 역량진단검사 목록을 확인할 수 있습니다.
- ② 참여하기 버튼을 클릭하여 설문에 참여합니다.
- ③ 내가 참여한 역량진단검사 목록을 확인할 수 있습니다.
- ④ 결과보기 버튼을 클릭하여 진단검사결과를 확인합니다.

|                                       |                 |                                |                |               | [권지환                | 환(201615003)      | ]님 환영합니다   | 로그아웃 |  |
|---------------------------------------|-----------------|--------------------------------|----------------|---------------|---------------------|-------------------|------------|------|--|
| 🛞 강원도립대학교<br>CANGWON STATE UNIVERSITY | 통합역량관리/         | 시스템                            | 학습관리 9         | 격량관리 통        | 통합상담 [              | 미래설계              | 포트폴리오      | 커뮤니티 |  |
| 역량관리<br>Learning Activity             |                 |                                | 핵심역링<br>핵심역량진단 | ·진단<br>MEPB진단 |                     |                   | Ż          |      |  |
| 역량소개 >                                |                 | 지나가 다른 특색 철 사이라에 대하지 나이 될 수준으로 |                | 트쉐 노드권이 0     |                     | -74 JE            |            |      |  |
| 핵심역량진단 ^                              | 1 49            | 신단심자들 중에 백심적당에 내한 자신의 연 구준을 피  | 역할 두 있으며, 이들 : | 중에 등중직인 위     | 작당개할이 가능            | 입니다.              |            |      |  |
| • 핵심역량진단<br>• 나의역랑현황                  | 진행 중인           | 역량진단검사                         |                |               |                     |                   |            |      |  |
|                                       | 번호              | 진단검사명                          |                |               |                     | 진행기간              |            | 참여   |  |
|                                       | 1               | 테스트 역량 설문지                     |                |               | 2021                | 1.02.01 ~ 2021.02 | .28        | 삼여완료 |  |
|                                       | 역량진단            | 검사결과                           |                |               |                     |                   |            |      |  |
|                                       | 5 <sub>번호</sub> | 진단검사명                          |                |               | 진행기간                |                   | 참여일        | 보기   |  |
|                                       | 1               | 테스트 역량 설문지                     |                | 2021          | 1.02.01 ~ 2021.02.2 | 28                | 2021.02.08 | 실과보기 |  |
|                                       |                 |                                |                |               |                     |                   |            |      |  |

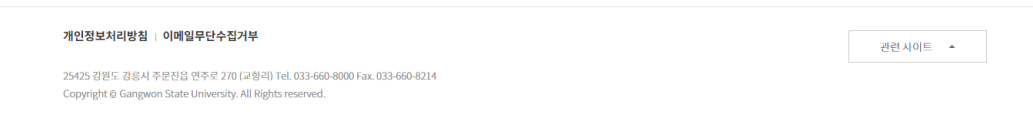

## 2. 역량관리

#### 역량관리 > 핵심역량진단 > 핵심역량진단

#### 핵심역량진단에서 결과보기 버튼을 클릭하여 이동한 화면입니다.

- 진단검사 결과를 확인할 수 있습니다.

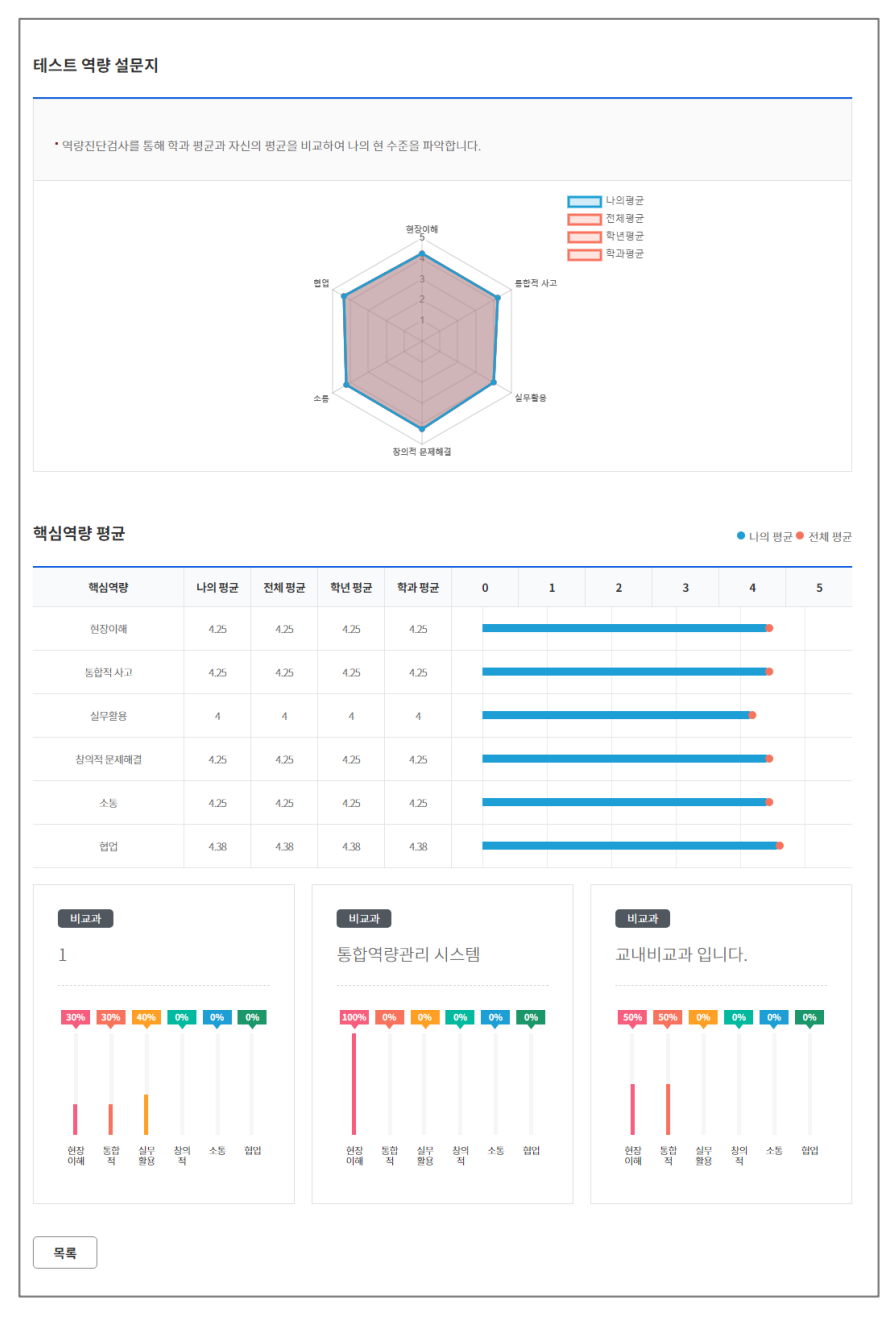

## 2. 역량관리

#### 역량관리 > 핵심역량진단 > 나의역량현황

관련 사이트 🔺

[핵심역량진단결과]

나의 핵심역량 성취결과 및 핵심역량 세부 성취결과를 그래프와 함께 확인
 하는 화면입니다.

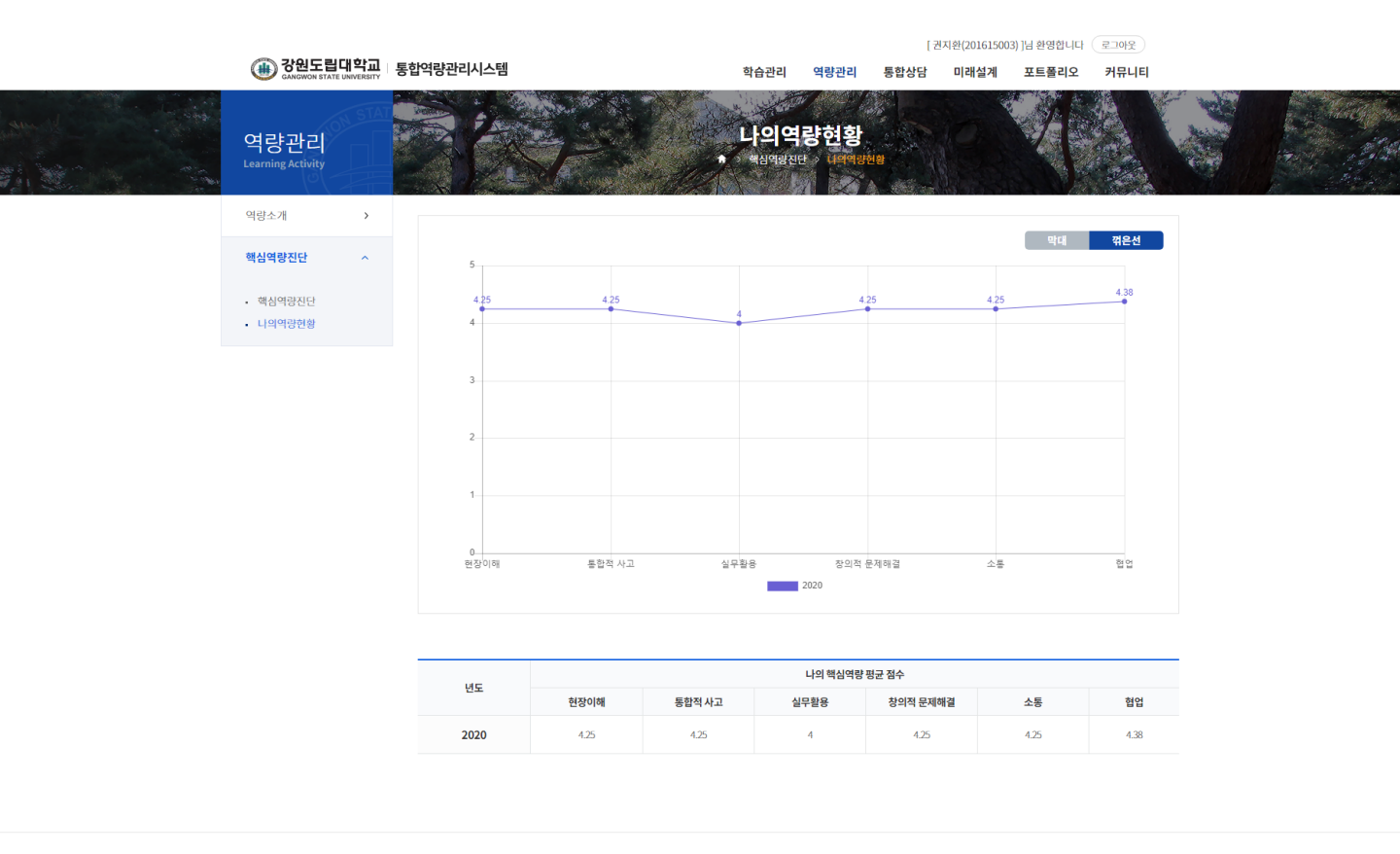

#### 개인정보처리방침 | 이메일무단수집거부

25425 강원도 강릉시 주문진읍 연주로 270 (교형리) Tel. 033-660-8000 Fax. 033-660-8214 Copyright © Gangwon State University. All Rights reserved.

# 3. 통합상담

## 3. 통합상담

#### 통합상담

[통합상담]

#### ① 강원도립대에서 진행하고 있는 상담 목록을 통합적으로 조회합니다.

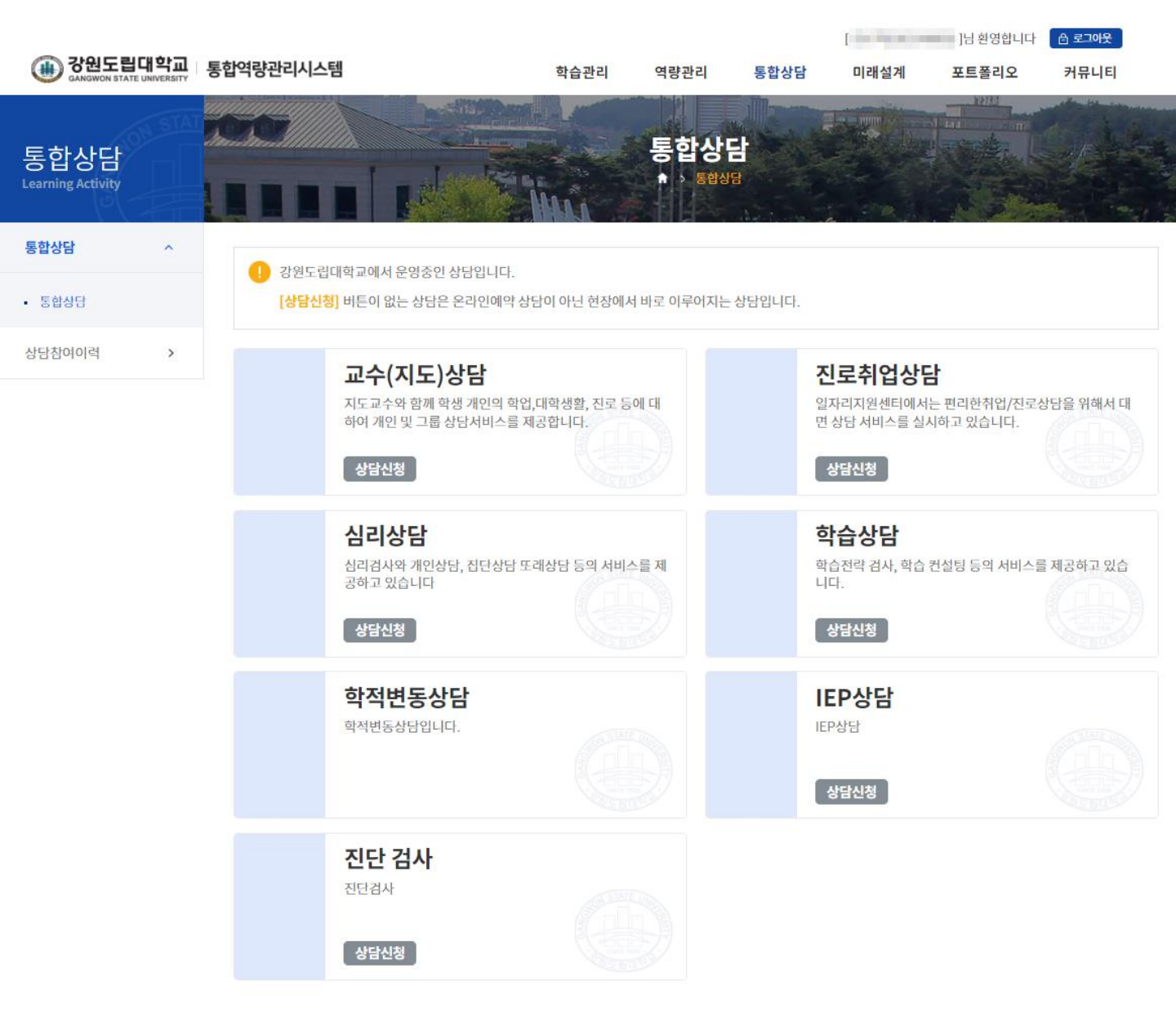

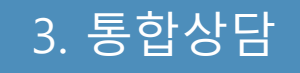

#### 통합상담 > 지도교수상담

[지도교수상담]

- ① 배정된 교수님 목록을 확인할 수 있습니다.
- ② 일정조회버튼을 클릭하여 해당 교수님의 상담가능 일정을 확인할 수 있 습니다.
- ③ 온라인 상담 신청 버튼을 클릭하여 온라인 상으로 상담을 신청할 수 있 습니다.

|                                                       |                                                              |                       |                  |                             | [권지훈                              | 환(201615003) ]님 환영합니                           | 나 로그아운                                          |                                                 |        |
|-------------------------------------------------------|--------------------------------------------------------------|-----------------------|------------------|-----------------------------|-----------------------------------|------------------------------------------------|-------------------------------------------------|-------------------------------------------------|--------|
| (III) 강원도립대학교<br>GANGWON STATE UNIVERSITY             | 통합역량관리시스템                                                    |                       | 학습관리             | 역량관리                        | 통합상담 [                            | 미래설계 포트폴리                                      | 오 커뮤니티                                          |                                                 |        |
| 통합상담<br>Learning Activity                             |                                                              |                       | 교수(지<br>*→ #3148 | ( <b>도)상담</b><br>> 교수(지도)상담 |                                   |                                                |                                                 |                                                 | will m |
| 통합상담 ^                                                | 교수(지도)상담                                                     | 진로취업상담                | 심리상담 학습상         | 닭                           |                                   |                                                |                                                 |                                                 |        |
| <ul> <li>통합상담</li> </ul>                              |                                                              |                       |                  |                             |                                   |                                                |                                                 |                                                 |        |
| 상담참여이력 >                                              | 1                                                            |                       | ILLING           |                             |                                   | are a test                                     | O JOLIE                                         |                                                 |        |
|                                                       | 전포                                                           | 15                    | 8824             |                             |                                   | 2                                              | 3                                               |                                                 |        |
|                                                       | 1                                                            | 안영일                   | -                |                             | -                                 | 일정조회                                           | ~ 과인상담신청                                        |                                                 |        |
|                                                       | 총게시물 1                                                       |                       |                  |                             |                                   |                                                | 페이지 1 /                                         | 1                                               |        |
|                                                       |                                                              |                       | ** *             | 1 > »                       | 상담신청                              |                                                |                                                 | ×                                               | 1      |
|                                                       |                                                              |                       |                  |                             | 4151-714                          | TATELLS                                        |                                                 |                                                 |        |
|                                                       |                                                              |                       |                  |                             | 의원 <del>사</del> 품                 | 교순(시도)상업                                       |                                                 |                                                 |        |
|                                                       |                                                              |                       |                  |                             | 이름                                | 권지환<br>해양경찰(기관)                                | 학연                                              | 201615003                                       |        |
|                                                       |                                                              |                       |                  |                             | 연락치                               | 010-9667-8990                                  | 이메일                                             |                                                 |        |
|                                                       |                                                              |                       |                  |                             | 상담유형                              |                                                |                                                 |                                                 |        |
|                                                       |                                                              |                       |                  |                             | * 상당신청 내용                         | 상당신청 내용을 입력하세요. (1,                            |                                                 | 0                                               |        |
|                                                       |                                                              |                       |                  |                             | 상당신청 침부파일                         | 파일정부                                           |                                                 | Max Size: 30.00 MB Limit Size: /30.00 MB        |        |
|                                                       |                                                              |                       |                  |                             | 개인정보 수집.활용 동                      | 의서 (골수)                                        |                                                 |                                                 |        |
|                                                       |                                                              |                       |                  |                             | 대학교 상당은 개(<br>의 원활한 연계를<br>약속합니다. | 인정보보호법(제정 2011.3.29, 개정<br>위해 개인 정보 제공 동의를 받고지 | 년 2013.8.6, 법률 제 10465호)이<br>1 합니다. 센터는 여러분의 인? | II 의격, 내답자의 실증상담과 프로그램<br>(사랑과 상담 내용에 대한 비밀 보장을 |        |
|                                                       |                                                              |                       |                  |                             |                                   |                                                |                                                 | 개인정보 수집.활용에 동의합니다.                              |        |
| 개인정보처리방침   이메일무                                       | 단수집거부                                                        |                       |                  |                             |                                   |                                                |                                                 |                                                 |        |
| 25425 강원도 강릉시 주문진읍 연격<br>Copyright & Gangwon State Un | 주로 270 (교향리) Tel. 033-660-8<br>iversity. All Rights reserved | 000 Fax. 033-660-8214 |                  |                             |                                   |                                                | 닫기 등록                                           |                                                 |        |
|                                                       | , and the second second                                      |                       |                  |                             |                                   |                                                |                                                 |                                                 |        |

## 3. 통합상담

### 통합상담 > 지도교수상담

#### 지도교수상담 목록에서 일정조회버튼을 클릭하여 이동한 화면입니다.

- 교수님의 일정을 확인하고 상담을 신청할 수 있습니다.

|                             |                     |         |            |                         |                 |                             | [7     | 권지환(20161500 | )3) ]님 환영합니다  | 로그아웃       |   |
|-----------------------------|---------------------|---------|------------|-------------------------|-----------------|-----------------------------|--------|--------------|---------------|------------|---|
| (III) 장원도립<br>GANGWON STATE | 개학교 등<br>INIVERSITY | 합역량관리시스 | 템          |                         | 학습관리            | 역량관리                        | 통합상담   | 미래설계         | 포트폴리오         | 커뮤니티       |   |
| 통합상담<br>Learning Activity   | STAT                |         |            |                         | ┙╋<br>╺<br>┺╝╝╛ | ┃ <b>도)상담</b><br>▷ 교수(지도)상담 |        |              | FE CONTRACTOR |            |   |
| 통합상담                        | ^                   |         |            |                         |                 |                             |        |              |               |            | _ |
| <ul> <li>통합상담</li> </ul>    |                     | 이름      | 안영일        |                         |                 | 온라인상담성                      | 신청     | 온라인상담 신청     | ł             |            |   |
| 상담참여이럭                      | >                   | 상담종류    | 르 교수(지도)상담 |                         |                 |                             |        |              |               |            |   |
|                             |                     | 상담상태 ?  | ) 📝 예약가능   | 🙁 예약대기 🛛 예약승인           | (X) 예약          | 약반려 🔽 상담                    | 완료 🔼 성 | 당담불참         |               |            |   |
|                             |                     |         |            |                         | -               | -                           | -      |              |               |            |   |
|                             |                     | 오늘 월간5  | 27         | <                       | 2021 ¦          | 년 02월 >                     |        |              |               |            |   |
|                             |                     | 시간      | 02.15<br>월 | 02.16<br>화<br>나의상담      | > 4º            | 02.17<br>수<br>4상담           | >      | 02.18<br>목   |               | 02.19<br>금 |   |
|                             |                     | 09:00   |            | <b>고</b><br>09:00 고 상담원 | 반료              |                             |        |              |               |            |   |
|                             |                     | 10:00   |            |                         |                 |                             |        |              |               |            |   |
|                             |                     | 11:00   |            |                         |                 |                             |        |              |               |            |   |
|                             |                     | 12:00   |            |                         |                 |                             |        |              |               |            |   |
|                             |                     | 13:00   |            |                         |                 |                             |        |              |               |            |   |
|                             |                     | 14:00   |            |                         |                 |                             |        |              |               |            |   |
|                             |                     | 15:00   |            |                         |                 |                             |        |              |               |            |   |
|                             |                     | 16:00   |            |                         |                 |                             |        |              |               |            |   |
|                             |                     | 17:00   |            |                         |                 |                             |        |              |               |            |   |
|                             |                     | 18:00   |            |                         |                 |                             |        |              |               |            |   |
|                             |                     |         |            |                         |                 |                             |        |              |               |            |   |

개인정보처리방침 | 이메일무단수집거부

25425 강원도 강릉시 주문진읍 연주로 270 (교향리) Tel. 033-660-8000 Fax. 033-660-8214 Copyright © Gangwon State University. All Rights reserved. 관련 사이트 🔺

## 3. 통합상담

### 통합상담 > 진로취업상담

[진로취업상담]

- ① 진로취업상담을 진행하는 컨설턴트 목록을 확인할 수 있습니다.
- ② 일정조회버튼을 클릭하여 해당 교수님의 상담가능 일정을 확인할 수 있 습니다.
- ③ 온라인 상담 신청 버튼을 클릭하여 온라인 상으로 상담을 신청할 수 있 습니다.

| () 강원도립대학교<br>GANGWON STATE UNIVERSITY               | 통합역량관리시스                                               | 템                                 | 학습관                 | 리 역량관          | 리 통합상담                           | 미래설계 포트                               | 폴리오 커뮤니티                                         |                                                   |      |
|------------------------------------------------------|--------------------------------------------------------|-----------------------------------|---------------------|----------------|----------------------------------|---------------------------------------|--------------------------------------------------|---------------------------------------------------|------|
| 통합상담<br>Learning Activity                            |                                                        |                                   | 진도<br>* <sup></sup> | 취업상<br>상당 진로취입 | <b>E</b><br>13/8                 |                                       |                                                  |                                                   |      |
| 통합상담 ^                                               | 교수(지도)상                                                | 전로취업상담                            | 심리상당 학              | 습상담            |                                  |                                       |                                                  |                                                   |      |
| <ul> <li>통합상담</li> </ul>                             |                                                        |                                   |                     |                |                                  |                                       |                                                  |                                                   |      |
| 상담참여이력 >                                             | 학과                                                     | 학과                                | 조직검색                |                |                                  |                                       |                                                  |                                                   |      |
|                                                      | 검색                                                     | 김색어 입력                            |                     |                |                                  | C                                     | 검색 🖸                                             |                                                   |      |
|                                                      |                                                        |                                   |                     |                |                                  |                                       | 전체일정조회                                           |                                                   |      |
|                                                      | 1                                                      | 이름                                | 상담분                 | Dŧ             | 프로                               | 필 상담신청                                | 온라인상담                                            |                                                   |      |
|                                                      | 3                                                      | 안영일                               | -                   |                | -                                | 일정조호                                  | 2라인상담신청                                          |                                                   |      |
|                                                      | 2                                                      | 신명옥                               | -                   |                | -                                | 일정조호                                  | 온라인상담신청                                          |                                                   |      |
|                                                      | 1                                                      | 임건식                               | -                   |                | -                                | 일정조호                                  | 온라인상달 신청                                         |                                                   |      |
|                                                      | 총게시물 3                                                 |                                   |                     |                | 상담신청                             |                                       |                                                  |                                                   | ×    |
|                                                      |                                                        |                                   | ~~ ~                | 1 >            | 상담구분                             | 진로취업상담                                |                                                  |                                                   | _    |
|                                                      |                                                        |                                   |                     |                | 이름                               | 권지환                                   | 하면                                               | 201615003                                         | -    |
|                                                      |                                                        |                                   |                     |                | 李金<br>(1253)                     | 해양경찰(기관)                              | other                                            |                                                   |      |
|                                                      |                                                        |                                   |                     |                | 전막지                              | 010-                                  | 이메일                                              |                                                   | _    |
|                                                      |                                                        |                                   |                     |                | 상담유형                             |                                       | 0.000071.0035                                    |                                                   | _  - |
| 개인정보처리방침   이메일두                                      | 르단수집거부                                                 |                                   |                     |                | * 상담신청 내용                        | [3임신칭 내용을 입력하세                        |                                                  |                                                   |      |
| 25425 강원도 강릉시 주문진읍 연<br>Copyright © Gangwon State Un | 주로 270 (교항리) Tel. 033-<br>iiversity. All Rights reserv | 660-8000 Fax. 033-660-8214<br>ed. |                     |                |                                  |                                       |                                                  |                                                   |      |
|                                                      |                                                        |                                   |                     |                | 상당신청 첨부파일                        | 파일청부                                  |                                                  | Max Size: 30.00 MB Limit Size: /30.00             | MB   |
|                                                      |                                                        |                                   |                     |                | 개인정보 수집.활용 동                     | 의서 (필수)                               |                                                  |                                                   |      |
|                                                      |                                                        |                                   | 22                  |                | 대학교 상담은 개<br>의 원활한 연계를<br>약속합니다. | 인정보보호법(제정 2011.3.2<br>위해 개인 정보 제공 동의를 | 9, 개정 2013.8.6, 법률 제 10465.<br>받고자 합니다. 센터는 여러분의 | 호)에 의거, 내담자의 심증상담과 프로그램<br>인적사항과 상담 내용에 대한 비밀 보장을 |      |
|                                                      |                                                        |                                   | 55                  |                |                                  |                                       |                                                  | 개인정보 수집 활용에 등의합                                   | 비다   |

3. 통합상담

#### 통합상담 > 진로취업상담

#### 진로취업상담 목록에서 일정조회버튼을 클릭하여 이동한 화면입니다.

- 교수님의 일정을 확인하고 상담을 신청할 수 있습니다.

|                           |              |                |                       |                                                   |                    | Į     | 권지환(20161500 | 3) ]님 환영합니다 | 로그아웃       |   |  |
|---------------------------|--------------|----------------|-----------------------|---------------------------------------------------|--------------------|-------|--------------|-------------|------------|---|--|
| (III) CANGWON STATE UN    | <b>학교</b> 통합 | <b>남역량관리시스</b> | 템                     | 학(                                                | 늘관리 역량관리           | 통합상담  | 미래설계         | 포트폴리오       | 커뮤니티       |   |  |
| 통합상담<br>Learning Activity | STAT         |                |                       | 진<br>(1997) · · · · · · · · · · · · · · · · · · · | 로취업상담              |       |              |             |            |   |  |
| 통합상담                      | ^            |                |                       |                                                   |                    |       |              |             |            | _ |  |
| <ul> <li>통합상담</li> </ul>  |              | 이름             | 안영일                   |                                                   | 온라인상               | 담신청   | 온라인상담 신청     |             |            |   |  |
| 상담참여이럭                    | >            | 상담종류           | <mark>진</mark> 진로취업상담 |                                                   |                    |       |              |             |            |   |  |
|                           |              | 상담상태 🤇         | 🚺 예약가능                | 🔀 예약대기 🗹 예약승인                                     | 🔀 예약반려 🛛 상         | 담완료 🛛 | 상담불참         |             |            |   |  |
|                           |              | 오늘 월간          | 보기                    | < 2                                               | 021년 02월 🕽         | >     |              |             |            |   |  |
|                           |              | 시간             | 02.15<br>월            | 02.16<br>화<br><b>나의상담 &gt;</b>                    | 02.17<br>수<br>나의상담 | *     | 02.18<br>목   |             | 02.19<br>금 |   |  |
|                           |              | 09:00          |                       |                                                   |                    |       |              |             |            |   |  |
|                           |              | 10:00          |                       | <mark>진</mark><br>10:00 ☑ 상담완료                    |                    |       |              |             |            |   |  |
|                           |              | 11:00          |                       |                                                   |                    |       |              |             |            |   |  |
|                           |              | 12:00          |                       |                                                   |                    |       |              |             |            |   |  |
|                           |              | 13:00          |                       |                                                   |                    |       |              |             |            |   |  |
|                           |              | 14:00          |                       |                                                   |                    |       |              |             |            |   |  |
|                           |              | 15:00          |                       |                                                   |                    |       |              |             |            |   |  |
|                           |              | 16:00          |                       |                                                   |                    |       |              |             |            |   |  |
|                           |              | 17:00          |                       |                                                   |                    |       |              |             |            |   |  |
|                           |              | 18:00          |                       |                                                   |                    |       |              |             |            |   |  |
|                           |              |                |                       |                                                   |                    |       |              |             |            |   |  |

개인정보처리방침 | 이메일무단수집거부

25425 강원도 강릉시 주문진읍 면주로 270 (교향리) Tel. 033-660-8000 Fax. 033-660-8214 Copyright © Gangwon State University. All Rights reserved. 관련 사이트 🔺

## 3. 통합상담

### 통합상담 > 심리상담

#### [심리상담]

- 심리상담을 신청하기위한 프로그램 안내 및 개인정보 수집 이용 동의를
   받는 화면입니다.
- ② 동의 체크 후 다음단계로 이동 버튼을 클릭 시 신청서 작성 화면으로 이 동합니다.

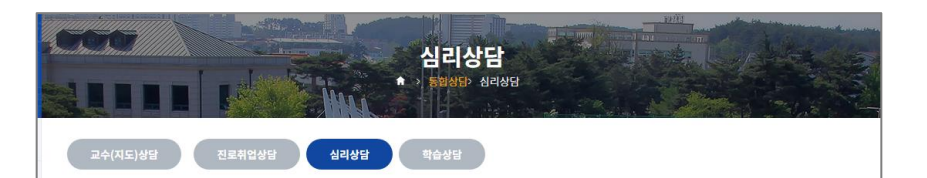

#### 심리상담 및 심리지원 프로그램 안내

진로심리상담센터 에서는 대학생들의 학교생활적응 및 심리적 건강과 진로 지원 프로그램을 제공하고 있습니다. 본 센터에서 제공하는 서비스는 모두 건 개인상담은 진문 심리상담사와 1.1로 만나, 학교생활, 대민관계, 학업 및 진· 해결할 수 있도록 돕는 프로그램입니다. 개인상담은 기본적으로 주 1회, 501 다.

심리갑사는 성격, 정신건강 및 스트레스 관리, 진로 및 적성 등 다양한 영약 에 대한 진문 심러상당사의 해석상당을 통해 자신과 대한 이해도를 향상시. 집단상당 프로그램은 비슷한 주제에 관심 있는 소규모의 구성원들이 모여, 인에 대한 이해와 의사소통 기술을 증진시키고, 다양한 대처벌서용 모색할

센터나 학교홈페이지, 홍보지 등을 통해 공지됩니다. 본 센터 프로그램의 이용을 위해 아래의 항목들에 동의해주십시오.

#### 비밀보장에 관한 동의(필수)

본 센타에서 이루어지는 모든 상담활동은 상담자 올리감영에 근거하여 비밀모친 또한 동의 없이 타인이나 센터 외부로 기록들이 공개되지 않습니다. 그러나 아래의 경우에는, 관련 의무구정상 가족이나 제 심자에게 공개될 수 있습 1. 최근에 아동학대 혹은 상인학대 피해져나 가해자로 여겨질 만한 근거가 있는

2. 자살의 위험이 있다고 판<mark>단</mark>되는 경우

3. 타인에게 심각한 위해를 가할 가능성이 있는 경우

4. 법정에서 증언을 위해 기록 공개를 상담사에게 요청하는 경우

비밀보장과 관련하여 위의 내용이나 다른 사항들에 대한 질문이 있다면 센터로

#### 개인정보 수집·이용에 대한 동의(필수)

| 수집ㆍ이용하는<br>개인정보 항목 | - 성명, 생년월일, 나이, 성별, 학사정보, 주소, 이메일, 진화번호, 휴대폰번호                                                                                  |
|--------------------|----------------------------------------------------------------------------------------------------|
| 수집 및 이용목적          | - 본 센타 프로그램을 제공하기 위한 기초자료로 이용<br>- 본 센타 주최의 행사 및 프로그램 등을 위한 연락 및 안내<br>- 본 센타 주최의 행사 또는 프로그램 등의 안내<br>- 본 센타 이용 현황 파악을 위한 동계 분석 |
| 보유 및 이용기간          | - 등의일로부터 3년 후까지 보관 후 폐기                                                                                                    |
| 하는 이에 대한 동의를       | 거부할 수 있으며, 다만, 동의가 없을 경우 본 센터의 프로그램 진행 및 이용이 불가능할 수 있음을 알려드립니다.                                                                 |

개인정보 수집·이용에 대한 동의에 동의합니다.

#### 민감정보 처리에 대한 동의 <mark>(필수)</mark>

| 수집ㆍ이용하는<br>민감정보 항목 | - 동아리, 휴학여부·기간, 종교, 출신고교, 재수여부, 입학경위, 주거지<br>- 가족관계 및 친밀도, 건강상태, 내방경위, 상담 및 검사경험, 신체 및 심리적 건강상태, 심리검사 결과                        |
|--------------------|----------------------------------------------------------------------------------------------------|
| 수집 및 이용목적          | - 본 센터 프로그램을 제공하기 위한 기초자료로 이용<br>- 본 센터 주최의 행사 및 프로그램 등을 위한 연락 및 안내<br>- 본 센터 주최의 행사 또는 프로그램 등의 안내<br>- 본 센터 이용 현황 파악을 위한 롭게 분석 |
| 보유 및 이용기간          | - 동의일로부터 3년 후까지 보관 후 페기                                                                                                    |
| 귀하는 이에 대한 동의를      | 거부할 수 있으며, 다만, 동의가 없을 경우 원활한 심리검사 및 심리상담의 진행이 불가능할 수 있음을 일려드립니다.                                                                |
|                    | 민감정보 처리에 대한 동의에 등의합니다                                                                                                    |

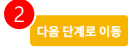

3. 통합상담

## 통합상담 > 심리상담

### 심리상담 신청서 작성 화면입니다.

| 이름           | 권지원                                                                                  | 학번              | 201615003         |                          | -                                     |                            |               |            |                                          |                          |      |
|--------------|--------------------------------------------------------------------------------------|-----------------|-------------------|--------------------------|---------------------------------------|----------------------------|---------------|------------|------------------------------------------|--------------------------|------|
| 생년월일         | 19970820                                                                             | 성볠              | 님자                |                          |                                       |                            |               |            |                                          |                          |      |
| 학과           | 해양공찰(기관)                                                                             |                 | Γ                 | 가족관계                     |                                       |                            |               |            |                                          |                          |      |
| 학년           | 3혁년                                                                                  | 집전화             | 0                 | 번호                       | 관계                                    | 나이                         | 직업            | 종교         | 동거여부                                     | 친밀도                      |      |
| 학적상태         | মাণ                                                                                  | 출신고교            |                   |                          |                                       |                            |               |            |                                          |                          |      |
| 휴대폰          | 01                                                                                   | 이메일             | -                 | 39453 (dialata) 250,442. |                                       |                            |               |            |                                          |                          |      |
| 현주소          |                                                                                      |                 |                   |                          |                                       |                            |               |            |                                          |                          |      |
| 세인적사항        |                                                                                      |                 |                   | 상담가능 시간 (기               | 능한 시간0                                | 에 모두 V 표시 하서               | ( <u>요.</u> ) |            |                                          |                          |      |
| * 주거지        | <ul> <li>자가</li> <li>하숙</li> <li>자취</li> <li>:</li> </ul>                            | 기숙사 〇 친척집       | 기타                | 요일                       | 9~10시                                 | 10~11시                     | 11~12시        | 13-14시     | 14~15시                                   | 15~16Å                   | 16   |
| * 중교         | 이 기독교 이 친주교 이 무교 (                                                                   | ) 불교 () 기타      |                   | 월                        |                                       |                            |               |            |                                          |                          |      |
| * 병역         | ○ 무 ○ 제수 ○ 삼수이상                                                                      |                 |                   | 21                       |                                       |                            |               |            |                                          |                          |      |
| * 입학경위       | 이 성시 ···· 수시                                                                         |                 |                   | <b></b>                  |                                       |                            |               |            |                                          |                          |      |
| * 쟤수여부       | 이 현역 이 공약 이 미필 이 1                                                                   | 전제 🔿 해당사항없은     | 1                 | 목                        |                                       |                            |               |            |                                          |                          |      |
| * 결혼여부       | 이 민준이 이 아는 이 가다. 이 아님 이 아님 사람이 아님 아님 아님 아님 아님 아니 아니 아니 아니 아니 아니 아니 아니 아니 아니 아니 아니 아니 |                 | 3                 |                          |                                       |                            |               |            |                                          |                          |      |
| * 찾아오게된 경위   | · 자진해서 · 안내문(인터넷/백보)을 보고                                                             | ○ 교수/상담자의 제     | ·천 · 친구/선후배의 추천   | 상담받고 싶은 문제               |                                       |                            |               |            |                                          |                          |      |
| * 찾아온 목적     | ○ 개인상당 ○ 심리검사 및 해석 ○                                                                 | 집단상담 〇 기타       |                   | 성장방구 실은 문제               |                                       |                            |               |            |                                          |                          |      |
| * 받고 싶은 검사   | <ul> <li>성객검사</li> <li>스트레스 및 청신건강 관련</li> </ul>                                     | 김사 〇 전로및 흥미     | 검사                |                          |                                       |                            |               |            |                                          |                          |      |
|              | 전에 심리검사를 받은 책이 있습니까? 🔵 Y                                                             | O N             |                   |                          |                                       |                            |               |            |                                          |                          |      |
| 상담 및 심리검사 경험 | 상당받기 원야는 문제를 양격필도 전력아세요. (해양되는 옷에 모두 V 표시하세요.)                                       |                 |                   |                          |                                       |                            |               |            |                                          |                          |      |
| 상님 및 심리답사 경험 | 실시한 검사 종류                                                                            |                 |                   | 1.적용                     | ····································· | 학과에 대한 적용<br>동아리에 대한 적용    | 기타            | 2. 학업 및 진로 | 상적<br>기타                                 | ] 학업  _ 진로               |      |
| * 현재의 건강상태   | ○ 매우 건강 ○ 대체로 건강 ○ 허역                                                                | 한편 🔿 매우하약       | ○ 현재 질병이 있는 상태, 있 | 3. 대인관계                  | ····································· | 과의 관계 📋 선후배외               | 의 관계          | 4. 이성 및 성  | 이성관의                                     | 관계 🗌 성문제                 | 기타   |
|              |                                                                                      | -sen - Story An |                   | 5. 가정                    | 기타<br>가족:                             | [_] 가족과의 마찰 및 [<br>들 간의 길등 | <u>[</u> 4]   | 6.성격       | <ul> <li>자신의 성</li> <li>성격적 문</li> </ul> | 격에 대한 봉민<br>제로 인한 타인과의 미 | F8 🗆 |
|              |                                                                                      |                 |                   | 7.정서                     | ····································  | □ 불안 □ 분노<br>초등 □ 기다       | □ 무기력         | 8. 실존      | 실에 대한                                    | /회의 · 가치관의               | 18世  |

| 11. | 2 | 외 | 다른 | 어려움 |  |
|-----|---|---|----|-----|--|
|     |   |   |    |     |  |

| 문제                                            | 전혀 중요하지 않다. | 중요하지 않다. | 보통이다. | 중요하다. | 매우 중요하다          |
|-----------------------------------------------|-------------|----------|-------|-------|------------------|
|                                               | (1)         | (2)      | (3)   | (4)   | (5)              |
| * 현재 겪고 있는 문제가 스스로에게<br>얼마나 중요한지 표시해 주세요.     |             |          |       |       |                  |
| 문제                                            | 전혀 시급하지 않다. | 시급하지 않다. | 보통이다. | 시급하다. | 매우 시급하다.         |
|                                               | (1)         | (2)      | (3)   | (4)   | <mark>(5)</mark> |
| * 현재 겪는 문제를 해결하는 것이 스스로에게<br>얼마나 시급한지 표시해주세요. |             |          |       |       |                  |
### 3. 통합상담

### 통합상담 > 학습상담

#### [학습상담]

- ① 학습상담 신청이 가능한 시간을 조회합니다.
- ② 예약가능 상태를 클릭 시 상담 신청이 가능합니다.

|                              |                                                  |                      |                      | [ 권지환(20161                        | 5003) ]님 환영합니다                          | 로그아웃                                            |                                                |
|------------------------------|--------------------------------------------------|----------------------|----------------------|------------------------------------|-----------------------------------------|-------------------------------------------------|------------------------------------------------|
| 🛞 강원도립대학교                    | 통합역량관리시스템                                        | 학습                   | 관리 역량관리 통            | 합상담 미래설계                           | 포트폴리오                                   | 커뮤 <mark>니</mark> 티                             |                                                |
| 통합상담<br>Learning Activity    |                                                  |                      | 학습상담<br>동법상담〉 학습상담   |                                    |                                         |                                                 |                                                |
| 통합상담 ^                       |                                                  |                      |                      |                                    |                                         |                                                 |                                                |
| <ul> <li>통합상담</li> </ul>     | 상담종류 📑 학습상담                                      |                      |                      |                                    |                                         |                                                 |                                                |
| 상담참여이력 >                     | 상담상태 🤉 🗹 예약가능 🗏                                  | 에약대기 🗹 예약승인          | 🗡 예약반려 🔀 상담완료        | ▲                                  |                                         |                                                 |                                                |
|                              | 오늘 월간보기                                          | < 20                 | )21년 02월 >           |                                    |                                         |                                                 |                                                |
|                              | 시간 02.15<br>월                                    | 02.16<br>화<br>나의상담 > | 02.17<br>수<br>나의상담 > | 02.18<br>목                         |                                         | 02.19<br>금                                      |                                                |
|                              | 09:00                                            |                      |                      |                                    |                                         |                                                 |                                                |
|                              | 10:00                                            |                      | 확<br>10:00 ※ 예약대기    | 1                                  | 역<br>10:00                              | 년 예약가능                                          |                                                |
|                              | 11:00                                            |                      |                      |                                    |                                         |                                                 |                                                |
|                              | 12:00                                            |                      |                      | 상당신철                               |                                         | •                                               | ×                                              |
|                              | 13:00                                            |                      |                      | 40.34                              | ALA HO                                  |                                                 |                                                |
|                              | 14:00                                            |                      |                      | ois                                | 권지문                                     | 확연                                              | 201                                            |
|                              | 15:00                                            |                      |                      | 44                                 | 해양광황(기관)<br>01                          | criteror                                        |                                                |
|                              | 16:00                                            |                      |                      | 상담일자                               | 2021.02.19                              | 상당시간                                            | 10:00-11:00                                    |
|                              | 17:00                                            |                      |                      | 상당상태                               | 예약가는<br>어렵었                             | 4994                                            | 2                                              |
|                              | 17:00                                            |                      |                      | 9389                               |                                         |                                                 |                                                |
|                              | 18:00                                            |                      |                      | * 상당신청 내용                          |                                         |                                                 |                                                |
|                              |                                                  |                      |                      | 상담선형 청부파일                          | 파일행부                                    |                                                 | Max Sce. 30.00 MB Lond Sce. 30.00 MB           |
| 개인정보처리방침   이메일무              | 단수집거부                                            |                      |                      | 개인정보 수집 활용 동의                      | 의서 (원수)                                 |                                                 |                                                |
| 25425 강원도 강릉시 주문진읍 연         | 주로 270 (교향리) Tel. 033-660-8000 Fax. 033-660-8214 |                      |                      | 대학교 상담은 개인<br>의 원활한 연계를 4<br>약속합니다 | 정보보호법(재정 2011 3 29<br>위해 개인 정보 제공 동의를 1 | 개정 2013.8.6, 법률 재 10465호<br>2고자 합니다. 센터는 여러분의 인 | 에 의거, 내당자의 심충상담과 프로그램<br>적사항과 상담 내용에 대한 비탈 보장을 |
| Copyright © Gangwon State Un | iversity. All Rights reserved.                   |                      |                      |                                    |                                         |                                                 | 🗋 개연형보 수집 활용에 등의합니다.                           |
|                              |                                                  |                      |                      |                                    |                                         | 2기 8年                                           |                                                |

### 3. 통합상담

### 통합상담 > IEP상담

#### [IEP상담]

- ① [일정조회] 버튼 클릭 시 배정 교수의 상담캘린더 페이지로 이동합니다.
- ② [온라인상담 신청] 버튼 클릭 시 신청서 팝업이 표출됩니다.

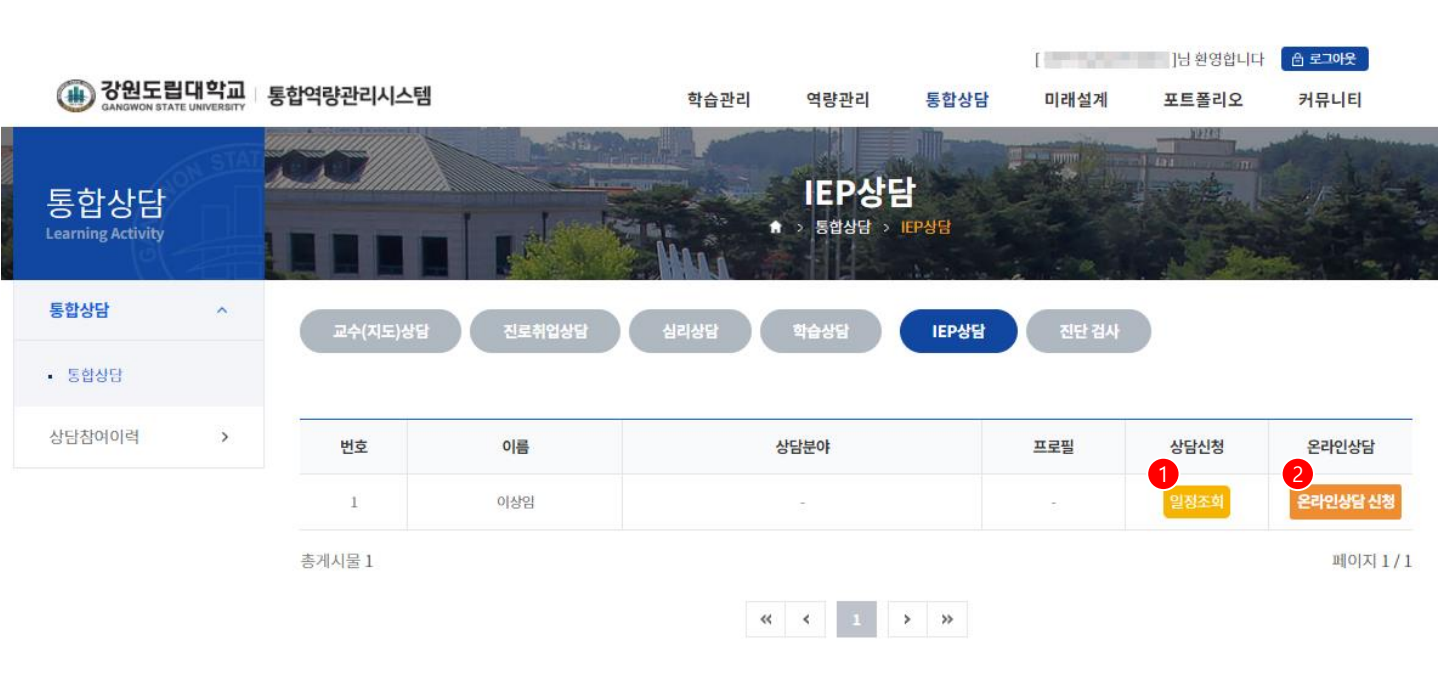

### 3. 통합상담

### 통합상담 > IEP상담 > 일정조회

[IEP상담 - 일정조회]

- [온라인상담 신청] 버튼 클릭 시 신청서 팝업이 표출됩니다.
   (다음페이지 참고)
- ② 예약가능 블록 클릭 시 신청서 팝업이 표출됩니다.
   (다음페이지 참고)

|   |                             |               |           |                   |                      |                           |                |            | ]님 환영합니다 | 👌 로그아웃     |
|---|-----------------------------|---------------|-----------|-------------------|----------------------|---------------------------|----------------|------------|----------|------------|
|   | · 중원도립다<br>GANGWON STATE UN | <b>학교</b>   . | 통합역량관리시스템 |                   | 학습관리                 | 역량관리                      | 통합상담           | 미래설계       | 포트폴리오    | 커뮤니티       |
| - | 통합상담<br>Learning Activity   | STAT          |           |                   |                      | <b>IEP상</b> [<br>> 통합상담 > | 3<br>IEP상담     |            |          |            |
|   | 통합상담                        | ^             | 이름        | -                 |                      |                           | 온라인상담신청        | 1<br>온라인상담 | 신청       |            |
|   | <ul> <li>통합상담</li> </ul>    |               |           |                   |                      |                           |                |            |          |            |
|   | 상담참여이력                      | >             | 상담종류      | I IEP상담           |                      |                           |                |            |          |            |
|   |                             |               | 상담상태 ?    | 🗹 예약가능 🛛 🧏        | 🕻 예약대기 🗹 예약승인        | 🗵 예약반려                    | ▶ 상담완료         | 🖊 상담불참     |          |            |
|   |                             |               | 오늘 월간보기   |                   | < 2                  | 2023년 0                   | 2월 >           |            |          |            |
|   |                             |               | 시간        | 02.13<br>월<br>담 > | 02.14<br>화<br>나의상담 ? | 0)<br>나의상담                | 2.15<br>수<br>> | 02.16<br>목 |          | 02.17<br>금 |
|   |                             |               | 09:00     |                   |                      | 09:00                     | ☑ 상담완료         |            |          |            |
|   |                             |               | 10:00     |                   |                      | 10:00                     | 년 예약가능         |            |          |            |
|   |                             |               | 11:00     |                   |                      |                           |                |            |          |            |
|   |                             |               | 12:00     |                   |                      |                           |                |            |          |            |
|   |                             |               | 13:00     |                   |                      |                           |                |            |          |            |
|   |                             |               | 14:00     |                   |                      |                           |                |            |          |            |
|   |                             |               | 15:00     |                   |                      |                           |                |            |          |            |
|   |                             |               | 16:00     |                   |                      |                           |                |            |          |            |
|   |                             |               | 17:00     |                   |                      |                           |                |            |          |            |
|   |                             |               | 18:00     |                   |                      |                           |                |            |          |            |

### 3. 통합상담

### 통합상담 > IEP상담 > 상담신청서

[IEP상담 - 상담신청서]

① [온라인상담 신청] 버튼 클릭 시 표출되는 신청서 팝업입니다.

| 상담신청                 |                              |                    | ×                                        |
|----------------------|------------------------------|--------------------|------------------------------------------|
|                      |                              |                    |                                          |
| 상담구분                 | IEP상담                        |                    |                                          |
| 012                  | 100                          | 하며                 |                                          |
| 이금                   | 10.0                         | 의민                 |                                          |
| 소속                   | 1111111111                   |                    |                                          |
| 연락처                  | 10.000.000                   | 이메일                | Tapatro Talpana San                      |
|                      |                              |                    |                                          |
| 상담유형                 | 전체 🗸                         |                    |                                          |
|                      | 상담신청 내용을 입력하세요. (1,000자 이    | [내)                |                                          |
| * 상당시청 내용            |                              |                    |                                          |
| 0120 10              |                              |                    |                                          |
|                      |                              |                    |                                          |
| 상담신청 첨부파일            | 파일첨부                         |                    | Max Size: 30.00 MB Limit Size: /30.00 MB |
|                      |                              |                    |                                          |
| 개인정보 수집.활용 동의        | 서 (필수)                       |                    |                                          |
| 대학교 상담은 개인           | 정보보호법(제정 2011.3.29, 개정 2013. | 8.6, 법률 제 10465호)어 | 의거, 내담자의 심층상담과 프로그램                      |
| 의 원활한 연계를 위<br>양소하니다 | 해 개인 정보 제공 동의를 받고자 합니다       | 다. 센터는 여러분의 인적     | 여사항과 상담 내용에 대한 비밀 보장을                    |
|                      |                              |                    |                                          |
|                      |                              |                    | □ 개인정보 수집 활용에 동의합니다.                     |
|                      |                              |                    |                                          |
|                      |                              |                    |                                          |
|                      | 닫기                           | 등록                 |                                          |

### 3. 통합상담

### 통합상담 > IEP상담 > 상담신청서

[IEP상담 - 상담신청서]

① 예약가능 블록 클릭 시 표출되는 신청서 팝업입니다.

- 상담일자 / 상담시간 / 상담상태 / 상담자 / 상담장소 등 표출

| 상담신청                   |                                                     |                                            |                                                |
|------------------------|-----------------------------------------------------|--------------------------------------------|------------------------------------------------|
|                        |                                                     |                                            |                                                |
| 상담구분                   | IEP상담                                               |                                            |                                                |
|                        |                                                     | ÷ш                                         |                                                |
| 이금                     |                                                     | 역면                                         |                                                |
| 소속                     | 1010100000                                          |                                            |                                                |
| 연락처                    |                                                     | 이메일                                        |                                                |
| 상담일자                   | 2023.02.15                                          | 상담시간                                       | 10:00~11:30                                    |
| 상담상태                   | 예약가능                                                |                                            |                                                |
| 상담자                    |                                                     | 상담장소                                       | -                                              |
| 상담유형                   | 전체 ~                                                |                                            |                                                |
| * 상담신청 내용              | 상담신청 내용을 입력하세요. (1,000                              | 자 이내)                                      |                                                |
| 상담신청 첨부파일              | 파일첨부                                                |                                            | Max Size: 30.00 MB Limit Size: /30.00 MB       |
| 인정보 수집.활용 동            | 의서 <mark>(필수)</mark>                                |                                            |                                                |
| 대학교 상담은 개<br>의 원활한 연계를 | 인정보보호법(제정 2011.3.29, 개정 20<br>위해 개인 정보 제공 동의를 받고자 힘 | 013.8.6, 법률 제 10465호)(<br>같니다. 센터는 여러분의 인? | 세 의거, 내담자의 심층상담과 프로그램<br>덕사항과 상담 내용에 대한 비밀 보장을 |

약속합니다.

□ 개인정보 수집.활용에 동의합니다.

### 3. 통합상담

### 통합상담 > 진단검사

#### [진단검사]

- ① [일정조회] 버튼 클릭 시 배정 교수의 상담캘린더 페이지로 이동합니다.
- ② [온라인상담 신청] 버튼 클릭 시 신청서 팝업이 표출됩니다.

| · 강원도립대학교                 | 통합역량관리시 | 스템         | 학습관리 | 역량관리  | [<br>통합상담 | 미래설계  | ]님 환영합니다<br>포트폴리오 | 음 로그아웃<br>커뮤니티 |
|---------------------------|---------|------------|------|-------|-----------|-------|-------------------|----------------|
| 통합상담<br>Learning Activity |         |            |      | 진단 검시 | 발 캡사      |       |                   |                |
| 통합상담 ^                    | 교수(지도   | 신상담 진로취업상담 | 심리상담 | 학습상담  | IEP상담     | 진단 검사 |                   |                |
| <ul> <li>통합상담</li> </ul>  |         |            |      |       |           |       |                   |                |
| 상담참여이력 >                  | 학과      | 학과         | 조직검색 |       |           |       |                   |                |
|                           | 검색      | 검색어 입력     |      |       |           |       | Q 검색              | 5              |
|                           |         |            |      |       |           |       |                   | 전체일정조회         |
|                           | 번호      | 이름         | 4    | 상담분야  | I         | 도필    | 상담신청              | 온라인상담          |
|                           | 2       | 100        |      | 2     |           | -     | 일정조회              | 온라인상담신청        |
|                           | 1       | 1000       |      | 5     |           |       | 일정조회              | 온라인상담 신청       |
|                           | 총게시물2   |            |      |       |           |       |                   | 페이지 1/1        |
|                           |         |            | **   | < 1 > | »         |       |                   |                |

### 3. 통합상담

### 통합상담 > 진단검사 > 일정조회

[진단검사 - 일정조회]

- [온라인상담 신청] 버튼 클릭 시 신청서 팝업이 표출됩니다.
   (다음페이지 참고)
- ② 예약가능 블록 클릭 시 신청서 팝업이 표출됩니다.
   (다음페이지 참고)

| () 강원도립대학교<br>GANGWON STATE UNIVERSITY | 통합역량관리시스템                         | 학습관리                                   | 역량관리 통합상담                          | [                                     | I영합니다 <mark>읍 로그야웃</mark><br>┋리오 커뮤니티 |
|----------------------------------------|-----------------------------------|----------------------------------------|------------------------------------|---------------------------------------|---------------------------------------|
| 통합상담<br>Learning Activity              |                                   |                                        | 진단 검사<br><sup>통합상담 &gt; 진단검사</sup> |                                       |                                       |
| 통합상담 ^                                 | 이름                                |                                        | 온라인상담신청                            | 온라인상담 신청                              |                                       |
| • 통합상담                                 | 사다조리 전 지도 긴다.                     |                                        |                                    |                                       |                                       |
| 상립삼년이덕 /                               | 상담상태 (?) (기 예약가능                  | 🔀 예약대기 🕑 예약승인                          | 🗵 예약반려 🛛 상담완료                      | ☑ 상담불참                                |                                       |
|                                        | 오늘 월간보기                           | < 20                                   | )23년 02월 >                         |                                       |                                       |
|                                        | 02.13<br>월<br>나의상답                | 02.14<br>화<br>나의상담 >                   | 02.15<br>수<br>나의상담 >               | 02.16<br>목                            | 02.17<br>금                            |
|                                        | 09:00 전<br><del>09:00</del> 전 예약가 | 공<br><del>09:00</del> 년 예약가능           | 진<br><del>09:00</del> 년 예약가능       | <mark>진</mark><br>09:00 년 예약가능        | <mark>진</mark><br>09:00 ☑ 예약가능        |
|                                        | 10:00 문 예약가                       | 전<br>10:00 고 상담완료<br>전<br>10:00 년 예약기능 | 된<br><del>10:00</del> 년 예약가능       | 된<br>10:00 년 예약가능                     | 된<br>10:00 년 예약가능                     |
|                                        | 11:00 전 예약가                       | 원<br><del>11:00</del> 년 예약가능           | 진<br>11:00 년 예약가능                  | <mark>진</mark><br>11:00 <b>년</b> 예약가능 | <mark>된</mark><br>11:00 <b>년</b> 예약가능 |
|                                        | 12:00 관<br><del>12:00</del> 전 예약가 | 전<br><del>12:00</del> 년 예약가능           | 진<br><del>12:00</del> 년 예약가능       | <mark>된</mark><br>12:00 <b>년</b> 예약가능 | 진<br>12:00 <b>전</b> 예약가능              |
|                                        | 13:00 전 예약가                       | 진<br>농 <del>13:00</del> 년 예약가능         | 진<br><del>13:00</del> 년 예약가능       | <mark>진</mark><br>13:00 <b>년</b> 예약가능 | <mark>진</mark><br>13:00 <b>년</b> 예약가능 |
|                                        | 14:00<br>14:00  전 예약가             | 진<br><del>14:00</del> 년 예약가능           | 진<br>14:00 <b>년</b> 예약가능           | <mark>진</mark><br>14:00 <b>년</b> 예약가능 | <mark>진</mark><br>14:00 <b>년</b> 예약가능 |
|                                        | 15:00 전 예약가                       | 전<br><del>15:00</del> 년 예약가능           | 진<br>15:00 년 예약가능                  |                                       | <mark>진</mark><br>15:00 <b>년</b> 예약가능 |
|                                        | 16:00                             |                                        |                                    |                                       |                                       |
|                                        | 17:00                             |                                        |                                    |                                       |                                       |
|                                        | 18:00                             |                                        |                                    |                                       |                                       |

### 3. 통합상담

### 통합상담 > 진단검사 > 일정조회

[진단검사 - 상담신청서]

① [온라인상담 신청] 버튼 클릭 시 표출되는 신청서 팝업입니다.

| 상담신청               |                                      |                             |                                            |                                   |                                              | ×    |
|--------------------|--------------------------------------|-----------------------------|--------------------------------------------|-----------------------------------|----------------------------------------------|------|
| 상담                 | 구분                                   | 진단 검사                       |                                            |                                   |                                              |      |
| 0                  | 르                                    |                             |                                            | 하버                                | 10000                                        |      |
| 소                  | <u>ج</u>                             | 19-81-58                    |                                            |                                   |                                              |      |
| 연태                 | 락처                                   | 11.000.000                  |                                            | 이메일                               | -                                            |      |
| 상담                 | 유형                                   | 전체                          | ~                                          |                                   |                                              |      |
| * 상담신              | <u></u>                              | 전체<br>MBTI(성격유형<br>U&I(학습유형 | 령검사)<br>검사)                                | H)                                |                                              |      |
| 상담신청               | 첨부파일                                 | 파일첨부                        |                                            |                                   | Max Size: 30.00 MB Limit Size: /30.00 N      | 1B   |
| 개인정보 <del>수</del>  | -집.활용 동:                             | 의서 (필수)                     |                                            |                                   |                                              |      |
| 대학교<br>의 원횔<br>약속합 | 상담은 개연<br>2한 연계를 <sup>9</sup><br>니다. | 인정보보호법(제정<br>위해 개인 정보 저     | 형 2011.3.29, 개정 2013.8.<br> 공 동의를 받고자 합니다. | 6, 법률 제 10465호)에<br>. 센터는 여러분의 인적 | 의거, 내담자의 심층상담과 프로그램<br> 사항과 상담 내용에 대한 비밀 보장을 |      |
|                    |                                      |                             |                                            |                                   | □ 개인정보 수집.활용에 동의합니                           | -[다. |
|                    |                                      |                             | 닫기                                         | 등록                                |                                              |      |

### 3. 통합상담

### 통합상담 > 진단검사 > 일정조회

[진단검사 - 상담신청서]

예약가능 블록 클릭 시 표출되는 신청서 팝업입니다.
 상담일자 / 상담시간 / 상담상태 / 상담자 / 상담장소 등 표출

| 상담신청                                                 |                                                                             |                                 | >                                           | < |
|------------------------------------------------------|-----------------------------------------------------------------------------|---------------------------------|---------------------------------------------|---|
|                                                      |                                                                             |                                 |                                             |   |
| 상담구분                                                 | 진단 검사                                                                       |                                 |                                             |   |
|                                                      |                                                                             |                                 |                                             |   |
| 이름                                                   |                                                                             | 학번                              | 0.000                                       |   |
| 소속                                                   | 100000000000000000000000000000000000000                                     |                                 |                                             |   |
| 연락처                                                  |                                                                             | 이메일                             | lage inspector                              |   |
|                                                      |                                                                             |                                 |                                             |   |
| 상담일자                                                 | 2023.02.16                                                                  | 상담시간                            | 09:00~09:30                                 |   |
| 상담상태                                                 | 예약가능                                                                        |                                 |                                             |   |
| 상담자                                                  | 477                                                                         | 상담장소                            | -                                           |   |
| 상담유형                                                 | 전체 ~                                                                        |                                 |                                             |   |
| * 상담신청 내용                                            | 전체<br>MBTI(성격유형검사)<br>U&I(학습유형검사)                                           | 相)                              |                                             |   |
| 상담신청 첨부파일                                            | 파일첨부                                                                        |                                 | Max Size: 30.00 MB Limit Size: /30.00 MB    |   |
| 개인정보 수집.활용 동:<br>대학교 상담은 개인<br>의 원활한 연계를 -<br>약속합니다. | <b>의서 (필수)</b><br>인정보보호법(제정 2011.3.29, 개정 2013.8<br>위해 개인 정보 제공 동의를 받고자 합니다 | 6, 법률 제 10465호)에<br>센터는 여러분의 인적 | 의거, 내담자의 심층상담과 프로그램<br>사항과 상담 내용에 대한 비밀 보장을 |   |
|                                                      |                                                                             |                                 |                                             |   |
|                                                      |                                                                             |                                 | ☐ 개인정보 수집.활용에 동의합니다.                        |   |
|                                                      | 닫기                                                                          | 등록                              |                                             |   |

3. 통합상담

#### 통합상담 > 상담참여이력

[상담참여이력] - 상담에 참여한 이력을 조회할 수 있습니다.

- ① 조회 버튼을 클릭하여 신청내용과 결과를 확인합니다.
- ② 예약 대기 상태일 경우 예약취소 버튼을 클릭하여 예약취소가 가능합니
   다.
- ③ 만족도 설문을 진행하는 상담의 경우 상담완료가 되었을 때 만족도 설문 이 가능합니다.

|                                 |                 |                       |                       |                  |                       |                              |             | t     | 1]2      | · 환영합니다 ( | 로그아웃      |   |  |
|---------------------------------|-----------------|-----------------------|-----------------------|------------------|-----------------------|------------------------------|-------------|-------|----------|-----------|-----------|---|--|
| Hereit Cangwon state University | 통합역량관리          | 니시스템                  |                       |                  |                       | 학습관리                         | 역량관리 통      | 합상담 미 | 래설계 프    | 포트폴리오     | 커뮤니티      |   |  |
| 통합상담<br>Learning Activity       |                 |                       |                       |                  |                       | 상담참이                         | 부이력<br>3여이력 |       |          |           |           |   |  |
| 통합상담 >                          |                 |                       |                       |                  |                       |                              |             |       |          |           |           |   |  |
| 상담참여이력 ^                        | <u>ା</u> ଖ<br>ଖ | 약대기 상태에서<br>약이 승인된 상담 | i는 언제는지 상<br>담을 부득이하게 | 남을 취소할<br>취소해야 § | 볼 수 있습니다<br>활 경우, 상담: | <sup>다.</sup><br>자에게 따로 연락하여 | 취소요청하시길 비   | 바랍니다. |          |           |           |   |  |
| • 상담참여이력                        |                 |                       |                       |                  |                       |                              |             |       |          |           |           |   |  |
|                                 |                 |                       |                       |                  |                       |                              |             |       |          |           | 10개 ~     |   |  |
|                                 |                 |                       |                       |                  |                       |                              |             |       | 1        | 0         | 8         | _ |  |
|                                 | 번호              | 신청일                   | 상담일                   | 상담<br>시간         | 상담자명                  | 상담종류                         | 상담유형        | 상태    | 상세<br>보기 | 예약취소      | 만족도<br>설문 |   |  |
|                                 | 4               | 2021.02.16            | 2021.02.17            | 10:00~<br>11:00  | 안명일                   | 학습상담                         | -           | 예약태기  | 조회       | 예약취소      | -         |   |  |
|                                 | 3               | 2021.02.16            | 2021.02.16            | 10:00~<br>12:00  | 안명일                   | 진로취업상담                       | 미정          | 상담완로  | 조회       | -         | -         |   |  |
|                                 | 2               | 2021.02.16            | 2021.02.16            | 09:00~<br>10:00  | 안영일                   | 교수(지도)상담                     | 미정          | 상담완로  | 조회       | -         | -         |   |  |
|                                 | 1               | 2021.02.08            | 2021.02.08            | -                | -                     | 심리상담                         | 심리상담        | 예약태7  | 조회       | 예약취소      | -         |   |  |

 $\ll$   $\checkmark$  1  $\rightarrow$   $\gg$ 

개인정보처리방침 | 이메일무단수집거부

25425 강원도 강릉시 주문진읍 연주로 270 (교향리) Tel. 033-660-8000 Fax. 033-660-8214 Copyright © Gangwon State University. All Rights reserved.

총게시물 4

관련 사이트 🔺

페이지 1/1

# 4. 미래설계

4. 미래설계

#### 미래설계 > 진로검사 > 진로검사

[진로검사]

- 워크넷에서 제공하는 직업관련 심리검사를 실시하는 화면입니다.

① [검사하러 가기] 버튼을 클릭하여 워크넷 화면으로 이동합니다.

- 진로검사를 진행하기 위해서는 워크넷에 회원가입을 별도로 해야 합니다.

② 검사를 완료하였으면 해당 결과를 조회할 수 있습니다.

[결과보러가기] 버튼을 클릭하여 검사결과를 조회할 수 있습니다.

|                                       |           |                                                                                                    |                                                                                                    | [ 견지완(201615)                                    | 003) ]님 완영합니다                                  | 웃아도토                  |  |
|---------------------------------------|-----------|----------------------------------------------------------------------------------------------------|----------------------------------------------------------------------------------------------------|--------------------------------------------------|------------------------------------------------|-----------------------|--|
| · · · · · · · · · · · · · · · · · · · | 통합역량관리시스템 |                                                                                                    | 학습관리 역량관리                                                                                                 | 통합상담 미래설계                                        | 포트폴리오                                          | 커뮤니티                  |  |
| 미래설계<br>Learning Activity             |           |                                                                                                    | 진로검사                                                                                                    |                                                  |                                                | ind                   |  |
| 진로검사 ^                                |           |                                                                                                    |                                                                                                    | 1                                                |                                                |                       |  |
| • <u>सन्द्रव</u> म                    |           | 직업선호도 검사 L형<br>직업선호도 검사는 좋아하는 활동, 관심 5<br>여러분의 직업흥미유형에 적합한 직업들                                                                                                    | 있는 직업, 선호하는 분야를 탐색하여<br>을 제공해 줍니다.                                                                        | л<br>Л                                           | 사하러가가                                          | + 보러 가기               |  |
| 진로팀색 >                                |           | and a stand as                                                                                                    |                                                                                                    |                                                  |                                                |                       |  |
| 진로목표 >                                |           | 김사대상<br>만 18세 이상<br>주요내용                                                                                                    | 급사시간<br>60분 소요<br>립사실시묘형                                                                                  |                                                  |                                                |                       |  |
| 채용정보 >                                |           | 개인의 휴미유형 및 성격, 생활사 특성<br>작업 안내                                                                                                    | 성을 측정하여 적합 시간 재안이 없으며<br>합한 특성에 표시                                                                        | l, 자기 보고식으로 응답. 너무 깊게 생                          | 각해지 많고 각 문항을 <u>(</u>                          | R고 제                  |  |
| 취업면도링 >                               |           |                                                                                                    |                                                                                                    |                                                  |                                                |                       |  |
| 취업성공수기 >                              |           | ゴロムキログルトの対                                                                                                    |                                                                                                    |                                                  |                                                |                       |  |
|                                       |           | 에서분의 사업을 비행할 때 적합한 작업을<br>문화적용<br>전화적용<br>구요년의 지상해 있는 적합한에 제시<br>지역합니다. 지 중요하게 참가하는 지않기지<br>그의 지합한 지않는다를 인내해 봅니다.<br>옵션대상                                                                                        | 로 적상적 합니다.<br>전사시간<br>약정원 소소 (사건<br>작성원 특징 (신간 제품이 있으며<br>시간 제품이 있으며<br>전상 특징 지원 특징 기자들<br>전사시간           | 제한 말 23)<br>( 시압 제상을 통합치으로 만드니는 5<br>위인 제고       | -역급사국 구성<br>사 <b>위</b> 러 가기 ( 코 지              | t প্রথা সস            |  |
|                                       |           | 만 전체이었는<br>유식해공<br>유럽가지권 이해 및 역정자입안내<br>전입 지정 전성 신 사<br>전 1월 지정 연합 입 중 다 무엇(인지 수 전체 옵니<br>전 지정 연합 입 중 다 무엇(인지 수 전체 옵니<br>전 지정 연합 입 중 다 무엇(인지 수 전체 옵니<br>전 시장 지 전 강감(위) 지<br>유식해공<br>전 진 시장 지 전 강감(위) 지<br>유식 제 전 | 역 전전 수 전<br>관 사진 체면이 없어야<br>시간 체면이 없어야<br>지는지 등 관단에 주 고,<br>(지,<br>(지,<br>(지, 제면이 없어야<br>시간 체면이 없어야<br>() | L 근행원 양고 행소의 성격이다. 영동대<br>L 근행원 양고 행소의 성격이다. 영동대 | 토약 출작하고 성실하게<br><b>사 하여 가기</b><br>토약 출칙하고 성실하게 | 88<br>ม.พ.ศ. 77<br>98 |  |
|                                       |           |                                                                                                    |                                                                                                    |                                                  |                                                |                       |  |

개인정보처리방침 이메일무단수집거부

25425 경원도 경용시 주문진읍 연주로 270 (과왕리) Tel. 033-660-8000 Fax. 033-660-82 Copyright 0 Gangwon State University. All Rights reserved.

4. 미래설계

### 미래설계 > 진로탐색 > 기업정보

[기업정보]

- 기업정보를 조회하는 화면입니다.

① 기업명을 클릭 시 상세 내용을 확인할 수 있습니다.

|                                                      |                   |                        |                            |      |                                       |              |      | [2   | 신지환(201615003 | )]님 환영합니다 ( ਭ | 그아웃       |       |   |  |
|------------------------------------------------------|-------------------|------------------------|----------------------------|------|---------------------------------------|--------------|------|------|---------------|---------------|-----------|-------|---|--|
| () CANGWON STATE                                     | 위학교<br>INIVERSITY | 통합역량관리시스               | 템                          |      | ġ                                     | 남습관리 역       | 량관리  | 통합상담 | 미래설계          | 포트폴리오         | 커뮤니티      |       |   |  |
| 미래설계<br>Learning Activity                            | STAT              |                        |                            |      | 1 1 1 1 1 1 1 1 1 1 1 1 1 1 1 1 1 1 1 | 기업정!<br>전로분석 |      |      |               |               | <b>DN</b> |       |   |  |
| 진로검사                                                 | >                 |                        |                            |      |                                       |              |      |      |               |               |           |       |   |  |
| 진로탐색                                                 | ^                 | 기업형태                   | d 전체 ~ <b>소재</b> 지         | 에 전체 | *                                     |              |      |      |               |               |           |       |   |  |
| <ul> <li>기업정보</li> <li>직업정보</li> <li>강소기업</li> </ul> |                   | 검색 2                   | 기업명 또는 대표자명을 입력하/          | 세요.  |                                       |              |      |      |               | Q 검색          | 5         |       |   |  |
| 진로목표                                                 | >                 | 번호                     | 기업명                        |      | 7                                     | 업분류          | 소자   | 채지   | 매출액           | 종             | 업원수       | _     |   |  |
| 채용정보                                                 | >                 | 1                      | 테스트기업                      |      |                                       | 대기업          | 셔    | 울    | 0             |               | 0         |       |   |  |
| 취업멘토링                                                | >                 | 총게시물 1                 |                            |      |                                       |              |      |      |               |               | 페이지       | 1/1   |   |  |
| 취업성공수기                                               | >                 |                        |                            |      | **                                    | ۲ ۱          | > >> |      |               |               |           |       |   |  |
|                                                      |                   |                        |                            | 7    | 입명                                    | 테스트기업        |      | ٥    | 배출액 -         |               |           | 종업원 수 | 0 |  |
|                                                      |                   |                        |                            | 기업기  | 본정보                                   |              |      |      |               |               |           |       |   |  |
|                                                      |                   |                        |                            | 7    | 업명                                    | 테스트기업        |      |      |               | 기업체 코드        | 21        |       |   |  |
|                                                      |                   |                        |                            | 사업   | <b>다</b> 번호                           | 112-21-2121  | 2    |      |               | 국내/해외기업       |           |       |   |  |
|                                                      |                   |                        |                            | 7 9  | 업형태                                   | 대기업          |      |      |               | 대표자 명         | 테스트       |       |   |  |
|                                                      |                   |                        | L                          | 설    | 립일자                                   | 1990         |      |      |               | 소재지(지역)       | 서울        |       |   |  |
|                                                      |                   |                        |                            | Ş    | <u>የ</u> \$1                          |              |      |      |               |               |           |       |   |  |
| 개인정보처리방침                                             | 이메일무딘             | ·수집거부                  |                            | 홈페(  | 이지주소                                  | 123@test.co  | m    |      |               |               |           |       |   |  |
| 25425 강원도 강릉시 주<br>Convisiont & Convision            | ·문진읍 연주i          | 로 270 (교향리) Tel. 033-4 | 660-8000 Fax. 033-660-8214 | 전    | 화번호                                   | 010-1111-11  | 11   |      |               | 팩스번호          | 02        |       |   |  |
| copyright & ounging                                  | otuce on a        | any, na right reactive | u Ma                       | 1    | 업종                                    |              |      |      |               |               |           |       |   |  |
|                                                      |                   |                        |                            | 기    | 업개요                                   |              |      |      |               |               |           |       |   |  |
|                                                      |                   |                        |                            | 목록   |                                       |              |      |      |               |               |           |       |   |  |

4. 미래설계

#### 미래설계 > 진로탐색 > 직업정보

[직업정보]

- 워크넷에서 제공하는 직업정보를 조회합니다.

① 수행임무, 필요기술 및 지식, 일자리 전망 등을 확인할 수 있습니다.

|                                                                                                    |                                                         |                                                                                                    | · · · · · · · · · · · · · · · · · · ·                                                                                                    |
|----------------------------------------------------------------------------------------------------|---------------------------------------------------------|----------------------------------------------------------------------------------------------------|----------------------------------------------------------------------------------------------------|
| 평균연봉 전체 ~ 직1                                                                                                    | 업전망 전체 ~                                                |                                                                                                    |                                                                                                    |
| 직업분류 전체 ~ 전                                                                                                    | 제 ~                                                     |                                                                                                    | · 금양인 거에 득 사진, 두세, 사진 = 양집 및 은탁의 물양에 따다 사진에 실정가락 되는지 아들 경우나<br>겨 적으며 숫자 또는 계산이 정확하지 확인하고 정산한다. 기업이 일정기간 동안 사업을 계획하고 실행해온 과정에서<br>생한 오류나 문제점을 찾는다.세무서에 세금을 납부하거나 주주들에게 회사의 이익을 들려주는 등의 업무를 위해 정                                                                                  |
| 경제 김비하고자 하는 카위드를 양리하세요.                                                                                                    | 4) CRFL 23                                              | Q 84 D                                                                                                    | 를 정리하고 환산서를 적성한다.대자대조표, 손액계산서 등의 재무제표 분석으로 기업의 경영성과 및 재무상태를<br>하고, 그 역부를 진단한다.기업의 수익성, 유동성, 성상성, 성장 등을 파악하여 자공조달경영, 무재존정, 배당결정<br>초자료를 제공한다.세법에서 규정하고 있는 각종 세금과 관련된 과표와 세액을 계산 신고하고 납부한다.고객과 회<br>및 세무장 관련하여 상업한다.                                                              |
| 더보기<br><b>부외과전문의사</b>                                                                                                    | 다보기<br>휴대폰디자이너                                          | 네보기<br>회계사무원                                                                                               |                                                                                                    |
| 4 & 용부, 즉 가슴에 위치하는 신상, 폐,<br>5, 식도, 나동맥 등 명종 양치에 가문이 되<br>승요 왕기역 함환가 흥미, 증위원, 영귀액,<br>1 남에서 발생된 질문을 완란하고, 후로<br>승리 방법으로 치금한다. | 제조필 휴대민화약 형태를 구상하고 디자인한다.                               | 회재사각적 지적 위에 사업체적 대부 가격해 대해서<br>받기, 진지, 전신 등의 입구를 수행하여 체제사역<br>입수를 지합한다.                                    | 말기                                                                                                    |
| 78% 행군(50%)<br>9922면원                                                                                                    | 71.5% 평균(50%)<br>3500만원                                 | 64.7% 평고(50%)<br>3269면원                                                                                    |                                                                                                    |
| 작업만족도 평균임금                                                                                                    | 작업만족도 평균임금                                              | 차업만족도 평균임금                                                                                                 | 필요기술 및 지식                                                                                                    |
| 수행함무<br>필요기술 및 자식                                                                                                    | 수행업무<br>필요가슴 및 자석                                       | 수행원부<br>필요개술 및 지석                                                                                          | 회계사무원                                                                                                    |
| 열차리 전망                                                                                                    | 열자리 변양                                                  | 불자리 전망                                                                                                    | 회계사무원이 되기 위해서는 일반적으로 전문대를 이상의 회계관련 학과를 돌입하는 것이 필요하다. 기업의 거래시<br>기록과 정리, 제조원가 산물, 대차대조표, 손이위신서 등의 재무재료를 착성하고 회계 관련 통계, 재무 및 걸신보고)<br>착성하기 위하여 회계관련파고를 불입하는 것이 유리하다. 회원(무의 별보가 전신되다) 있어 전신프로 가락의 활                                                                                |
| 대한기<br>계사                                                                                                    | <sup>더보기</sup><br>환경컨설턴트                                | <sup>더보기</sup><br>환경청소경비관련관리자                                                                              | 력이 있으면 취업을 할 때 도움이 될 수 있다.                                                                                                    |
| 101 관한 용약업무를 개최 및 관리적으,<br>1인의 특임에 따라 제부하게처럼의 적성,<br>1월 소득세도고지 직접, 해부하게원차 등<br>2월을 하며, 제무도차<br>기타 위세사무매 관한 상업을 한다.            | 가방아나 공공역 변경관리 및 보신상의 문제험을<br>조사하고 장단하여 여에 대한 해결책을 제시한다. | 정비시비스나 아파트 관리, 우택시설 함스, 폐기물<br>지리 및 수철 분경 관리업체역 운영을 가하- 시험<br>및 관리된다.                                      | 달기                                                                                                    |
| 79.8% 평균(50%)<br>7266만원                                                                                                    | 70.17% 행군(50%)<br>4015만원                                | 64.9% 편고(50%)<br>4069만원                                                                                    |                                                                                                    |
| 작업면족도 평균임금                                                                                                    | 적업면족도 평균임금                                              | 작업반족도 평균임급                                                                                                 |                                                                                                    |
| 수행업부                                                                                                    | 082P                                                    | 수행업무                                                                                                    | 철사디 전망<br>                                                                                                    |
| 월요기술 및 자식                                                                                                    | 물요기술 및 지식<br>4111년 18년                                  | 활요가슴 및 지식                                                                                                  | 회계사무원                                                                                                    |
| 1444 02<br>6(92)                                                                                                    | 6921                                                    | 6921                                                                                                    | 환후 5년간 회계사무원의 고용은 다소 증가하는 수준이 될 것으로 전망된다. "2015-2025 중장기 인력수급진망,(현<br>용정보원, 2016)에 따르면 회계사무원은 2015년 219천 명에서 2025년 260천 명으로 41.7천 명(연평군 1.8%)증가<br>으로 예상된다. 업종를 가리지 않고 기업의 지루가능한 점점을 위해 회계의 투명성은 매우 중요와며 대기업뿐만 이<br>중 소기업에서도 마친가지지다. 새무 및 목도 피자관리 기존들이 정치 까다로릭지고 국제적인 프로모토 잇따르! |
| 상영양 평가원<br>영양평가대상사업적 계획을 수립함께                                                                                                 | 환성시험원<br>현경공독수 관련된 연구 및 개발과 관련하여 문경                     | 완성공학기술자<br>표려분제표 연구·분석·분가하고, 원경오명                                                                          | 회계를 전문으로 담당할 사무원의 고용은 다소 증가할 가능성이 있다. 또한, 국제회계기준에 따라 많은 기업들이 회<br>리를 하고 있어 전문적 지식을 갖춘 회계사무원에 대한 수요는 지속적일 것으로 예상된다. 매년 약 1천여 원의 회계<br>csoft 면이 세 다. 1가 배출다는 동 계계자로 이란이 디자지준이 드고 이어서 해내 모일이 구로 다 안하게 주고해.                                                                         |
| 에 당해 471대 사망가 있게 가에 가진한<br>청울은 전, 사위·전체한 경제한 에 대치는 해로<br>청울은 미리 예측- 분석특히 분경영향실<br>1는 영안을 경구한다.                                | 8가 15부적 및 인구원의 사용·전의야에 가운적 입<br>무를 수행한다.                | ~ 8~~51일 또 인문책의 전면, 나가고<br>면, 6월 20일, 소설 및 전문 RF, 파기월 처리<br>등 2백양지사실, 건설감사 한편의 환공자선<br>동과 관련된 문어를 연구·개발한다. | 있다. 그리고 보는 인공지는~~~~~~~~~~~~~~~~~~~~~~~~~~~~~~~~~~~~                                                                                                    |
| 64.7% 평균(50%)<br>3400면원                                                                                                    | 65% 평균(50%)<br>3916만원                                   | 63% 평균(50%)<br>4015만원                                                                                      | - ~ 더러가고 있고, 가질 한것도 말한가고 있었어 외세지구간은 수수도 연한경을 넣는 조직의 불부야다.                                                                                                    |
| 작업만족도 명군임금                                                                                                    | 지않만족도 평균영금                                              | 작업만족도 평균임금                                                                                                 | \$71                                                                                                    |
| 4824                                                                                                    | 0829                                                    | 082F                                                                                                    |                                                                                                    |

« < 1 2 3 4 5 6 7 8 9 10 > 3

4. 미래설계

### 미래설계 > 진로탐색 > 강소기업

[직업정보]

- 워크넷에서 제공하는 강소기업 정보를 확인할 수 있습니다.

① 기업명을 클릭 시 상세 내용을 확인할 수 있습니다.

| @ 10/51                                              |   |           |                |           |                     |               | [권지환(201615 | 003) ]님 환영합니다 🤇            | 로그아웃       |               |   |
|------------------------------------------------------|---|-----------|----------------|-----------|---------------------|---------------|-------------|----------------------------|------------|---------------|---|
| · GANGWON STATE                                      |   | 통합역량관리시   | 스템             |           | 학습관리                | 역량관리 통합성      | 상담 미래설계     | 포트폴리오                      | 커뮤니티       |               |   |
| 미래설계<br><sub>Learning</sub> Activity                 |   |           |                |           | <b>강소</b><br>• 전로탑색 | 기업            |             |                            |            |               |   |
| 진로검사                                                 | > |           |                |           |                     |               |             |                            |            |               |   |
| 진로탐색                                                 | ^ | 소재지       | 전체 ~ 전체        | ÷         |                     |               |             |                            |            |               |   |
| <ul> <li>기업정보</li> <li>직업정보</li> <li>강소기업</li> </ul> |   | 검색        | 기업영 또는 대표자명을 입 | 력하세요.     |                     |               |             | Q 검색                       | ຽ          |               |   |
| 진로목표                                                 | > | 번호        | 기업명            | 강소기업브     | !랜드명                | 소재지           | 업종분류1       | 업종분류2                      | 상시근로자 수    |               |   |
| 채용정보                                                 | > | 15658     | (주)지피엔이        | 기술혁신형 중소기 | 1업(이노비즈)            | 대전 유성구        | 제조업         | 화학물질 및 화학제품<br>제조업; 의약품 제외 | 20         |               |   |
| 취업멘토링                                                | > | 15657     | (주)진광화학        | 기술혁신형 충소기 | 미업(이노비즈)            | 경북경산시         | 제조업         | 화학물질 및 화학제품<br>제조업; 의약품 제외 | 35         |               |   |
| 취업성공수기                                               | > | 15656     | 삼인제어시스템(주)     | 기술혁신형 중소기 | 미업(이노비즈)            | 서울 급천구        | 제조업         | 전기장비 제조업                   | 12         |               |   |
|                                                      |   | 15655     | 삼형전자(주)        |           | 10/01 11:53         | 거기하니다         | al z ol     | 전자부품, 컴퓨터, 영               | or         |               |   |
|                                                      |   | 15654     | 서경브레이징         | 기업명       | (주)지피엔이             |               |             |                            |            |               |   |
|                                                      |   | 15653     | 세향산업(주)        | 기업 기본정보   |                     |               |             |                            |            |               |   |
|                                                      |   | 15652     | 소나테크(주)        | 기업명       | (주)지피엔이             |               |             |                            |            |               | — |
|                                                      |   | 15651     | 아람 바이오시스템(주)   | 사업자번호     | 3148147320          |               |             | 대표자명                       | 조일훈        |               |   |
|                                                      |   | 15650     | 아스텍(주)         | 업종명 1     | 제조업                 |               |             | 업종명 2                      | 화학물질 및 화학자 | 품 제조업; 의약품 제외 |   |
|                                                      |   |           |                | 소재지       | 대전 유성구              |               |             | 상시근로자 수                    | 20         |               |   |
|                                                      |   | 15649     | 에스에이(주)        | 주소        | 대전 유성구 터            | 크노3로 10       |             |                            |            |               |   |
|                                                      |   | 총게시물 1565 | 8              | 홈페이지 주소   | www.gpne.co         | o.kr          |             |                            |            |               |   |
|                                                      |   |           | ~              | 주요생산품목    | 항균용액,습도             | 지시카드,항균용액,습도: | 지시카드        |                            |            |               |   |
|                                                      |   |           |                | 목록        |                     |               |             |                            |            |               |   |
|                                                      |   |           |                |           |                     |               |             |                            |            |               |   |
|                                                      |   |           |                |           |                     |               |             |                            |            |               |   |

개인정보처리방침 | 이메일무단수집거부

관련 사이트 🔺

25425 김원도 강릉시 주문진읍 연주로 270 (교향리) Tel. 033-660-8000 Fax. 033-660-8214 Copyright © Gangwon State University. All Rights reserved.

### 4. 미래설계

### 미래설계 > 진로목표 > 진로방향설정

[진로목표설정]

- 학생 개인의 진로방향을 설정하는 화면입니다.
- ① 진로방향을 선택합니다.
- ② 목표직종을 선택합니다.
- ③ 목표직무를 선택합니다.
- ④ 설정한 진로방향을 저장합니다.

| 전옷답석                                    | · ·      | 사회진총 적군을 구체적으로                    | E 성상하면 개인이 어떠한 역                     | 양음 육상해야 하는지 파악할 수 5 | 12.         |                |     |
|-----------------------------------------|----------|-----------------------------------|--------------------------------------|---------------------|-------------|----------------|-----|
| 진로담색                                    | 5        | 이를 기반으로 체계적인 사!<br>목표 진로 방향상을 실정하 | 회진출 로드맵을 실계할 수 있<br>고 필요 약량이 무엇인지 확인 | [습니다.<br>[합니다.      |             |                |     |
| 진로목표                                    | <u>^</u> |                                   |                                      |                     |             |                |     |
| • 844844                                |          | 에 우신도                             |                                      |                     |             |                |     |
| <ul> <li>니비신오성보</li> <li>로드랩</li> </ul> |          | -<br>-                            | G                                    | )                   | (W)         |                |     |
| 채용정보                                    | 5        | 기업진출                              | 공직                                   | /<br>진출             | 창업          | 진학             |     |
| 취업멘토링                                   | >        |                                   | 국가 고시에 접기                            | 100 278 00          | 비학의 사업체 분양을 | રપાલનાય, બાળ છ | 422 |
| 취업성공수기                                  | >        |                                   | 21月21月4月5                            | 비는 단국방향             | (표로 하는 진로방향 | 목표로 해는 진국법     | 9   |
|                                         | 2        | ☞ 목표 진로 설정                        |                                      |                     |             |                |     |
|                                         | 2        | ☞ 목표 진로 설정                        |                                      |                     |             |                |     |
|                                         |          | 1 직중을 선택하여 직중에 따                  | 른 직무와 해당 직무 역방 등:                    | 남동 위한 내용동 확인하세요.    |             |                |     |
|                                         |          | 직종                                |                                      |                     |             |                |     |
|                                         |          | 사업관리                              | 광영·회계·사무                             | 금융·보험               | 교육-자연       | 지율- 역          | 참   |
|                                         |          | 보전·외료                             | 사회복지·종교                              | 문화·예솔·디자인·방송        | 전기·전자       | 성보통            | 9   |
|                                         |          | 식풍가공                              | 면쇄·목재·가구·공예                          | 환경·에너지·안전           | <b>농림어업</b> | 운전·문           | ė   |
|                                         |          | 양업판데                              | 광비·청소                                | 이용·숙박·여행·오락·스포      | 초 음식서비스     | : 건설           |     |
|                                         |          | হাস                               | मार्थ                                | म व                 | 섬유-의북       |                |     |
|                                         | 6        | ą.                                |                                      |                     |             |                |     |
|                                         | 1        | 사업관리                              |                                      |                     |             |                |     |
|                                         |          |                                   |                                      |                     |             |                |     |
|                                         | 1        | 실천역량                              |                                      |                     |             |                |     |
|                                         |          | 😑 지부여령의 상세내용 조회                   | 및 해당 역량을 향상 시킬 수                     | 있는 비교과 프로그램을 확인하세   | R           |                |     |
|                                         |          | 의사소통능력                            | Q                                    | 수리농력                | Q           | 문제해관동력         | Q   |
|                                         |          | 정보능력                              | Q                                    | 기술능력                | Q           | 자원관리능력         | Q   |
|                                         |          | 포시이해능력                            | Q                                    | 대인관계능력              | Q           | 자기개방능력         | Q   |
|                                         |          | 101921                            | 0                                    |                     |             |                |     |

### 4. 미래설계

#### 미래설계 > 진로목표 > 나의 진로방향

[진로목표설정 결과]

- 내가 설정한 진로목표를 확인하는 화면입니다.
- ① 학생이 여러가지 진로정보를 설정한 내역중 대표로 설정한 내역을 의미합니다.
- ② [설정] 버튼을 클릭하여 진로의 내용을 수정합니다.
- ③ 대표진로정보가 아닌 타 진로정보를 [대표]로 설정하면 해당 진로정보가 목표진로 정보로 설정하여 대표진로 정보가 변경됩니다.

|                                                         |                |                  |          |                | [ 권지환(20161500 | 3) ]님 환영합니다 🕢 | 리아웃    |  |
|---------------------------------------------------------|----------------|------------------|----------|----------------|----------------|---------------|--------|--|
| 🛞 강원도립대                                                 | <b>학교</b>   통합 | 역량관리시스템          | 학습관리     | 역량관리 통         | 합상담 미래설계       | 포트폴리오         | 커뮤니티   |  |
| 미래설계<br>Learning Activity                               | STAT           |                  |          | [로정보<br>나의카루하다 |                |               |        |  |
| 진로검사                                                    | >              |                  |          |                |                |               |        |  |
| 진로탐색                                                    | · •            |                  |          |                |                | Abril         | 2      |  |
| 진로목표                                                    | ^              | 대표 경입 Foundation |          |                |                | 역제            | 20     |  |
| <ul> <li>진로방향설정</li> <li>나의진로정보</li> <li>로드맵</li> </ul> |                | 창업 의사소통능력        | 정보능력 조   | 직이해능력          |                |               |        |  |
| 채용정보                                                    | >              | 창업 Foundation    |          |                | 삭제             | 3             | 대표     |  |
| 취업멘토링                                                   | >              |                  |          |                |                |               |        |  |
| 취업성공수기                                                  | >              | 창업 의사소통능력        | 정보능력 조   | 직이해능력          |                |               |        |  |
|                                                         |                | 기업진출 Employment  |          |                | 삭제             | 설정            | CII H. |  |
|                                                         |                | 직종 이용・숙박・여행      | I·오락·스포츠 |                | 수리능력           | 기술능력          |        |  |
|                                                         |                | 직무 스포츠           |          | 실천역량           | 대인관계능력         |               |        |  |
|                                                         |                |                  |          |                |                |               |        |  |
| 개인정보처리방침 🗆 0                                            | 미메일무단수집        | 거부               |          |                |                | 관련 사이트        | •      |  |

25425 강원도 강릉시 주문진읍 연주로 270 (교형리) Tel. 033-660-8000 Fax. 033-660-8214 Copyright © Gangwon State University. All Rights reserved.

4. 미래설계

### 미래설계 > 진로검사 > 로드맵

[로드맵 설정]

- 진로목표 달성을 위한 상세 실행계획을 등록합니다.
- ① + 항목을 클릭하여 각 학년, 항목별 세부 목표를 등록합니다.

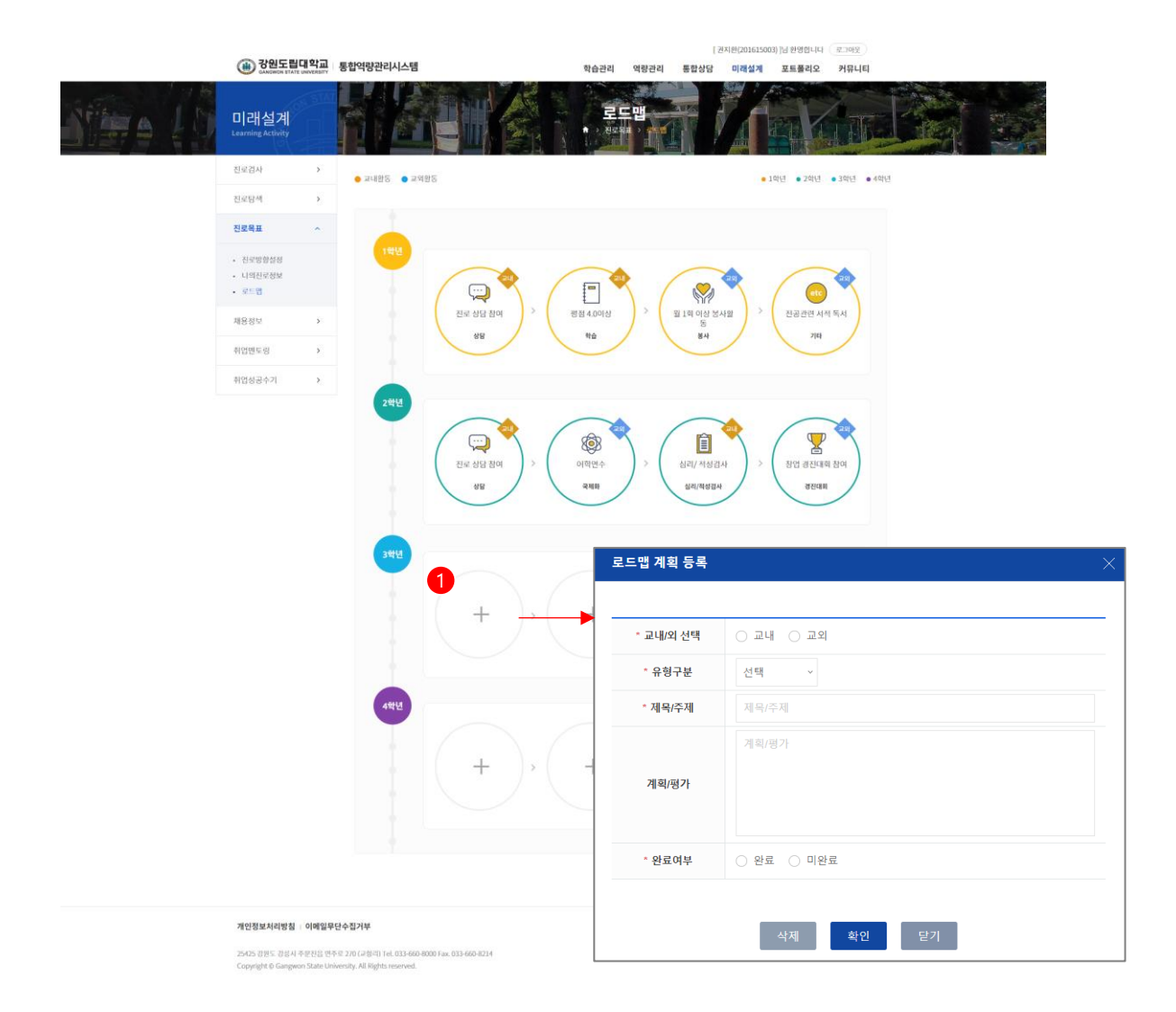

4. 미래설계

#### 미래설계 > 채용정보 > 추천채용정보

#### [추천채용]

- 관리자가 등록한 추천채용정보를 조회합니다.
- 추천채용정보를 조회한 후 추천을 요청할 수 있습니다.
- ① 기업명을 클릭하면 상세 채용정보를 조회합니다.
- ② 추천채용신청 버튼을 클릭하여 추천채용을 신청할 수 있습니다.

|           |                   | ~                                        |            |         |             |         |                                          |                      | [권지환(201615003] | ]님 환영합니다    | 로그아웃              |      |
|-----------|-------------------|------------------------------------------|------------|---------|-------------|---------|------------------------------------------|----------------------|-----------------|-------------|-------------------|------|
|           |                   | () 강원도립대학교<br>GANGWON STATE UNIVERSITY   | 통합역량관리시    | 스템      |             | 학       | 습관리 역령                                   | ·<br>양관리 통합상담        | 미래설계            | 포트폴리오       | 커뮤니티              |      |
|           |                   | 미래설계<br>Learning Activity                |            |         |             |         | <mark>실반채용</mark> 경<br><sup>채용정보</sup> 일 |                      |                 |             |                   | 1.12 |
|           |                   | 진로검사 >                                   | 추천 채용      | 성부      | 최신 채용정보     | 전문 채용정보 | 진종별 채용?                                  | 성부 언종범               | 채용정보            | 지역벸 채용정보    |                   |      |
|           |                   | 진로탐색 >                                   |            |         | -12-10-01-  |         | 102.101                                  |                      |                 |             |                   |      |
|           |                   | 진로목표 >                                   | 검색         | 제목 또는 기 | 기업명을 입력해주세요 |         |                                          |                      | Q 검색            | · 상세검색      | 색열기 ¥             |      |
|           |                   | 채용정보 ^                                   |            |         |             |         |                                          |                      |                 |             |                   |      |
|           |                   | <ul> <li>일반채용정보</li> </ul>               | 전체 ~       |         |             |         |                                          |                      |                 |             |                   |      |
|           |                   | <ul> <li>외부채용정보</li> <li>이터저너</li> </ul> |            |         |             |         |                                          |                      |                 |             |                   |      |
|           |                   | • 아르바이트                                  | 면호         | 지역      | 기업문류        | 회사명     | 1<br>NB 2 7 8H                           | 제목                   | 2021 (          | 감일시         | 등록일<br>2021.02.09 |      |
|           |                   | <ul> <li>온라인지원내역</li> </ul>              | 3          | 서울      | 일반기업        | 겨울학기 채용 | 겨울학기채용                                   | <u></u><br>용 공고 입니다. | 2021.0          | 12.26 00:00 | 2021.02.09        |      |
| 제목        | 채용 공고합니           | 니다.                                      |            |         |             |         | 일반채용공고                                   | 1입니다.                | 2021.0          | 2.20 00:00  | 2021.02.09        |      |
| 회사명       | 싸이웍스              |                                          | 사업자등록번호    | -       |             |         | 전문채용 공기                                  | 그입니다.                | [상              | 시모집]        | 2021.02.09        |      |
| 모집기간      | 2021.02.01        | 00:00~2021.02.28 00:00                   | 공지여부       | 공지를     | 1           |         |                                          |                      |                 |             | 페이지1/1            |      |
| 등록일       | 2021.02.08        |                                          | 근무지역       | 서울      |             |         | 1                                        | > >>                 |                 |             |                   |      |
| 업종        | 정보통신/컴            | 퓨터                                       | 직종/직무      | 사업관     | 반리 / 사업관리   |         |                                          |                      |                 |             |                   |      |
| 기업분류      | 대기업               |                                          |            |         |             |         |                                          |                      |                 |             |                   |      |
| 담당 E-mail | test@naver        | .com                                     |            |         |             |         |                                          |                      |                 |             |                   |      |
| 원서접수방법    | 🗹 이메일             | 🗹 홈페이지 🗌 우편 🗌 직접                         | 협방문접수 🗌 팩스 |         |             |         | 4                                        |                      |                 |             |                   |      |
| 원서교부      | Ĥ                 |                                          |            |         |             |         |                                          |                      |                 |             |                   |      |
| 추천채용여부    | 선채용신청             | 8                                        |            |         |             |         |                                          |                      |                 | 관련 사이트      | •                 |      |
| 첨부파일      |                   |                                          |            |         |             |         |                                          |                      |                 |             |                   |      |
| 업무내용      | 공고합니다.<br>많이들 오세! | a.                                       |            |         |             |         |                                          |                      |                 |             |                   |      |
| 목록        |                   |                                          |            |         |             |         |                                          |                      |                 |             |                   |      |

### 4. 미래설계

#### 진로설계 > 채용정보 > 채용정보

[채용정보]

- 워크넷와 연계하여 외부 채용정보를 조회합니다.

채용제목을 클릭하여 상제내용을 조회합니다.
 상세 내용은 워크넷 페이지로 이동합니다.

|                                            |                   |          |                   |                                | [권지                    | 완(201615003)]님 완 | 영합니다 (로그아웃)    |
|--------------------------------------------|-------------------|----------|-------------------|--------------------------------|------------------------|------------------|----------------|
| () 강원도립<br>GANGWON STATE                   | 비약교<br>UNIVERSITY | 통합역량관리시스 | 템                 | 학습관리 역령                        | 양관리 통합상담               | 미래설계 포트          | 폴리오 커뮤니티       |
| 미래설계<br>Learning Activity                  |                   |          |                   | 외부채용?<br>* 개884 91             |                        |                  |                |
| 진로검사                                       | >                 |          |                   |                                |                        |                  |                |
| 진로탐색                                       | >                 | 업·직종     | 별 전체              | ~ 전체 ~ 〇                       |                        |                  |                |
| 진로목표                                       | >                 |          |                   |                                |                        |                  |                |
| 채용정보                                       | ^                 | 번호       | 회사명               | 채용제목                           | 급여                     | 근무지역             | 마감일자           |
| <ul> <li>일반채용정보</li> </ul>                 |                   | 56622    | 다도참주가             | <전남 마을로 프로젝트 참여기업> 기획          | 월급 210만원 ~ 230만<br>원   | 전남 나주시           | 20-03-27       |
| <ul> <li>외부채용정보</li> <li>인턴정보</li> </ul>   |                   | 56621    | 햇콕 농업회사법인주식회<br>사 | <전남 마을로 프로젝트 참여기업> 생산          | 월급 210만원 ~ 230만<br>원   | 전남 신안군           | 20-03-27       |
| <ul> <li>아르바이트</li> <li>온라인지원내역</li> </ul> |                   | 56620    | 주식회사솔리드링크         | 경리세무 및 영업지원 모집                 | 월급 200만원               | 경기 남양주시          | 채용시까지 20-04-30 |
| 취업멘토링                                      | >                 | 56619    | 신진에스피이 주식회사       | 자동차 플라스틱 부품 조립 및 검사 생산직        | 시급 8590원               | 인천남동구            | 채용시까지 20-05-12 |
| 취업성공수기                                     | >                 | 56618    | (주)티포스코퍼레이션대<br>부 | 채권관리 직원 구인                     | 연봉 2500만원 ~ 2700<br>만원 | 서울 강남구           | 채용시까지 20-05-11 |
|                                            |                   | 56617    | 중앙선거관리위원회         | 중앙선거관리위원회 조사2과 사무보조원 모집        | 일급 72020원 ~ 72020<br>원 | 경기 과천시           | 20-03-23       |
|                                            |                   | 56616    | (주)다래전략사업화센터      | (주)다래전략사업화센터 전기전자계열 특허조<br>사분석 | 연봉 2800만원 ~ 3800<br>만원 | 서울 강남구           | 20-04-30       |
|                                            |                   | 56615    | (주)유노스프레스티지대<br>부 | 채권관리 사원 모집                     | 연봉 2500만원 ~ 2700<br>만원 | 서울강남구            | 채용시까지 20-05-12 |
|                                            |                   | 56614    | 정진기계(주)           | 풍질관리사원모집                       | 월급 200만원 ~ 300만<br>원   | 경기 안성시           | 20-03-31       |
|                                            |                   | 56613    | 정진기계(주)           | cnc 선반 사원모집                    | 월급 180만원               | 경기 안성시           | 20-03-31       |

개인정보처리방침 | 이메일무단수집거부

관련 사이트 🔺

25425 강원도 강릉시 주문진읍 연주로 270 (교향리) Tel. 033-660-8000 Fax. 033-660-8214 Copyright © Gangwon State University. All Rights reserved.

4. 미래설계

#### 미래설계 > 채용정보 > 인턴정보

[추천채용]

- 관리자가 등록한 인턴정보를 조회합니다.

① 기업명을 클릭하면 상세 인턴채용정보를 조회합니다.

② 추천채용신청 버튼을 클릭하여 추천채용을 신청할 수 있습니다.

|           |                 | () 강원도립<br>GANGWON STATE                   | 대학교   통 | 통합역량관리시  | 스템   |               | 1       | 박습관리 역량관리                  | - 통합상담    | 권지완(201615003)]님<br>미래설계 포 | 환영합니다 (<br><b>트폴리오</b> | 로그아웃<br>커뮤니티  |  |
|-----------|-----------------|--------------------------------------------|---------|----------|------|---------------|---------|----------------------------|-----------|----------------------------|------------------------|---------------|--|
|           |                 | 미래설계<br><sub>Learning Activity</sub>       | STAT    |          |      |               |         | <b>인턴정보</b><br>> 채용정보 > 24 |           |                            |                        |               |  |
|           |                 | 진로검사                                       | >       | 추천 인턴?   | 성보   | 최신 인턴정보       | 전문 인턴정보 | 직종별 인터정보                   | 업종별 안     | I턴정보 지역                    | 4별 인터정보                |               |  |
|           |                 | 진로탐색                                       | >       |          |      |               |         |                            |           |                            |                        |               |  |
|           |                 | 진로목표                                       | >       | 검색       | 제목또는 | 기업명을 입력해주세!   |         |                            |           | Q 검색 ()                    | 상세검식                   | <u> 1열기</u> ~ |  |
|           |                 | 채용정보                                       | ^       |          |      |               |         |                            |           |                            |                        |               |  |
|           |                 | <ul> <li>일반채용정보</li> <li>외부채용정보</li> </ul> |         | 전체 ~     |      |               |         |                            |           |                            |                        |               |  |
|           |                 | • 인턴정보                                     |         | 번호       | 지역   | 기업분류          | 회사명     | 1                          | 제목        | 마감일                        | Л                      | 등록일           |  |
|           |                 | <ul> <li>아르마이트</li> <li>온라인지원내역</li> </ul> |         | 공지       | 서울   | 대기업           | 싸이윅스    | 학교 인턴 모집합니                 | <u>ц.</u> | 2021.02.28                 | 8 00:00                | 2021.02.08    |  |
|           |                 | 취업멘토링                                      | >       | 총 게시물1   |      |               |         |                            |           |                            |                        | 페이지1/1        |  |
|           |                 | 취업성공수기                                     | >       |          |      |               | ~       | < 1 >                      | *         |                            |                        |               |  |
| 제목        | 학교 인턴           | 모집합니다.                                     |         |          |      |               |         | _                          |           |                            |                        |               |  |
| 회사명       | 싸이웍스            |                                            |         | 사업자등록    | 번호 ] | 123-12-12345  |         |                            |           |                            |                        |               |  |
| 모집기간      | 2021.02.0       | 1 00:00~2021.02.28 00:00                   |         | 공지여부     | į    | 공지글           |         |                            |           |                            |                        |               |  |
| 등록일       | 2021.02.0       | 18                                         |         | 근무지역     |      | 너울            |         |                            |           |                            |                        |               |  |
| 업종        | 정보통신/           | 컴퓨터                                        |         | 직종/직두    | 1    | 경영·회계·사무 / 홍보 | 광고      |                            |           |                            |                        |               |  |
| 기업분류      | 대기업             |                                            |         |          |      |               |         |                            |           |                            |                        |               |  |
| 담당 E-mail | test@nav        | rer.com                                    |         |          |      |               |         |                            |           |                            |                        |               |  |
| 원서접수방법    | ✓ 이메일           | ! 🗹 홈페이지 🗌 우편                              | - 직접방   | 문접수 🗌 팩스 |      |               |         | _ +                        |           |                            |                        |               |  |
| 원서교부      | Ĥ               |                                            |         |          |      |               |         |                            |           |                            | 관던 사이드                 | -             |  |
| 추천채용여부    | 추천채용            | 신청                                         |         |          |      |               |         |                            |           |                            |                        |               |  |
| 첨부파일      |                 |                                            |         |          |      |               |         | _                          |           |                            |                        |               |  |
| 업무내용      | 인턴 모집)<br>많이들 오 | 합니다~!!<br>네요.                              |         |          |      |               |         |                            |           |                            |                        |               |  |
| 목록        |                 |                                            |         |          |      |               |         |                            |           |                            |                        |               |  |

57

4. 미래설계

#### 미래설계 > 채용정보 > 온라인지원내역

[추천지원이력]

- 추천채용 공고에 내가 지원한 기업정보를 조회하는 화면입니다.

- ① 추천요청에 대한 결과를 조회할 수 있습니다.
- ② 추천요청을 취소할 수 있습니다.

|                                            |      |         |     |          |         |                      |             | [ 권지            | 환(201615003) | ]님 환영합니다 ( | 로그아웃                                            |  |
|--------------------------------------------|------|---------|-----|----------|---------|----------------------|-------------|-----------------|--------------|------------|-------------------------------------------------|--|
| () CANGWON STATE                           | 비학교  | 통합역량관리시 | 니스템 |          |         | 학습관리 역               | 격량관리        | 통합상담            | 미래설계         | 포트폴리오      | 커뮤니티                                            |  |
| 미래설계<br>Learning Activity                  | STAT |         |     |          |         | 온라인지:<br>* 개용정보      | 원내역<br>라이지와 |                 |              |            |                                                 |  |
| 진로검사                                       | >    | 채용정보    |     | 인턴정보     |         |                      |             |                 |              |            |                                                 |  |
| 진로탐색                                       | >    |         |     |          |         |                      |             |                 |              |            |                                                 |  |
| 진로목표                                       | >    | 검색      | 공고명 | 을 입력해주세요 |         |                      |             |                 |              | Q 검색       | 5                                               |  |
| 채용정보                                       | ^    |         |     |          |         |                      |             |                 |              |            |                                                 |  |
| <ul> <li>일반채용정보</li> <li>외부채용정보</li> </ul> |      | 전체 ~    |     |          |         |                      |             |                 |              |            |                                                 |  |
| <ul> <li>인턴정보</li> </ul>                   |      | 번호      | 지역  | 기업분류     | 회사명     | 제목                   |             | 마감일시            | 등록일          | 결과         | 지원취소                                            |  |
| · 아드마이드<br>· 온라인지원내역                       |      | 공지      | 서울  | 대기업      | 싸이웍스    | 채용 공고합니다.            | 20          | 021.02.28 00:00 | 2021.02.08   | 추천         | 2<br>1 <sup>2</sup><br>1 <sup>2</sup><br>村<br>2 |  |
| 취업멘토링                                      | >    | 3       | 서울  | 일반기업     | 겨울학기 채용 | 겨울학기 채용 공고 입니다.      | 20          | 021.02.26 00:00 | 2021.02.09   | 추천         | 지원취소                                            |  |
| 취업성공수기                                     | >    | 2       | 부산  | 외국계기업    | 일반채용    | 일반채용공고 입니다.          | 20          | 021.02.20 00:00 | 2021.02.09   | 신청         | 지원취소                                            |  |
|                                            |      | 1       | 서울  | 대기업      | 테스트     | 전문채용 공고입니다.          |             | -               | 2021.02.09   | 신청         | 지원취소                                            |  |
|                                            |      |         |     |          | あろ      | N물 4페이지 1/1 <b>《</b> | < 1         | >               |              |            |                                                 |  |

개인정보처리방침 : 이메일무단수집거부 관련 사이트 \* 관련 사이트 \* 25425 강원도 강봉사 주문진읍 연주로 270 (교황리) 16L 033-660-8000 Fax. 033-660-8214 Copyright © Gangwon State University. All Rights reserved.

4. 미래설계

#### 미래설계 > 취업멘토링 > 멘토링 활동

[취업멘토링] - 멘토를 대상으로 멘토링을 요청하고 응답을 확인하는 메뉴입니다.

- ① 멘토현황을 조회합니다.
- ② 나의 멘토링 요청사항목록을 확인합니다.
- ③ 질문하기 버튼을 클릭하여 멘토에게 질문합니다.
- ④ 멘토등록요청 버튼을 클릭하여 멘토 활동 요청을 할 수 있습니다.

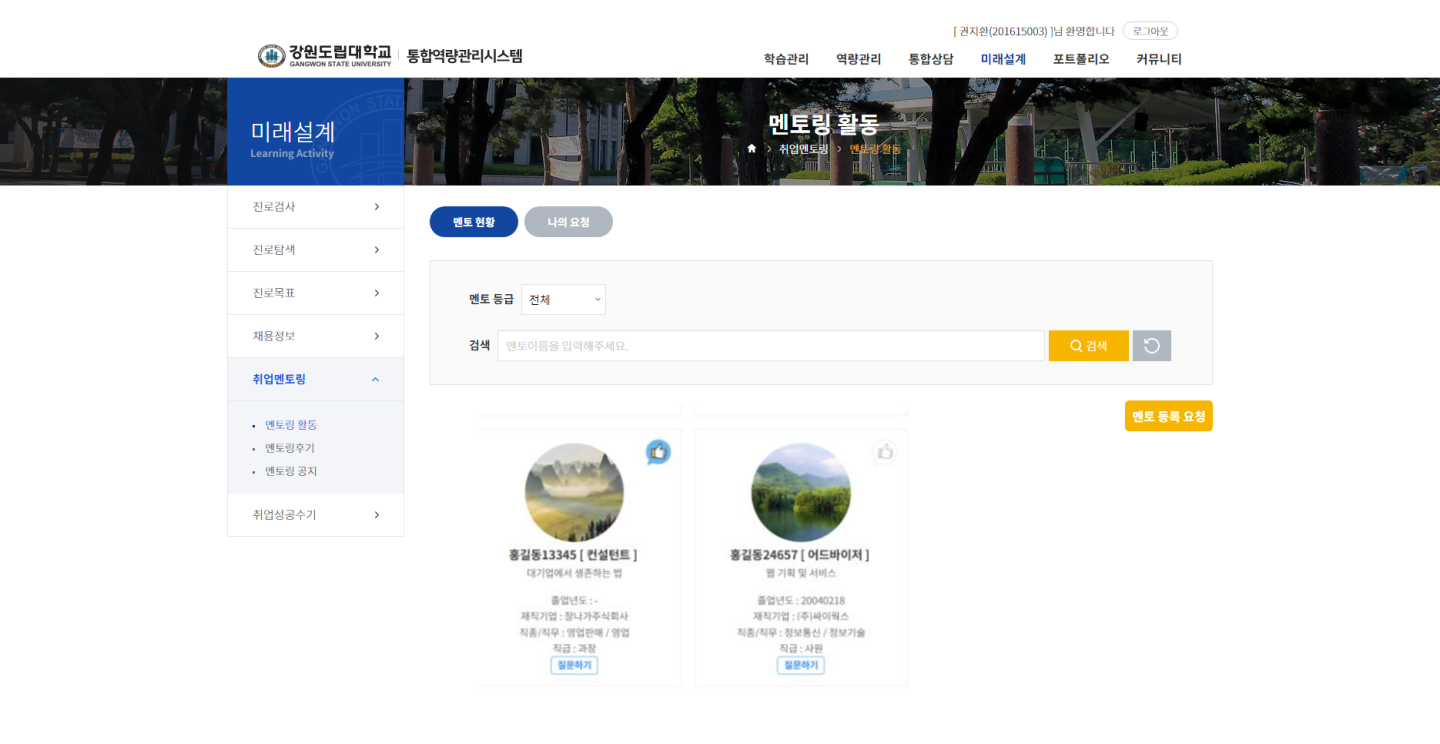

| 개인정보처리방침   이메일무단수집거부                                                                                                    | 관련 사이트 🔺 |
|----------------------------------------------------------------------------------------------------|----------|
| 25425 강원도 강봉시 주문진읍 연주로 270 (교향리) Tel. 033-660-8000 Fax. 033-660-8214<br>Copyright & Gangwon State University. All Rights reserved. |          |

### 4. 미래설계

#### 미래설계 > 취업멘토링 > 멘토링 활동

#### 멘토링 목록에서 질문하기 버튼을 클릭하여 이동하는 화면입니다.

- ① 해당 멘토에게 요청한 질문 목록을 확인할 수 있습니다.
- 비공개로 설정된 요청내용은 조회할 수 없습니다.
- ② 질문등록 버튼을 클릭하여 해당 멘토에게 질문을 등록할 수 있습니다.

|                                       |                                              |        |                  |      | [ 권지원  | 환(201615003 | )]님 환영합니다      | 로그아운    |  |
|---------------------------------------|----------------------------------------------|--------|------------------|------|--------|-------------|----------------|---------|--|
| () 강원도립대학교<br>GANGWON STATE UNIVERSIT | · 통합역량관리시스템                                  |        | 학습관리             | 역량관리 | 통합상담   | 미래설계        | 포트폴리오          | 커뮤니티    |  |
| 미래설계<br>Learning Activity             |                                              |        | 멘토링<br>★ Alameta | 활동   |        |             |                |         |  |
| 진로검사 >                                | 멘토 현황 나의 요청                                  |        |                  |      |        |             |                |         |  |
| 진로탐색 >                                |                                              |        |                  |      |        |             |                |         |  |
| 진로목표 >                                | 멘토등급 전체 🗸                                    |        |                  |      |        |             |                |         |  |
| 채용정보 >                                | 검색 멘토이름을 입력해주                                |        |                  |      |        |             | Q 검색           | ່ວ      |  |
| 취업멘토링 ^                               |                                              |        |                  |      |        |             |                |         |  |
| <ul> <li>멘토링 활동</li> </ul>            |                                              | 아무거나 다 |                  |      |        |             |                |         |  |
| • 멘토링후기                               |                                              | 졸업학과   | 공학계              |      |        |             |                |         |  |
|                                       |                                              | 졸업년도   |                  |      | E-mail | my_l        | lusian@naver.c | om      |  |
| 취업성공수가 >                              |                                              | 재직기업   | 대학원다녀요           |      |        |             |                |         |  |
|                                       | 구승회                                          | 직종/직무  | 운전·운송 / 자동차운     | 전·운송 | 직급     | 기사          |                |         |  |
|                                       |                                              | 물어보세요  |                  |      |        |             |                |         |  |
|                                       |                                              |        |                  |      |        |             |                |         |  |
|                                       | <b>검색</b> 제목 + 내용 ~                          | 검색어 입력 |                  |      |        |             | Q검색            | D       |  |
|                                       |                                              |        |                  |      |        |             |                |         |  |
|                                       | 번호                                           | 제목     |                  |      | 답변유무   | 작성자         | 작성일            | 조회수     |  |
|                                       | 1 뭐 전공하세요                                    |        |                  |      | 0      | 김민정         | 2020.04.02     | 3       |  |
|                                       | 총계시물 1                                       |        |                  |      |        |             |                | 페이지 1/1 |  |
|                                       |                                              |        | « × 1            | > >> |        |             |                |         |  |
|                                       | 목록                                           |        |                  |      |        |             |                | 질문등록    |  |
|                                       |                                              |        |                  |      |        |             |                |         |  |
| 개인정보처리방침   이메일                        | 실무단수집거부                                      |        |                  |      |        |             | 관련 사이트         |         |  |
| 25425 강원도 강릉시 주문진읍                    | 연주로 270 (교향리) Tel. 033-660-8000 Fax. 033-660 | 0-8214 |                  |      |        |             | /              |         |  |

4. 미래설계

#### 미래설계 > 취업멘토링 > 멘토링 후기

[멘토링 후기] - 멘토/멘티 후기를 조회/등록하는 화면입니다.

- ① 제목을 클릭하여 상세 화면을 조회할 수 있습니다.
- ② 등록버튼을 클릭하여 후기를 등록할 수 있습니다. (다음페이지 참조)

|                                           |           |         |           |              |                |                 | [7   | 권지환(20161500 | )3) ]님 환영합니다 ( | 로그아웃    |  |
|-------------------------------------------|-----------|---------|-----------|--------------|----------------|-----------------|------|--------------|----------------|---------|--|
| () 중원노립니<br>GANGWON STATE U               | NIVERSITY | 통합역량관리시 | 스템        |              | 학습관리           | 역량관리            | 통합상담 | 미래설계         | 포트폴리오          | 커뮤니티    |  |
| 미래설계<br>Learning Activity                 | STAT      |         |           |              | 멘토<br>★ > 취업엔토 | 링후기<br>3 > 1444 |      |              |                |         |  |
| 진로검사                                      | >         |         |           |              |                |                 |      |              |                |         |  |
| 진로탐색                                      | >         | 구분      | • 전체 🤇    | ) 멘토 🔷 멘티    |                |                 |      |              |                |         |  |
| 진로목표                                      | >         | 검색      | 제목 + 내용 🗸 | 검색어 입력       |                |                 |      |              | Q 검색           | 5       |  |
| 채용정보                                      | >         |         |           |              |                |                 |      |              |                |         |  |
| 취업멘토링                                     | ^         | 후기 목록   |           |              |                |                 |      |              |                |         |  |
| <ul> <li>멘토링 활동</li> <li>멘토링후기</li> </ul> |           | 번호      | 구분        |              | 제목             |                 |      | 작성자          | 작성일            | 조회수     |  |
| • 멘토링 공지                                  |           | 1       | 멘토        | 멘토 후기 등록합니다. |                |                 |      | 귄지환          | 2021.02.16     | 0       |  |
| 취업성공수기                                    | >         | 총게시물 1  |           |              |                |                 |      |              |                | 페이지 1/1 |  |
|                                           |           |         |           |              | * *            | 1 > »           |      |              |                | 등록      |  |
|                                           |           |         |           |              |                |                 |      |              |                |         |  |

| 개인정보처리방침   이메일무단수집거부                                                                                                    | 관련 사이트 🔺 |  |
|----------------------------------------------------------------------------------------------------|----------|--|
| 25425 강원도 강봉시 주분진읍 연주로 270 (교형리) Tel. 033-660-8000 Fax. 033-660-8214<br>Copyright © Gangwon State University. All Rights reserved. |          |  |

### 4. 미래설계

### 미래설계 > 취업멘토링 > 멘토링 후기

#### 멘토링 후기에서 등록하기 버튼을 클릭하여 이동하는 화면입니다.

- 멘토/멘티 후기를 등록합니다.

|                                                                                  |                             |                                                                                   |                                                                                                    |                  |            | [ 권지환(2016150 | 03) ]님 환영합니다          | 로그아웃                |  |
|----------------------------------------------------------------------------------|-----------------------------|-----------------------------------------------------------------------------------|----------------------------------------------------------------------------------------------------|------------------|------------|---------------|-----------------------|---------------------|--|
| 🛞 강원도립대<br>GANGWON STATE L                                                       | <b>배학교</b> 통합<br>INIVERSITY | 합역량관리시스템                                                                          |                                                                                                    | 학습관리             | 역량관리 통합    | 하상담 미래설계      | 포트폴리오                 | 커뮤니티                |  |
| 미래설계<br>Learning Activity                                                        | STAT                        |                                                                                   |                                                                                                    | 멘토링<br>★ → 서입엔토킹 | 후기<br>**** |               |                       |                     |  |
| 진로검사                                                                             | >                           |                                                                                   |                                                                                                    |                  |            |               |                       |                     |  |
| 진로탐색                                                                             | >                           | * 구분                                                                              | <ul> <li>멘토</li> <li>엔티</li> </ul>                                                                                                    |                  | 조회수        |               |                       |                     |  |
| 진로목표                                                                             | >                           | 등록자                                                                               | ÷                                                                                                    |                  | 등록일        |               |                       |                     |  |
| 채용정보                                                                             | >                           | * 제목                                                                              | 멘토 후기 등록합니다.                                                                                                    |                  |            |               |                       |                     |  |
| 취업멘토링                                                                            | ~                           |                                                                                   |                                                                                                    | *내용              | 3          |               |                       |                     |  |
| <ul> <li>- 엔토링 환동</li> <li>- 엔토링 후기</li> <li>- 엔토링 공지</li> <li>취업성공수기</li> </ul> | >                           | <ul> <li>▶ 소스</li> <li>▶</li> <li>▶</li> <li>♥ 및 %</li> <li>♥도 후기 등록합니</li> </ul> | I         U         S         I <sub>x</sub> ▲         Δ         I           다 연료 후기 등록합니다. </th <th><u></u> + 코기 •</th> <th></th> <th></th> <th></th> <th>• •</th> <th></th> | <u></u> + 코기 •   |            |               |                       | • •                 |  |
|                                                                                  |                             | body p                                                                            |                                                                                                    |                  |            |               |                       | 4                   |  |
|                                                                                  |                             | 첨부파일                                                                              | 파일첨부                                                                                                    |                  |            |               | Max Size: 30.00 MB Li | mit Size: /30.00 MB |  |
|                                                                                  |                             | 목록                                                                                |                                                                                                    |                  |            |               |                       | 저장                  |  |
| 개인정보처리방침                                                                         | 이메일무단수집                     | 집거부                                                                               |                                                                                                    |                  |            |               | 관련 사이트                | •                   |  |
| 25425 강원도 강릉시 주                                                                  | 문진읍 연주로 27                  | 0 (교항리) Tel. 033-660-8000                                                         | ) Fax. 033-660-8214                                                                                                    |                  |            |               |                       |                     |  |

4. 미래설계

### 미래설계 > 취업멘토링 > 멘토링 공지

[멘토링 공지] - 멘토링 관련 공지사항 화면입니다.

① 제목을 클릭하여 상세 화면을 조회할 수 있습니다.

|                                                           |                   |         |                  |                |        | [ 권지횐  | (201615003 | 8)]님 환영합니다 | 로그아웃    |  |
|-----------------------------------------------------------|-------------------|---------|------------------|----------------|--------|--------|------------|------------|---------|--|
| () CANGWON STATE                                          | 대학교<br>UNIVERSITY | 통합역량관리시 | 스템               | 학습관리           | 역량관리 통 | 통합상담 🛛 | 비래설계       | 포트폴리오      | 커뮤니티    |  |
| 미래설계<br>Learning Activity                                 | N STAT            |         |                  | 멘토링<br>★ 취업면도랑 | 공지     |        |            |            |         |  |
| 진로검사                                                      | >                 |         |                  |                |        |        |            |            |         |  |
| 진로탐색                                                      | >                 | 검색      | 제목 + 내용 × 김색어 입력 |                |        |        |            | Q 검색       | 0       |  |
| 진로목표                                                      | >                 |         |                  |                |        |        |            |            |         |  |
| 채용정보                                                      | >                 | 번호      | 제목               |                |        | 작성자    |            | 작성일        | 조회수     |  |
| 취업멘토링                                                     | ^                 | 1       | <u>공지입니다.</u>    |                |        | 김기덕    |            | 2021.02.16 | 0       |  |
| <ul> <li>멘토링 활동</li> <li>멘토링후기</li> <li>멘토링 공지</li> </ul> |                   | 총게시물 1  |                  | « ( 1          | > >>   |        |            |            | 페이지 1/1 |  |
| 취업성공수기                                                    | >                 |         |                  |                |        |        |            |            |         |  |

25425 강원도 강릉시 주문진읍 연주로 270 (교형리) Tel. 033-660-8000 Fax. 033-660-8214

개인정보처리방침 | 이메일무단수집거부

Copyright @ Gangwon State University. All Rights re-

관련 사이트 🔺

4. 미래설계

### 미래설계 > 취업성공수기

[취업성공수기] - 취업성공 수기를 확인할 수 있는 화면입니다.

① 제목을 클릭하여 상세 화면을 조회할 수 있습니다.

|                           |            |         |                     |                                              |      | [권   | 지환(20161500 | 5003) ]님 환영합니다 로그아웃 |         |  |  |  |
|---------------------------|------------|---------|---------------------|----------------------------------------------|------|------|-------------|---------------------|---------|--|--|--|
| () GANGWON STATE          | <b>대학교</b> | 통합역량관리시 | 스템                  | 학습관리                                         | 역량관리 | 통합상담 | 미래설계        | 포트폴리오               | 커뮤니티    |  |  |  |
| 미래설계<br>Learning Activity | N STAT     |         |                     | <b>취업성</b><br>* 취업성공수                        | 공수기  |      |             |                     |         |  |  |  |
| 진로검사                      | >          |         |                     |                                              |      |      |             |                     |         |  |  |  |
| 진로탐색                      | >          | 검색      | 제목 + 내용 \vee 김색어 입력 |                                              |      |      |             | Q 검색                | 5       |  |  |  |
| 진로목표                      | >          |         |                     |                                              |      |      |             |                     |         |  |  |  |
| 채용정보                      | >          | 번호      | 제목                  |                                              |      | 작    | 성자          | 작성일                 | 조회수     |  |  |  |
| 취업멘토링                     | >          | 1       | 취업성공 수기입니다.         |                                              |      | 김    | 기덕          | 2021.02.16          | 0       |  |  |  |
| 취업성공수기                    | ^          | 총게시물 1  |                     |                                              |      |      |             |                     | 페이지 1/1 |  |  |  |
| • 취업성공수기                  |            |         |                     | <b>«                                    </b> | >    |      |             |                     |         |  |  |  |

개인정보처리방침 | 이메일무단수집거부

25425 강원도 강릉시 주문진읍 연주로 270 (교향리) Tel. 033-660-8000 Fax. 033-660-8214 Copyright © Gangwon State University. All Rights reserved. 관련 사이트 🔺

# 5. 포트폴리오

### 5. 포트폴리오

#### 포트폴리오 > 이력서

\*

#### [이력서]

- 이력서를 등록/조회하는 화면입니다.

- ① 등록버튼을 눌러 이력서를 작성합니다. (이후참조)
- ② 작성한 이력서 내역을 확인할 수 있습니다. 제목을 클릭하면 상세내용을 확인및 수정할 수 있습니다. (이후참조)
- ③ 복사 버튼을 클릭하면 해당 이력서가 하나 더 생깁니다.
- ④ 삭제를 클릭하면 해당 이력서가 삭제됩니다.

|                                       |            |             |        |              |                             | [2         | I지환(201615003 | )]님 환영합니다      | 로그아웃            |  |  |
|---------------------------------------|------------|-------------|--------|--------------|-----------------------------|------------|---------------|----------------|-----------------|--|--|
| ( 강원도립대학<br>GANGWON STATE UNIVER      | 비교 통합역량관리사 | 스템          |        | 학습관리         | 역량관리                        | 통합상담       | 미래설계          | 포트폴리오          | 커뮤니티            |  |  |
| 포트폴리오<br><sub>Learning Activity</sub> |            |             |        | 이로<br>* > 이력 | <b>역서</b><br>세 3 <b>0러시</b> | 此為         |               |                |                 |  |  |
| 이력서                                   | <b>`</b>   |             |        |              |                             |            |               |                |                 |  |  |
| • 이력서                                 | 번호         | 2           | 이력서 제목 |              |                             | 등록일        | 공개이           | i <sup>‡</sup> | 21-1            |  |  |
| 자기소개서                                 | > 1        | [대표]테스트 이력서 |        |              |                             | 2021.02.08 | 3             |                | 4<br>록사 삭제      |  |  |
| 포트폴리오                                 | > 총게시물 1   |             |        |              |                             |            |               |                | 페이지 <b>1</b> /1 |  |  |
|                                       |            |             |        | « ‹          | ↓ > >>                      |            |               |                | 1 54            |  |  |

| 개인정보처리방침   이메일무단수집거부                                                 | 관련 사이트 |
|----------------------------------------------------------------------|--------|
| 25425 강원도 강릉시 주문진읍 연주로 270 (교향리) Tel. 033-660-8000 Fax. 033-660-8214 |        |
| Copyright @ Gangwon State University. All Rights reserved.           |        |

### 5. 포트폴리오

#### 포트폴리오 > 이력서

#### 이력서 목록 화면의 등록버튼을 클릭하여 접근하는 화면입니다 (1/1)

- 이력서를 작성하는 화면입니다.
- 1 선택 입력사항의 체크박스를 클릭하면 해당 정보를 입력할 수 있는 항목이 펼 쳐집니다. (다중선택가능)
- ② 추가 버튼을 클릭해 해당항목의 항목을 추가로 생성하여 작성합니다.
- ③ 해당 이력서의 공개여부와 대표이력서 여부를 선택합니다.
- ④ 저장 버튼을 클릭해 이력서를 등록합니다.

| 인적사항                                                                         |                                                                                                    |                                       |                                    |                           |       |
|------------------------------------------------------------------------------|----------------------------------------------------------------------------------------------------|---------------------------------------|------------------------------------|---------------------------|-------|
|                                                                              | 이름                                                                                                    | 권지한                                   | 대학 / 학부(과)                         | /해명경철(기관)                 |       |
| 8                                                                            | 연락처                                                                                                    | 03                                    | 휴대폰                                | 01                        |       |
|                                                                              | 이메일 주소                                                                                                    |                                       |                                    |                           |       |
| তার্দ্রনা ব্যয়                                                              | 주소                                                                                                    | 25                                    |                                    | ¢.                        |       |
| 1 입력사항 추<br>선택 입력사항<br>선택 입력사항                                               | (가의) * 150px(세의) 第1p6, P                                                                                                    | 1국이 동역 자격사형                           | . 해외연수                             | લ 🗌 સ્વળન્માળ 🗌 શેલમજ્ઞ   | 2 **  |
| 1 입력사항 추<br>선택 입력사항<br>성사항                                                   | (가의) 19594(40) 위(96, P<br>(가히 <b>기)</b><br>(이 역비사원 - 5<br>(이 사용가능 프로그램<br>(이 국내 - 국외                                                                                                    | 1국어동역 자격사형  <br>  기타                  | ් අතුවුරු 🗌 රුදීම                  | 역 🗌 교육이수내역 🗌 광역사왕         | 2 **  |
| 1 2 년 4년(조):130)<br>년 입력사항 추<br>선택 입력사항<br>고대의<br>* 학교명                      | (가려) 1959년43) 월198 년<br>기 <b>하기</b><br>의 학의사원 (1971년 1971년 1971년<br>의 사용가능 프로그램<br>이 국내 (1971년 1971년 1971년 1971년 1971년 1971년 1971년 1971년 1971년 1971년 1971년 1971년 1971년 1971년 1971년 1971년 1971년 1971년<br>이 국내 (1971년 1971년 1971년 1971년 1971년 1971년 1971년 1971년 1971년 1971년 1971년 1971년 1971년 1971년 1971년 1971년 1971년 1971년                                                                                                     | 개국어능력 자격사령  <br>  기다                  |                                    | લ 🗌 ટ્રફળન્માલ 🗌 સંલમક્ષ  | 2 **  |
| 대 입력사항 추<br>네 입력사항 추<br>신내 입력사항<br>고내의<br>* 학교명<br>* 학교명                     | (가의) 19394(44) 위(96, 97<br>(가) 19394(44) 위(96, 97<br>(가) 19394(44) (1939<br>(가) 19394(44) (1939)<br>(19394(1939) (19394(1939))<br>(19394(1939))<br>(19394(1939))<br>(19394(44))<br>(19394(44))<br>(19394 | 1국어능역 자격사행  <br>  기타                  | ○ 예약인수 ○ 수상권                       | લ 🗌 રચવોનેમાંભ 🗌 સંવાયક્ષ | 2 • 2 |
| 역 입력사항 추<br>석 입력사항 추<br>선택 입력사항<br>(사항<br>국내외<br>• 학교명<br>• 학교(연공)<br>• 재학기간 | (가려) 1959년43) 등 대 (가 (가 (가 (가 (가 (가 (가 (가 (가 (가 (가 (가 (가                                                                                                    | 1국이 동역 자격사원<br>1 기다<br>- 겉 yyyy.mm.dd | · 예외인수 ○ 수상권<br>에외인수 ○ 수상권<br>신역 × | 역 🗌 근육이수내역 🗌 광역사정         | 2 57  |
| 【 입력사항 추<br>【 입력사항 추<br>신택 입력사항<br>【사항<br>~ 학교명<br>• 학교(건공)<br>• 학원          | (가려) 130pu(43) 배ộc (1<br>기하기<br>) 가하기<br>의 역위사원 (1<br>) 사용가능 프로그런<br>이 국내 (1<br>국내 (1<br>위의<br>예금 (1<br>) (1<br>) (1<br>) (1<br>) (1<br>) (1<br>) (1<br>) (1<br>)                                                                                                    | 1국어 농역 자격사형<br>1 기다<br>- 덭 yyyy,mm.dd | ් ශාශාව                            | લ 🗌 ટ્રમ્ગ૦ન્માલ 🗌 સંલામશ | 2     |

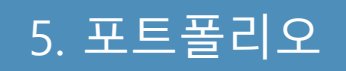

#### 포트폴리오 > 자기소개서

[자기소개서]

- 자기소개서를 조회/등록하는 화면입니다.

- ① 등록버튼을 클릭해 자기소개서를 작성합니다. (이후참조)
- ② 제목을 클릭해 상세내용을 확인 및 수정합니다.
- ③ 복사 버튼을 클릭하면 해당 자기소개서가 하나 더 생깁니다.
- ④ 삭제를 클릭하면 해당 자기소개서가 삭제됩니다.

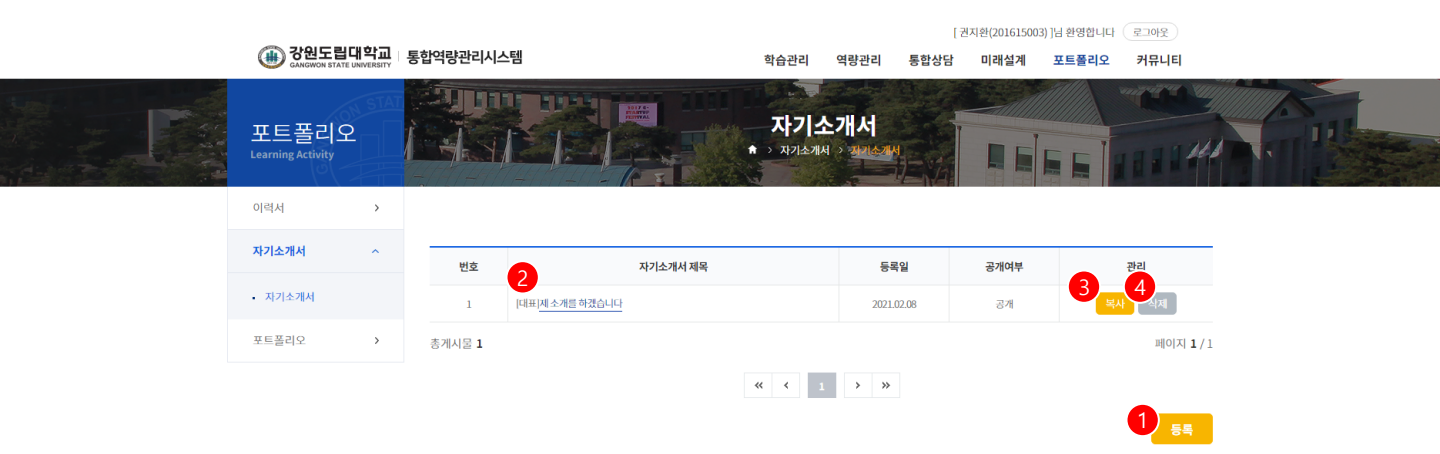

관련 사이트 🔺

개인정보처리방침 | 이메일무단수집거부

25425 강원도 강릉시 주문진읍 연주로 270 (교향리) Tel. 033-660-8000 Fax. 033-660-8214 Copyright & Gangwon State University. All Rights reserved.

### 5. 포트폴리오

#### 포트폴리오 > 자기소개서

[권지환(201615003)]님 환영합니다 로그아웃

#### 자기소개서 목록 화면의 등록 버튼을 클릭하여 접근하는 화면입니다 (1/1)

- 자기소개서를 작성하는 화면입니다.
- ① 추가버튼을 클릭해 새로운 항목을 추가합니다.
- ② 해당 자기소개서의 공개여부와 대표자기소개서 여부를 선택합니다.
- ③ 저장 버튼을 클릭해 자기소개서를 등록합니다.

| OR S원도립대학교                 | 통합역량관리시스템           | 학습관리 역량관리 통합상담                  | 미래설계 포트폴리오 커뮤니티 | 4                                     |
|----------------------------|---------------------|---------------------------------|-----------------|---------------------------------------|
| 포트폴리오<br>Learning Activity |                     | <b>자기소개서</b><br>• 자기소개서 • 개시스카시 |                 | 41                                    |
| 이력서 >                      |                     |                                 |                 |                                       |
| 자기소개서 ^                    | · 자기소개서 제목 자기소개서 제목 |                                 |                 |                                       |
| • 자기소개서                    |                     |                                 | 1               |                                       |
| 포트폴리오 >                    |                     |                                 |                 | 추가                                    |
|                            | 성장과정                |                                 |                 |                                       |
|                            | 500자 이내로 작성해 주십시오   |                                 |                 |                                       |
|                            |                     |                                 |                 |                                       |
|                            |                     |                                 |                 |                                       |
|                            |                     |                                 | 4               | ম                                     |
|                            | FAT ALLE ALL        |                                 |                 |                                       |
|                            |                     |                                 |                 |                                       |
|                            | 500자 이내로 작성해 주십시오   |                                 |                 |                                       |
|                            |                     |                                 |                 |                                       |
|                            |                     |                                 |                 |                                       |
|                            |                     |                                 | 4               | ম                                     |
|                            | 공개 및 대표 자기소개서 선택    |                                 |                 |                                       |
|                            | * 공개여부              | * 대표자기소개서 여부                    | 예 💿 아니오         |                                       |
|                            | 목록                  |                                 | 3               | · · · · · · · · · · · · · · · · · · · |
|                            |                     |                                 |                 |                                       |
|                            |                     |                                 |                 |                                       |
| 개인정보처리방침   이메일무            | 단수집거부               |                                 | 관련사이트 🔺         |                                       |
|                            |                     |                                 |                 |                                       |

### 5. 포트폴리오

#### 포트폴리오 > 나의포트폴리오

관련 사이트 🔺

#### [포트폴리오]

- 본인의 포트폴리오를 관리하는 화면입니다.

- ① 포트폴리오 작성 버튼을 클릭해 포트폴리오를 작성합니다.
- ② 포트폴리오 제목이나 수정 버튼을 클릭하면 상세내용 확인 및 수정을 합니다.
- ③ 삭제버튼을 클릭하여 포트폴리오를 삭제합니다.

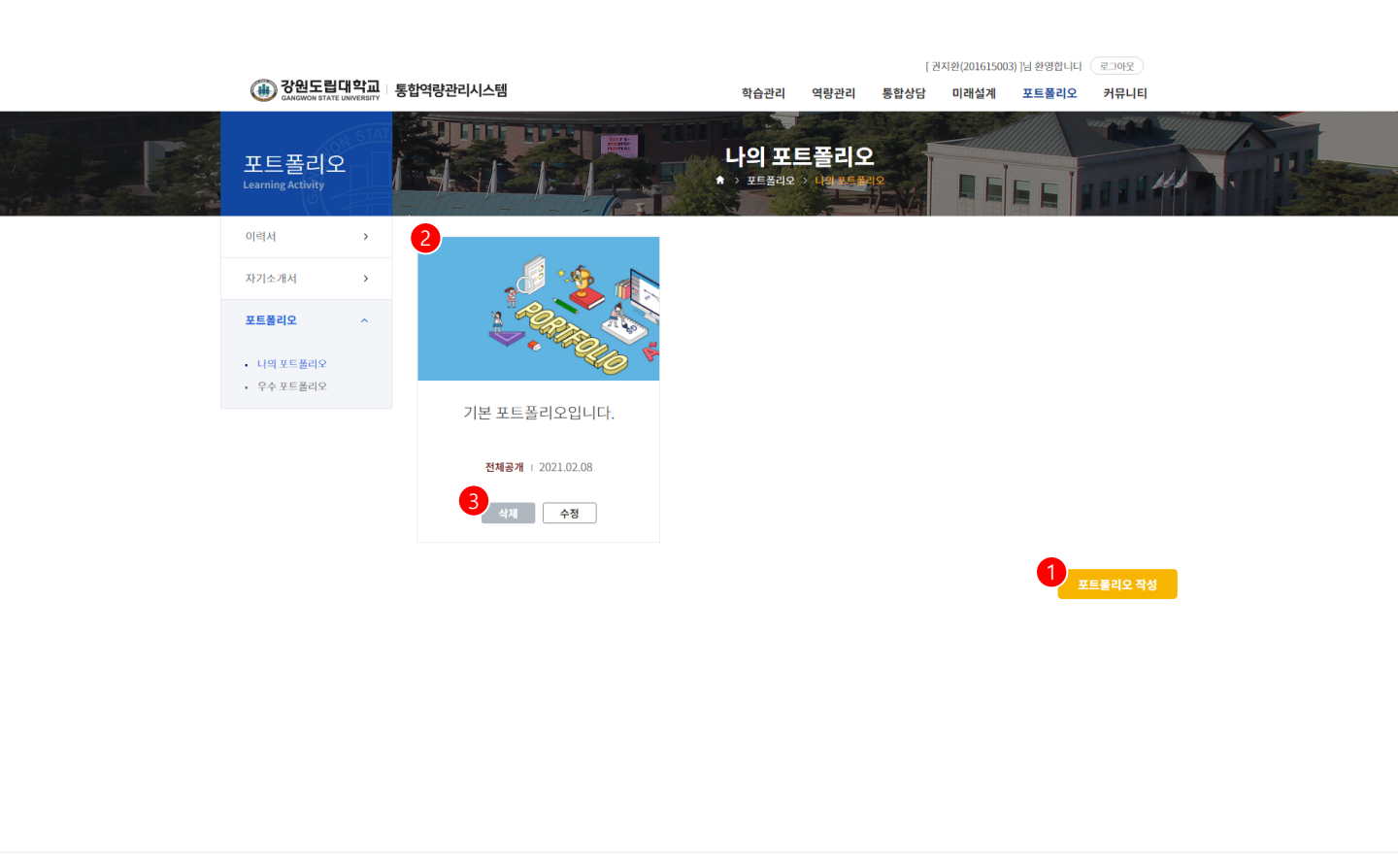

개인정보처리방침 | 이메일무단수집거부

25425 강원도 강릉시 주문진읍 연주로 270 (교형리) Tel. 033-660-8000 Fax. 033-660-8214 Copyright © Gangwon State University. All Rights reserved.

### 5. 포트폴리오

#### 포트폴리오 > 포트폴리오 > 우수포트폴리오

[우수포트폴리오]

- 우수포트폴리오를 검색/조회하는 화면입니다.

- ① 포트폴리오 제목을 입력해 검색합니다.
- ② 포트폴리오 제목을 클릭해 상세내용을 조회합니다.

|   |                                                |                    |                |                    |                 | [권:  | 지환(201615003 | 8) ]님 환영합니다 | 로그아웃 |   |  |
|---|------------------------------------------------|--------------------|----------------|--------------------|-----------------|------|--------------|-------------|------|---|--|
|   | · CANGWON STATE UNIV                           | <mark>각교</mark> 통합 | t역량관리시스템       | 학습관리               | 역량관리            | 통합상담 | 미래설계         | 포트폴리오       | 커뮤니티 |   |  |
| F | 포트폴리오<br>Learning Activity                     |                    |                | 우수 포트<br>* > 포트폴레오 | ≡폴리오<br>> ***** |      |              |             |      | I |  |
|   | 이력서                                            | <b>`</b>           | 1              |                    |                 |      |              |             |      |   |  |
|   | 자기소개서                                          | >                  | 검색 제목을 입력해주세요. |                    |                 |      |              | Q 검색        | 5    |   |  |
|   | 포트폴리오                                          | ^                  |                |                    |                 |      |              |             |      |   |  |
|   | <ul> <li>나의 포트폴리오</li> <li>우수 포트폴리오</li> </ul> |                    |                |                    |                 |      |              |             |      |   |  |
|   |                                                |                    |                |                    |                 |      |              |             |      |   |  |
|   |                                                |                    | 포트폴리오 샘플       | 나의 포트폴리오 샘         | 픋               |      |              |             |      |   |  |
|   |                                                |                    | 2019.09.26     | 2019.09.25         |                 |      |              |             |      |   |  |
|   |                                                |                    |                |                    |                 |      |              |             |      |   |  |

| 개인정보처리방침   이메일무단수집거부                                                                                                    | 관련 사이트 🔺 |
|----------------------------------------------------------------------------------------------------|----------|
| 25425 건원도 김봉시 주문진읍 연주로 270 (교향리) Tel. 033-660-8000 Fax. 033-660-8214<br>Copyright © Gangwon State University. All Rights reserved. |          |

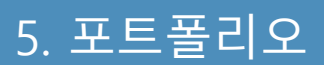

(2)

#### 포트폴리오 > e-포트폴리오 > e-포트폴리오 > 개인정보

[개인정보 - 이력서] - 학생이 작성한 이력서 목록을 확인할 수 있고, 출력을 위해 선택할 수 있습니다.

-1. 등록되어 있는 이력서가 없는 경우, 표출되지 않으며 신규 등록해야 합니다.

① [선택] 버튼을 클릭하여 이력서 목록을 확인합니다

출력할 이력서를 선택합니다.

③ [저장] 버튼을 클릭하여 저장합니다.

이력서 번호 이력서 제목 등록일 선택 2 1 [대표] 이력서 입니다. 2021.02.10 0 ③ 강원도립대학교 통합역량관리시스템 장승귀리 영향과리 통한상당 IN IN HERE 파티플리오 커뮤니티 e-포트폴리오 포트폴리오 작성 자기소개시 성명 학과 94830 연락처 이메일 주소 번호 이력서 제목 등록일 공개여부 관리 e-포트플리오 조회된 데이터가 없습니다. ■ 이력서 선배 총게시물 0 페이지 1/1 이력서 입니다.  $\ll$   $\langle \underline{1} \rangle \gg$ -1 55 경력사항 지위 근무부서 01.86 담당업무 사용가능프로그램 사용가능프로그램 ¥8+2 기타 데스트 입니다 ■ 이력서 파일 업로드 업로드 3\_
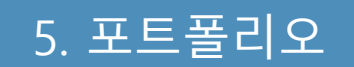

#### 포트폴리오 > e-포트폴리오 > e-포트폴리오 > 개인정보

[개인정보 – 자기소개서]

- 학생이 작성한 자기소개서 목록을 확인할 수 있고, 출력을 위해 선택할 수 있습니 다.

- ① [선택] 버튼을 클릭하여 자기소개서 목록을 확인합니다
  - -1. 등록된 자기소개서가 없는 경우, 표출되지 않으며 신규 등록해야 합니다.
- ② 출력할 자기소개서를 선택합니다.
- ③ [저장] 버튼을 클릭하여 저장합니다.

|     |                                               | ť      | 호   | 자기소개서 제목               | 등록일             | 공개여부 | 관리      |
|-----|-----------------------------------------------|--------|-----|------------------------|-----------------|------|---------|
|     |                                               |        |     | ্রায়<br>ক্লগ্য বেগলেস | 없습니다.           |      |         |
|     |                                               | 총게시들   | 물 0 | × · <u>1</u>           | <b>&gt;</b> »   |      | 페이지 1/1 |
|     | 이러서                                           |        | 자7  | 16.71M                 |                 |      | 84      |
|     | 자기소개서 테스                                      | 트 입니다. |     | <u></u>                |                 |      |         |
| 가기소 | 개서                                            |        |     |                        | <b>↓</b> >      | <    |         |
| 1   | [대표] 자기소개서 테스트 입니다.                           |        |     | 2021.02.10             | 2 <sub>선택</sub> |      |         |
|     | 성격 및 장단점 작성<br>상격 및 장단점 데스트<br>테스트<br>테스트 테스트 |        |     | 3                      |                 |      |         |
|     |                                               |        |     | NT                     |                 |      |         |

5. 포트폴리오

#### 포트폴리오 > e-포트폴리오 > e-포트폴리오 > 교과/비교과

[교과/비교과 - 교과]

- 학생이 이수한 교과성적 목록을 확인할 수 있고, 출력을 위해 선택할 수 있 습니다.

- ① [선택] 버튼을 클릭하여 이수 교과목 목록을 확인합니다.
- ② 출력할 이수교과목을 선택합니다.
- ③ [저장] 버튼을 클릭하여 저장합니다.

|      |     |         |    | 교과성적 · · · · · · · · · · · · · · · · · · · |      |      |        |         |            |          |      |      |    |         |          |   |
|------|-----|---------|----|--------------------------------------------|------|------|--------|---------|------------|----------|------|------|----|---------|----------|---|
|      |     |         |    |                                            |      |      |        |         |            |          |      |      | I  | 선택등록    |          |   |
|      |     |         |    |                                            | 번호   | 년도   | 학기     | 구분      |            | 교과목명     | 취득학점 | 점수   | 성적 | 선택      |          |   |
|      |     |         |    |                                            | 28   | 2019 |        | 전공선택    | ★선박보조기     | 7        | 3    | 75   | C+ | 선택      |          |   |
|      |     |         |    |                                            | 27   | 2019 |        | 전공선택    | ★시퀀스제어     |          | 3    | 80   | B0 | 선택      |          |   |
|      |     |         |    | 26                                         | 2019 | -    | 전공선택   | ★기계제도 및 | ( CAD      | 3        | 85.2 | B+   | 선택 |         |          |   |
|      |     |         | 25 | 2019                                       | -    | 전공선택 | ★해상안전공 | 학       | 3          | 84.99    | B0   | 선택   |    |         |          |   |
| 교과 비 |     |         |    |                                            | 24   | 2019 | -      | 전기      | ★기계공작법     |          | 3    | 70   | C0 | 선택      |          |   |
|      |     |         |    |                                            | 23   | 2019 | -      | 전공선택    | 승선실습 I     |          | 2    | 90   | A0 | 선택      | 지        |   |
|      |     |         |    |                                            | 22   | 2019 | -      | 전공선택    | 경찰무술॥      |          | 1    | 94.8 | A0 | 선택      |          | ( |
|      |     |         |    |                                            | 21   | 2019 | -      | 전공선택    | ★▲디젤기관     | 실습       | 3    | 79.2 | C+ | 선택      | <b>-</b> | ٦ |
|      |     |         | _  |                                            | 20   | 2019 | -      | 전공선택    | 전기용접실습     |          | 2    | 92   | A0 | 선택      |          |   |
| 견도   | 학기  | 교과목명    |    |                                            | 19   | 2019 | -      | 전공선택    | 기계제도 및 (   | AD실습     | 2    | 74.4 | C0 | 선택      |          | į |
|      |     |         |    |                                            |      |      |        |         |            |          |      |      | Ш  | 비이지 1/3 |          |   |
| 019  | 1학기 | ★선박보조기계 |    |                                            |      |      |        | **      | <b>〈</b> 1 | 2 3 > >> |      |      |    |         |          |   |
| 019  | 1학기 | ★시퀀스제어  |    |                                            |      | 전공신  | 선택     | 3       | 3          | 80       |      | 9    |    | B0      |          |   |
| 견 추가 |     |         |    |                                            |      |      |        |         |            |          |      |      |    |         |          |   |
|      |     |         |    |                                            |      |      |        |         |            |          |      |      |    |         |          |   |

(3/2,000 byte까지 입력 가능(띄어쓰기(0.5글자) 포함)

5. 포트폴리오

#### 포트폴리오 > e-포트폴리오 > e-포트폴리오 > 교과/비교과

#### [교과/비교과 - 역량진단]

- 학생이 진행한 역량진단 결과를 확인할 수 있습니다.

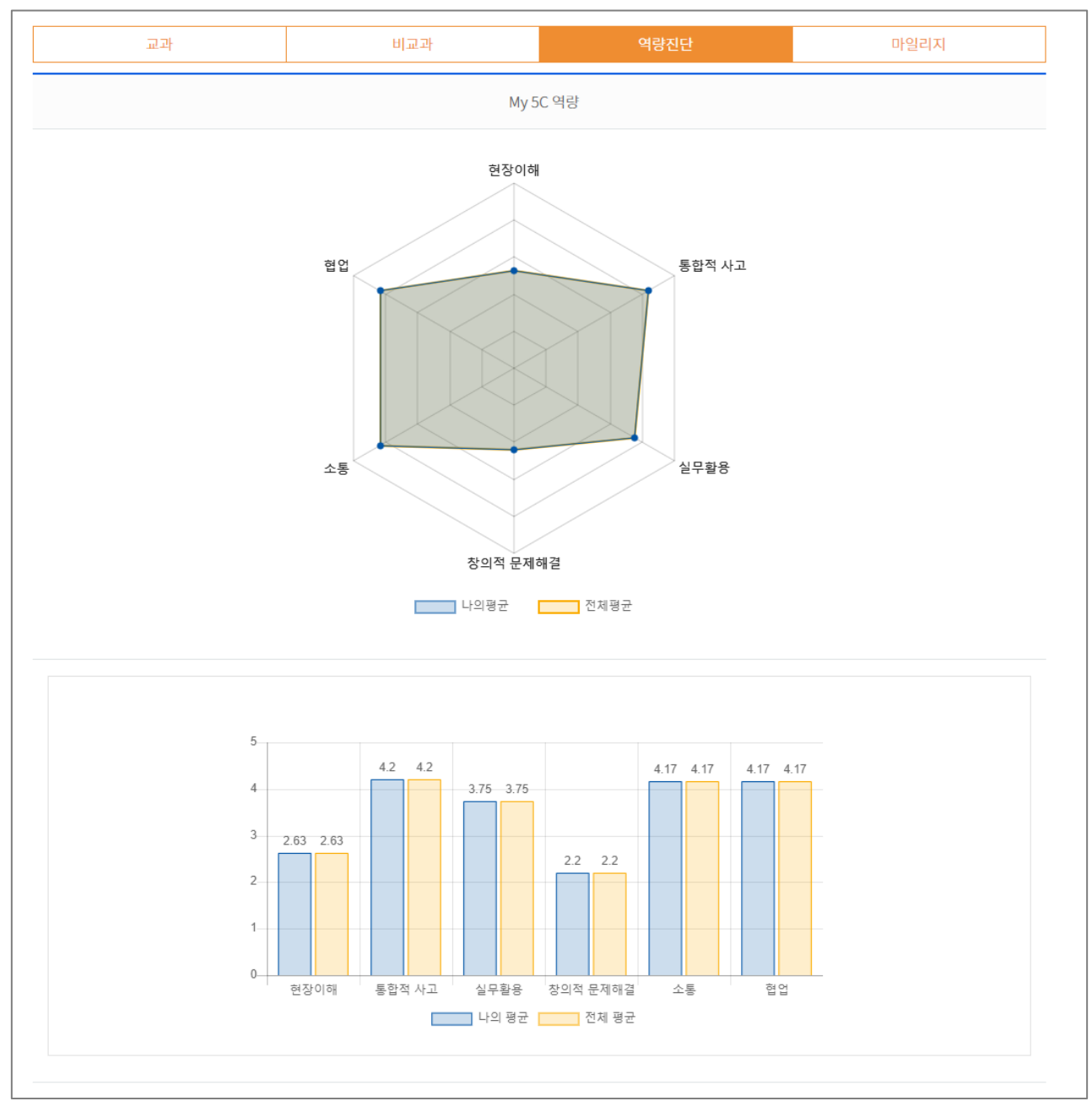

5. 포트폴리오

#### 포트폴리오 > e-포트폴리오 > e-포트폴리오 > 자기탐색

#### [자기탐색 – 진로 검사] - 진로 검사 진행 또는 결과를 확인할 수 있습니다.

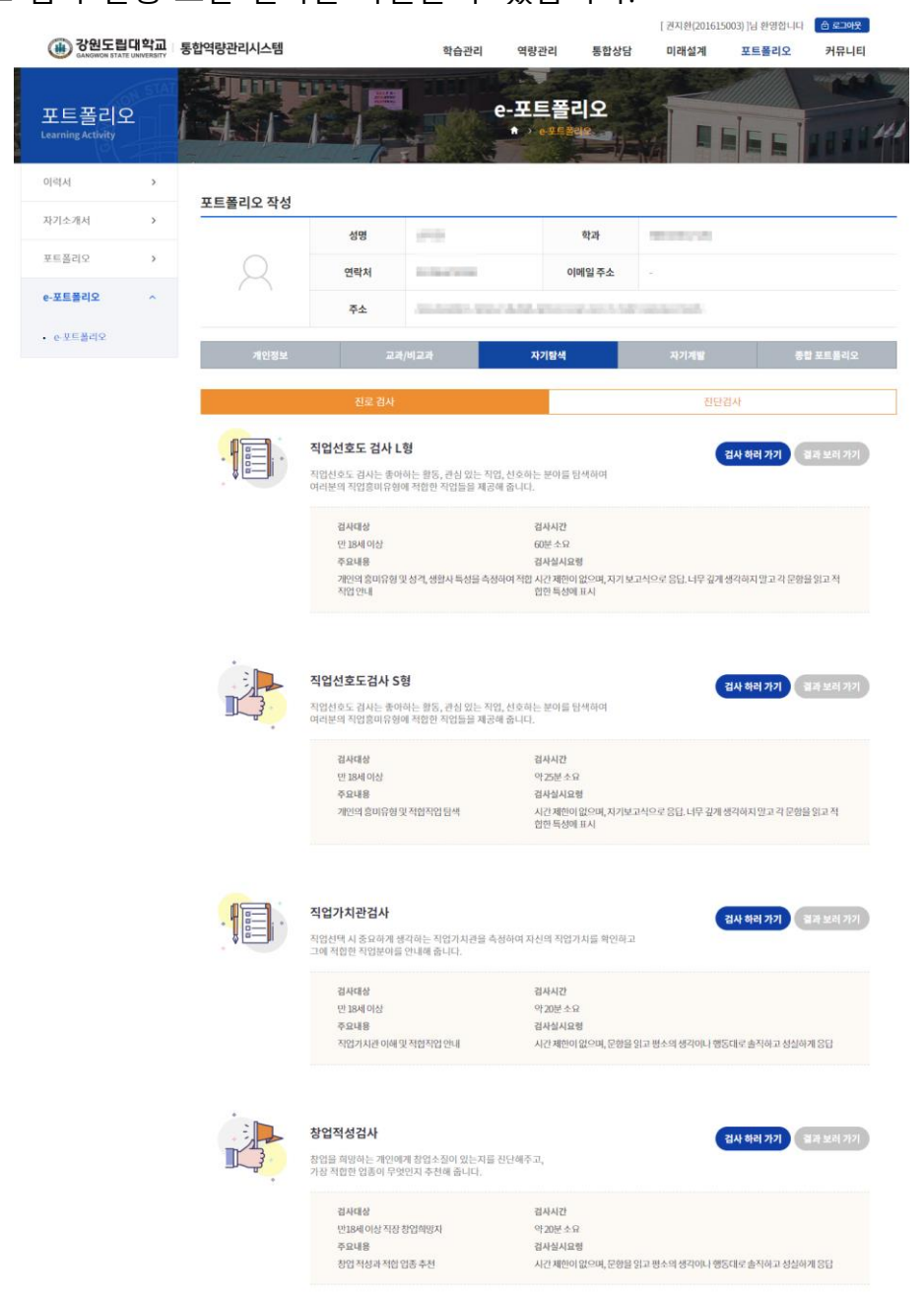

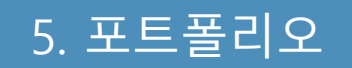

#### 포트폴리오 > e-포트폴리오 > e-포트폴리오 > 자기탐색

[자기탐색 – 진단검사]

- 학생이 진행한 진단검사 목록을 확인할 수 있고, 출력을 위해 선택할 수 있

습니다.

- ① [선택] 버튼을 클릭하여 진단검사 목록을 확인합니다

- ② 출력할 진단검사를 선택합니다.
- ③ [저장] 버튼을 클릭하여 저장합니다.

| 민단검                      | 사   |          |            |              |      |    |              |           |         | $\times$ |
|--------------------------|-----|----------|------------|--------------|------|----|--------------|-----------|---------|----------|
|                          |     |          |            |              |      |    |              |           | 선택등록    |          |
|                          | 번호  | 신청일      | 상담일        | 상담시간         | 상담자명 | ļ  | 상담유형         | 상세보기      | 선택      | 1        |
|                          | 1   | -        | 2023.02.14 | 10:00~11:30  | 1.00 | MB | TT(성격유형검사)   | 상세보기      | 2<br>선택 | -        |
|                          | 2   | -        | 2023.02.11 | 10:30~12:30  | 1.11 | MB | TT(성격유형검사)   | 상세보기      | 선택      | -        |
|                          |     |          |            |              |      |    |              |           |         |          |
| 개입                       | 인정보 |          | I          | 과/비교과        | 자기탐식 | 4  | 자기계빌         | 발         | 종합      | 할 포트 플리오 |
|                          |     |          | 진로 검시      |              |      |    |              | 진단검사      |         |          |
|                          |     |          |            |              |      |    |              |           |         |          |
| 신청일 상담일                  |     |          | 1          | 상담시간         | 상담자명 | đ  |              | 상담유형      |         | 삭제       |
| - 2023.02.11 10:30~12:30 |     |          |            |              |      |    | MBTI(성격유형검사) |           |         | A lotti  |
| -                        |     | 2023.02. | 11         | 10:30~ 12:30 |      |    | MB           | 미(장석유명감자) |         | 작제       |

5. 포트폴리오

#### 포트폴리오 > e-포트폴리오 > e-포트폴리오 > 자기계발

[자기계발 - 로드맵] - 미래설계 > 진로목표 > 로드맵에서 작성한 로드맵을 확인할 수 있습니다.

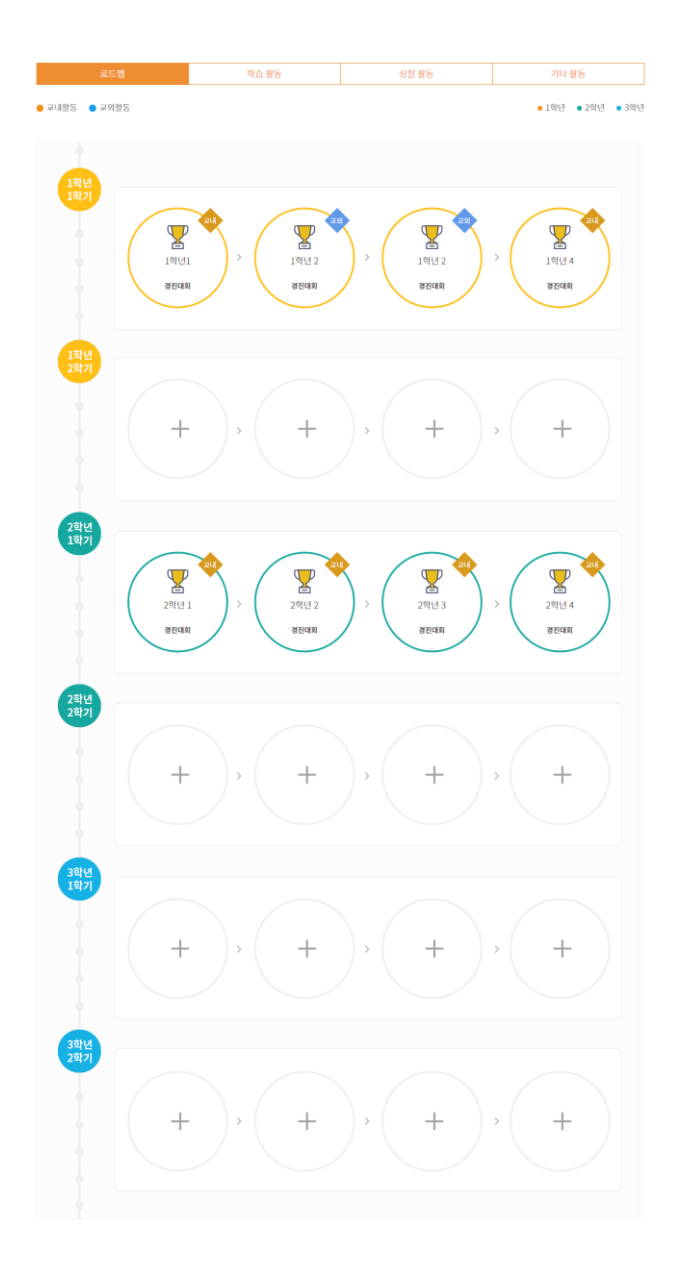

5. 포트폴리오

#### 포트폴리오 > e-포트폴리오 > e-포트폴리오 > 자기계발

[자기계발 – 학습 활동 / 성찰 활동 / 기타 활동] - 학습 / 성찰 / 기타 활동에 대해 작성할 수 있습니다.

|                                                     | 성찰 활동  | 기타 활동            |            |           | 로드캡    |        | 학습 활동           |              | 성찬 활동 | 2]8   | 186 |
|-----------------------------------------------------|--------|------------------|------------|-----------|--------|--------|-----------------|--------------|-------|-------|-----|
| 학습활동                                                |        |                  | <b>=</b> 8 | 등아리 / 1   | 학생회 활동 |        |                 |              |       |       |     |
| <b></b><br><b></b><br><b></b><br><b></b><br><b></b> | 신녕(철학) |                  |            |           |        |        |                 |              |       |       | 8   |
| SALU/SERS                                           |        |                  |            | 번호        | 활동명    | 직책     | প               | 2            | 활동 내용 |       | 삭제  |
| 3근원(영지)                                             |        |                  |            |           |        |        |                 |              |       |       |     |
|                                                     |        |                  |            |           |        |        |                 | 0            |       |       |     |
|                                                     |        |                  |            |           |        |        | 검색              | 된 데이터가 없습니다. |       |       |     |
| 2                                                   | 1습 목표  |                  |            |           |        |        |                 |              |       |       |     |
| 1 R II.                                             |        |                  |            | 111101 01 | 터시 화도  |        |                 |              |       |       |     |
|                                                     |        |                  |            | 에서 단      |        |        |                 |              |       |       |     |
|                                                     |        |                  |            |           |        |        |                 |              |       |       |     |
| 2                                                   | 1습 방법  |                  |            | 변호        | 프로그램명  | 기간 시작일 | 기간종료일           | 국가/장소        |       | 말동 내용 | 삭제  |
| 9 ti                                                |        |                  |            |           |        |        |                 | •            |       |       |     |
|                                                     |        |                  |            |           |        |        | 검색              | 된데이터가 없습니다.  |       |       |     |
|                                                     |        |                  |            |           |        |        |                 |              |       |       |     |
| 1                                                   | 1습 내용  |                  |            |           |        |        |                 |              |       |       |     |
| 18                                                  |        |                  | ■ 2        | 년구 / 개년   | 발 활동   |        |                 |              |       |       |     |
|                                                     |        |                  | _          |           |        |        |                 |              |       |       |     |
|                                                     |        |                  |            | 친호        | 연구/개발명 | 본인 역할  |                 | 제목           | 발표매제  | 발표일   | 삭제  |
|                                                     | 1合 教長  |                  |            |           |        |        |                 | •            |       |       |     |
|                                                     |        |                  |            |           |        |        |                 |              |       |       |     |
| 5                                                   |        |                  |            |           |        |        | 14              | 된 데이터가 없습니다. |       |       |     |
|                                                     |        | Ē                | 드맵         |           | 학습 활동  | 5      |                 | 성찰 활동        |       | 기타 활동 |     |
|                                                     |        |                  |            |           |        | 학습 목표( | 네 대한 성찰         |              |       |       |     |
| 1<br>1                                              | 1습 결과  | 하수 문표에 대하        | 人人         |           |        |        |                 |              |       |       |     |
| 과                                                   |        |                  |            |           |        |        |                 |              |       |       |     |
|                                                     |        |                  |            |           |        |        |                 |              |       |       |     |
|                                                     |        |                  |            |           |        |        |                 |              |       |       |     |
| R                                                   | i습 평가  |                  |            |           |        | 하스 과저( | 상사 彷비 li        |              |       |       |     |
| 17                                                  |        |                  |            |           |        | 12-10  |                 |              |       |       |     |
|                                                     |        | 학습 과정에 대한        | 성찰         |           |        |        |                 |              |       |       |     |
|                                                     |        |                  |            |           |        |        |                 |              |       |       |     |
|                                                     | 기타     |                  |            |           |        |        |                 |              |       |       |     |
|                                                     |        |                  |            |           |        |        |                 |              |       |       |     |
|                                                     |        |                  |            |           |        | 학습 결과( | 네 대한 성찰         |              |       |       |     |
|                                                     |        | 학습 결과에 대한        | 성찰         |           |        |        |                 |              |       |       |     |
|                                                     |        |                  |            |           |        |        |                 |              |       |       |     |
| 파일                                                  |        |                  |            |           |        |        |                 |              |       |       |     |
|                                                     |        | Max Size: 9.77 G |            |           |        |        |                 |              |       |       |     |
| <u> </u>                                            |        |                  |            |           |        | 7      |                 |              |       |       |     |
| Sample.jpg                                          |        | _                |            |           |        |        | 15ł             |              |       |       | I   |
| E sample.jpg                                        |        |                  |            |           |        |        | let.            |              |       |       |     |
| Sample Jog                                          |        | 기타               |            |           |        |        | let.            |              |       |       |     |
| Esample.gg                                          |        | 기타               |            |           |        |        |                 |              |       |       |     |
| sample.gg                                           |        | 기타               |            |           |        |        | IE <sup>1</sup> |              |       |       |     |
| 2 gg/signer                                         |        | 7161             |            |           |        |        | ις,             |              |       |       |     |

5. 포트폴리오

#### 포트폴리오 > e-포트폴리오 > e-포트폴리오 > 자기계발

[자기계발 – 학습 활동 / 성찰 활동 / 기타 활동] - 학습 / 성찰 / 기타 활동에 대해 작성할 수 있습니다.

| 로드앱        | 학습 활동     | 성찰 활동 | 기타 활동            |          |          | 로드행      |          | 학습 활동      |            | 성찬 활동    | 기타 활동 |    |
|------------|-----------|-------|------------------|----------|----------|----------|----------|------------|------------|----------|-------|----|
| 학습활동       |           |       |                  |          | ■ 동아리    | / 학생회 활동 |          |            |            |          |       |    |
|            | 勤众人以(制数)  |       |                  | _        |          |          |          |            |            |          |       | 8  |
|            | 48/26(24) |       |                  |          | 번호       | 활동멋      | 직책       | 역함         |            | 활동 내용    |       | ধম |
| (신녕(철학)    |           |       |                  |          | -        | 100      |          |            |            | 2040     |       |    |
|            |           |       |                  |          |          |          |          |            | 0          |          |       |    |
|            |           |       |                  |          |          |          |          | 검색된        | 데이터가 없습니다. |          |       |    |
|            | 학습 목표     |       |                  |          |          |          |          |            |            |          |       |    |
| 승 목표       |           |       |                  |          |          |          |          |            |            |          |       |    |
|            |           |       |                  |          | ■ 국내외    | 인턴십 활동   |          |            |            |          |       |    |
|            |           |       |                  |          |          |          |          |            |            |          |       | 8  |
|            | 학습 방법     |       |                  |          | 번호       | 프로그램명    | 기간 시작일   | 기간 종료일     | 국가/장소      | 황동 내용    |       | 삭제 |
| A. 101141  |           |       |                  |          |          |          |          |            |            |          |       |    |
| 190        |           |       |                  |          |          |          |          |            | 0          |          |       |    |
|            |           |       |                  |          |          |          |          | 검색된        | 데이터가 없습니다. |          |       |    |
|            |           |       |                  |          |          |          |          |            |            |          |       |    |
|            | 학습 내용     |       |                  |          | ■ 연구 / ; | 개발 활동    |          |            |            |          |       |    |
| 148        |           |       |                  |          |          |          |          |            |            |          |       |    |
|            |           |       |                  |          |          |          |          |            |            | at model |       |    |
|            |           |       |                  |          | 전호       | 연구/개월영   | 운전역할     | 4          | 197        | 철보네세     | 철보철   | পশ |
|            | 학습 활동     |       |                  |          |          |          |          |            | •          |          |       |    |
| 15         |           |       |                  |          |          |          |          | 검색된        | 데이터가 없습니다. |          |       |    |
|            |           |       |                  | 7.5.08   |          |          | -        |            |            | 21       | -     | 5  |
|            |           |       |                  | 포드껍      |          | 약답 원     | 8        | 3          | 225        | 7        | 다 원숭  |    |
|            |           |       |                  |          |          |          | 학습 목표에   | 대한 성찰      |            |          |       |    |
|            | 학습 결과     |       | 하스 문             | 피에대하시차   |          |          |          |            |            |          |       |    |
| 을 견과       |           |       |                  |          |          |          |          |            |            |          |       |    |
|            |           |       |                  |          |          |          |          |            |            |          |       |    |
|            |           |       |                  |          |          |          |          |            |            |          |       |    |
|            | 학습 평가     |       |                  |          |          |          | 하스 과 저 제 | rijal stat |            |          |       | _  |
| ) 평가       |           |       |                  |          |          |          | 박답 478에  | 내면 영말      |            |          |       |    |
|            |           |       | 학습 과             | 정에 대한 성찰 |          |          |          |            |            |          |       |    |
|            |           |       |                  |          |          |          |          |            |            |          |       |    |
|            | 기타        |       |                  |          |          |          |          |            |            |          |       |    |
|            |           |       |                  |          |          |          |          |            |            |          |       | _  |
|            |           |       |                  |          |          |          | 학습 결과에   | 대한 성찰      |            |          |       |    |
|            |           |       | 하스 21            | 하네 대하 서차 |          |          |          |            |            |          |       |    |
|            |           |       | 10 2             |          |          |          |          |            |            |          |       |    |
| 부파일        |           |       |                  |          |          |          |          |            |            |          |       |    |
| 25         |           |       | Max Size: 9.77 G |          |          |          |          |            |            |          |       |    |
| sample.jpg |           |       |                  |          |          |          |          |            |            |          |       | _  |
|            |           |       |                  |          |          |          | 7 8      | 4          |            |          |       |    |
|            |           |       | 기타               |          |          |          |          |            |            |          |       |    |
|            |           |       |                  |          |          |          |          |            |            |          |       |    |
|            |           |       |                  |          |          |          |          |            |            |          |       |    |
|            |           |       |                  |          |          |          |          |            |            |          |       | _  |
|            |           |       |                  |          |          |          |          |            |            |          |       |    |
|            |           |       |                  |          |          |          |          |            |            |          | 저장    |    |

5. 포트폴리오

#### 포트폴리오 > e-포트폴리오 > e-포트폴리오 > 자기계발

[종합 포트폴리오]

- 원하는 항목을 선택하여 웹 출력할 수 있습니다.

|                                                | 교과/비           | 교과 | 자기팀       | 탐색     |      | 자기계발           | 종합 포트폴리오                        |  |  |
|------------------------------------------------|----------------|----|-----------|--------|------|----------------|---------------------------------|--|--|
|                                                |                |    | 종합 포트     | 폴리오    |      |                |                                 |  |  |
| 이력서                                            |                |    |           |        |      |                |                                 |  |  |
|                                                |                |    | 이력서 업     | 입니다.   |      |                |                                 |  |  |
|                                                |                |    |           |        |      |                |                                 |  |  |
| 력사항                                            |                |    |           |        |      |                |                                 |  |  |
| 학교명                                            |                |    |           | 소재지    |      | 국내             |                                 |  |  |
| 학과(전공)                                         | 10010          |    |           |        |      |                |                                 |  |  |
| 재학기간                                           | 10.00 PR       |    |           |        |      |                |                                 |  |  |
| 하저                                             |                |    |           |        |      |                |                                 |  |  |
| 국어누려                                           | 20000000       |    |           |        |      |                |                                 |  |  |
| 국어능력                                           | 어학시험           |    |           | P      | 수(등급 | <del>3</del> ) | 취득일                             |  |  |
| 국어능력                                           | 어학시험           |    |           | 쥳      | 수(등급 | <del>3</del> ) | 취득일                             |  |  |
| 국어능력<br>격사항                                    | 아학시험           |    |           | Ę      | 수(등급 | 3)             | 취득일                             |  |  |
| 작점<br>국어능력<br>격사항<br>자격                        | 아학시험           | 뱗혖 | 행처 / 발행기관 | 젙      | 수(등급 | 3)<br>등록번호     | 취득일<br>취득일                      |  |  |
| 작점<br>국어능력<br>격사항<br>자격                        | 아학시험<br>(연히)중명 | 발형 | 행처/발행기관   | 전<br>산 | 수(등급 | 3)<br>등록번호     | 취득일<br>취득일<br>취득일<br>2021.02.10 |  |  |
| 작점<br>국어능력<br>격사항<br>자격<br>사활동                 | 아학시험           | 뱗혖 | 평처 / 발행기관 | 전<br>호 | 수(등급 | 3)<br>등록번호     | 취득일<br>취득일<br>2021.02.10        |  |  |
| 국 <b>어능력</b><br>격사항<br>자격<br>사활동<br>연수국가       | (면허)증명         | 발형 | 행처 / 발행기관 | 주<br>1 | 수(등급 | 3)<br>등록번호     | 취득일<br>취득일<br>2021.02.10        |  |  |
| 국업<br>국어능력<br>격사항<br>자격<br>사활동<br>연수국가<br>기간   | (연히)중명         | 발현 | 행치 / 발행기관 | 2<br>2 | 수(등급 | 3)<br>등록번호     | <b>취득일</b><br>취득일<br>2021.02.10 |  |  |
| 국어능력<br>격사항<br>자격<br>사활동<br>연수국가<br>기간<br>연수기관 | (면히)증명         | 발형 | 생처 / 발행기관 | 전<br>호 | 수(등급 | 3)<br>등록번호     | 취득일<br>취득일<br>2021.02.10        |  |  |

출력

\* 종합 포트폴리오 출력시 인쇄설정: 배율 - 기본값, 옵션 - 머리글과 바닥글 해제 및 배경 그래픽 사용

# 6. 커뮤니티

6. 커뮤니티

#### 커뮤니티 > 공지사항

[공지사항]

- 공지사항을 조회하는 화면입니다.

- ① 공지사항을 검색합니다.
- ② 제목을 클릭하여 상세내용을 조회합니다.

|                           |                     |         |                   |           | [ 권지완(; | 201615003) ]님 완영합 | 니다 (로그아웃) |    |
|---------------------------|---------------------|---------|-------------------|-----------|---------|-------------------|-----------|----|
| 🛞 강원도립                    | 대학교<br>E UNIVERSITY | 통합역량관리시 | 스템                | 학습관리 역량관리 | 통합상담 미  | 배설계 포트폴리          | 오 커뮤니티    |    |
| 커뮤니티<br>Learning Activity | STAT                |         |                   | 공지사항      |         |                   |           |    |
| 공지사항                      | ^                   | 1       |                   |           |         |                   |           |    |
| <ul> <li>공지사항</li> </ul>  |                     | 검색      | 제목 + 내용 × 검색어 입력  |           |         | Q 검색              | 5         |    |
| Q&A                       | >                   |         |                   |           |         |                   |           |    |
| 설문참여                      | >                   | 번호      | 제목                |           | 작성자     | 작성일               | 조회수       |    |
|                           |                     | 공지      | 홈페이지관련 공지사항       |           | 김기덕     | 2021.02.0         | 9 0       |    |
|                           |                     | 공지      | 강원도립대 역량관리시스템입니다. |           | 김기덕     | 2021.02.0         | 8 1       |    |
|                           |                     | 3       | 강원도립대 홈페이지 입니다.   |           | 김기덕     | 2021.02.0         | 9 0       |    |
|                           |                     | 2       | 학교생활을 잘하자         |           | 김기덕     | 2021.02.0         | 9 0       |    |
|                           |                     | 1       | 코로나를 조심합니다.       |           | 김기덕     | 2021.02.0         | 9 2       |    |
|                           |                     | 총게시물 5  |                   |           |         |                   | 페이지 1 /   | /1 |
|                           |                     |         | **                | ✓ 1 > >>  |         |                   |           |    |

개인정보처리방침 | 이메일무단수집거부 관련 시아트 \* 관련 시아트 \* 25425 강원도 강응시 주둔진읍 연주로 270 (교형리) Tel. 033-660-8000 Fax. 033-660-8214 Copyright © Gangwon State University. All Rights reserved.

### 6. 커뮤니티

### 커뮤니티 > Q&A

#### [Q&A]

- 질문 및 답변을 조회하는 화면입니다.

- ① 등록버튼을 클릭하여 새로운 Q&A를 등록합니다.
- ② 답변유무의 o,x로 답변여부 확인합니다.
- ③ 제목을 클릭하여 상세내용을 조회합니다.

|                           |                          |                    |            |       | [ <del>2</del> 2 | 지완(201615003 | )]님 완영합니다 ( | 로그아웃    |  |
|---------------------------|--------------------------|--------------------|------------|-------|------------------|--------------|-------------|---------|--|
|                           | <b>비학교</b><br>INIVERSITY | 통합역량관리시스템          | 학습관리       | 역량관리  | 통합상담             | 미래설계         | 포트폴리오       | 커뮤니티    |  |
| 커뮤니티<br>Learning Activity | STAT                     |                    |            | 2&A   |                  | AND THE REAL |             |         |  |
| 공지사항                      | >                        |                    |            |       |                  |              |             |         |  |
| Q&A                       | ^                        | 검색 제목 + 내용 \vee 검색 | 어 입력       |       |                  |              | Q 검색        | 5       |  |
| • Q&A                     |                          |                    |            |       |                  |              |             |         |  |
| 설문참여                      | >                        | <sup>번호</sup> (3)  | 제목         |       | 2<br>답변유무        | 작성자          | 작성일         | 조회수     |  |
|                           |                          | 1 질문있습니다~!!        |            |       | ×                | 퀸지환          | 2021.02.08  | 0       |  |
|                           |                          | 총게시물1              |            |       |                  |              |             | 페이지 1/1 |  |
|                           |                          |                    | <b>« (</b> | 1 > > | >                |              |             | 1<br>55 |  |

| 개인정보처리방침 이메일무단수집거부                                                                                                    | 관련 사이트 🔺 |
|----------------------------------------------------------------------------------------------------|----------|
| 25425 경험도 강동시 주문전을 연주로 270 (교형리) Tel. 033-660-8000 Fax. 033-660-8214<br>Copyright © Gangwon State University. All Rights reserved. |          |

### 6. 커뮤니티

### 커뮤니티 > 설문참여

[설문참여]

- 설문을 참여할 수 있는 화면입니다.

참여가능 버튼을 클릭하여 설문에 참여합니다.
 (설문 대상이 아닐 경우 "참여불가"가 표출됩니다.)

| _                         |             |        |        |     |            |              |        | 권지환(20161500         | 3) ]님 환영합니다 |      |  |  |
|---------------------------|-------------|--------|--------|-----|------------|--------------|--------|----------------------|-------------|------|--|--|
| (III) CANGWON STAT        | EUNIVERSITY | 통합역량관리 | 시스템    |     | 학습관        | 반리 역량관리      | 니 통합상담 | 미래설계                 | 포트폴리오       | 커뮤니티 |  |  |
| 커뮤니티<br>Learning Activity | IN STAT     |        |        |     |            | 설문 <b>참여</b> |        |                      |             |      |  |  |
| 공지사항                      | >           |        |        |     |            |              |        |                      |             |      |  |  |
| Q&A                       | >           | 번호     |        | 설문명 | <b>7</b> 0 |              |        | 진행기간                 |             | 참여   |  |  |
| 설문참여                      | ^           | 1      | 역량진담검사 |     |            |              | 2021.0 | 02.01 12:00 ~ 2021.0 | 2.25 12:00  | 참여가능 |  |  |
| • 설문참여                    |             |        |        |     |            |              |        |                      |             |      |  |  |

개인정보처리방침 | 이메일무단수집거부

25425 강원도 강릉시 주문진읍 연주로 270 (교향리) Tel. 033-660-8000 Fax. 033-660-8214 Copyright © Gangwon State University. All Rights reserved. 관련 사이트 🔺